Istruzioni - Parti

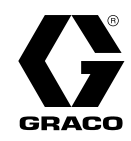

## Kit del modulo di controllo CC E-Flo® 24P822

334296M IT

Interfaccia utente per le pompe CC E-Flo® con motore avanzato. Esclusivamente per l'utilizzo professionale.

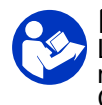

**Importanti istruzioni per la sicurezza** Leggere tutte le avvertenze e le istruzioni contenute nel presente manuale, nel manuale dell'ADCM fornito e nei manuali delle pompe CC E-Flo. Conservare queste istruzioni.

Per le avvertenze e le informazioni sulle approvazioni complete relative al modulo di controllo display avanzato (ADCM, Advanced Display Control Module) 24L097, consultare il manuale separato (fornito).

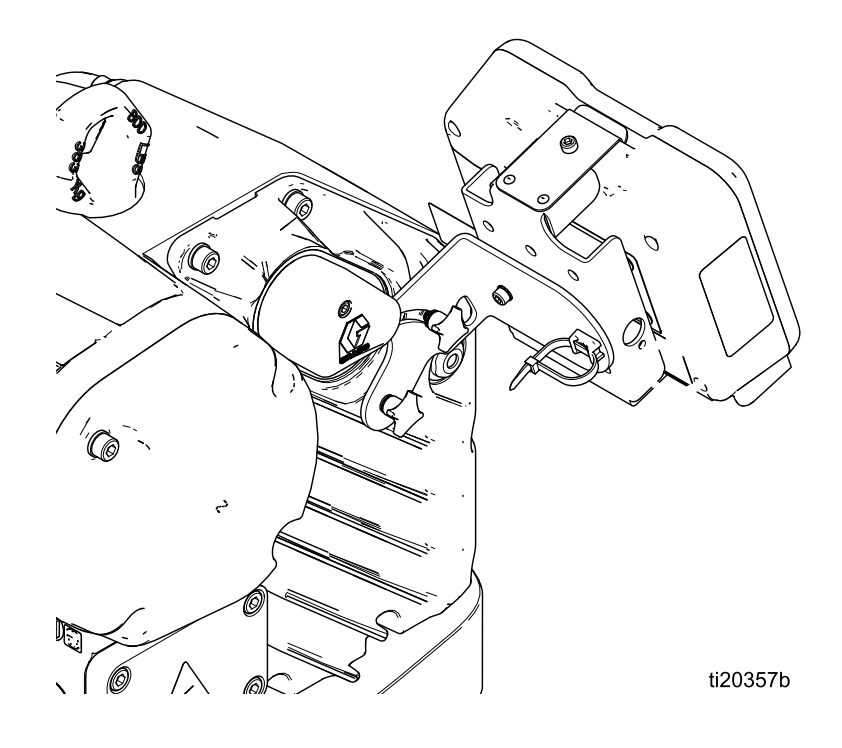

## Contents

| Manuali pertinenti                                                                                                    | . 3                                                                              |
|----------------------------------------------------------------------------------------------------|----------------------------------------------------------------------------------|
| Modelli                                                                                                    | . 3                                                                              |
| Modulo di controllo                                                                                                    | . 4                                                                              |
| Installazione<br>Installazione del modulo di controllo<br>Cavi di collegamento                                                                                                    | 4<br>4<br>5                                                                      |
| Funzionamento<br>Schermate del modulo<br>Tasti del modulo<br>Navigazione all'interno della schermata e<br>modifiche                                                                                                    | 6<br>6<br>6<br>8                                                                 |
| Configurazione iniziale                                                                                                    | . 8                                                                              |
| Schermate di funzionamento<br>Schermi esecuzione 1<br>Schermata di funzionamento 2<br>Schermata di funzionamento 3<br>Schermata di funzionamento 4<br>Schermata di funzionamento 5<br>Schermate di funzionamento 6-9 e | 9<br>9<br>10<br>10<br>11                                                         |
| 10-13                                                                                                    | . 11                                                                             |
| Schermate di impostazione                                                                                                    | 12<br>12<br>13<br>14<br>16<br>16<br>17<br>17<br>18<br>19<br>19<br>20<br>20<br>21 |
| Schermata di impostazione 18<br>Schermata di configurazione 19                                                                                                    | 22<br>22                                                                         |
|                                                                                                    |                                                                                  |

| Schermata di impostazione 20<br>Schermata di configurazione 21<br>Schermata di configurazione 22<br>Schermata di configurazione 23 | . 22<br>. 23<br>. 23<br>. 24 |
|----------------------------------------------------------------------------------------------------|------------------------------|
| Risoluzione dei problemi per codice di errore                                                                                      | . 24                         |
| Componenti<br>Kit modulo di controllo 24P822 (Monofase,<br>Montaggio laterale)                                                     | . 29<br>. 29                 |
| Kit modulo di controllo 17V232 (Trifase,<br>Montaggio laterale)<br>17W754 Kit staffa con montaggio in                              | . 30                         |
| alto                                                                                                    | . 30                         |
| Accessori<br>Kit controller BPR 24\/001                                                                                            | . 31<br>31                   |
| Kit dell'interruttore di avviamento/arresto<br>16U729                                                                              | . 32                         |
| Kit trasduttore di pressione per pompe a 4<br>sfere 24R050, Kit trasduttore di<br>pressione per pompe a 2 sfere<br>24Y245          | . 33                         |
| Appendice A – Mappa variabili Modbus                                                                                               | . 34                         |
| Appendice B. Controllo della pompa da<br>PLC                                                                                       | . 52                         |
| Modalità Pressione                                                                                                    | . 54                         |
| Appendice C - Configurazioni di sistema                                                                                            | . 54                         |
| Appendice D - Programmazione del modulo di<br>controllo                                                                            | . 59                         |
| istruzioni per l'aggiornamento del software                                                                                        | . 59                         |
| Note                                                                                                    | . 61                         |
| California Proposition 65                                                                                                    | . 61                         |

## Manuali pertinenti

| Manuale n. | Descriz.                                                                       |
|------------|--------------------------------------------------------------------------------|
| 3A2526     | Manuale di istruzioni-ricambi, motore CC E-Flo                                 |
| 3A2096     | Manuale di istruzioni-parti, pompe a pistoni a 4 sfere CC E-Flo                |
| 332013     | Manuale di istruzioni-ricambi, modulo di controllo del display avanzato (ADCM) |
| 3A0539     | Manuale di istruzioni-parti, pompanti a 4 sfere                                |
| 334359     | Manuale di istruzioni-parti, pompe di ricircolo E-Flo DC 2000, 3000 e 4000     |
| 3A4030     | Istruzioni, vernice cucina intelligente                                        |

## Modelli

| N. parte | Serie | Descriz.                                                              |
|----------|-------|-----------------------------------------------------------------------|
| 24P821   | В     | Solo display                                                          |
| 24P822   | В     | Fase singola                                                          |
| 24X599   | В     | Monofase (da utilizzare solo con i modelli di motore EM0014 e EM0024) |
| 17V232   | В     | Trifase                                                               |

## Modulo di controllo

Il modulo di controllo mette a disposizione degli utenti l'interfaccia per immettere le selezioni e visualizzare le informazioni relative all'impostazione e al funzionamento.

La retroilluminazione dello schermo è impostata in fabbrica per rimanere attiva, anche quando non vi sono attività sullo schermo. Vedere Schermata di configurazione 19, page 22 per impostare la luminosità e il timer di retroilluminazione. Per ripristinare le impostazioni, premere un tasto qualsiasi.

I tasti si utilizzano per immettere dati numerici, accedere alle schermate di impostazione, navigare e scorrere all'interno delle schermate e selezionare i valori di configurazione.

## Installazione

#### Installazione del modulo di controllo

- 1. Disattivare e bloccare l'alimentazione del motore.
- Solo per i modelli monofase, installare il connettore a ponticello (5) sopra i due terminali del motore usando la vite (5a). I modelli trivase non sono dotati di un connettore a ponticello.

**NOTA:** Per collegare fino a 8 motori contemporaneamente, consultare l'Appendice A del manuale del motore CC E-Flo (3A2526), dove il modulo di controllo è l'apparecchio a sicurezza intrinseca (IS) di riferimento.

**NOTA:** Consultare l'appendice C per informazioni sulle varie topologie multi-unità.

- 3. Assemblare il kit della staffa (6a-6f) e il supporto e il tirante (11, 12) come mostrato.
- 4. Installare il modulo (1) nella staffa (6a), accertandosi che le linguette nella parte inferiore di quest'ultima siano agganciate alle aperture del modulo e che il bordo nella parte superiore della staffa tenga bene in posizione il modulo.
- Collegare il cavo accessorio (C) usando il tirante (12) come pressacavo nel modo mostrato. Vedere: Cavi di collegamento, page 5.
- 6. Ripristinare l'alimentazione del motore.

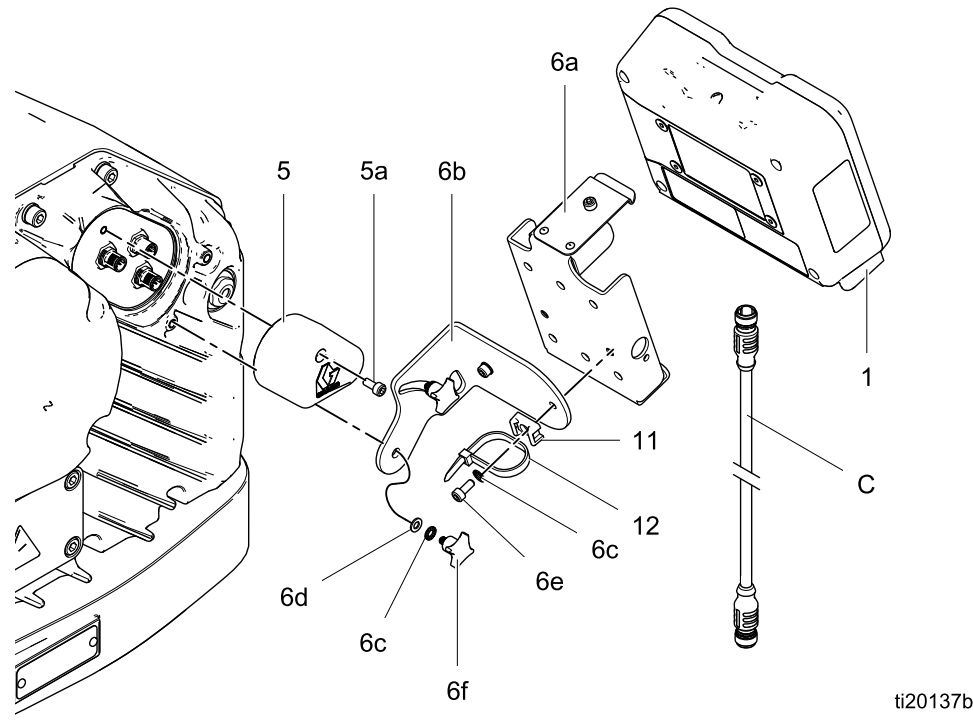

Figure 1 Montare il modulo di comando (viene mostrato il modello monofase)

#### Cavi di collegamento

Ordinare un cavo accessorio (C) dalla Tabella 1. Collegare il cavo alla porta 3 nella parte inferiore del modulo di controllo (vedere Fig. 2). Collegare l'altra estremità al morsetto di alimentazione (PT) sul motore (vedere Fig. 3). Collegare gli altri cavi come indicato nella Tabella 2.

#### Table 1 Cavi CAN

| Codice cavo | Descriz.                                                              |
|-------------|-----------------------------------------------------------------------|
| 16P911      | Cavo CAN a sicurezza intrinseca,<br>femmina x femmina, 1 m (3 piedi)  |
| 16P912      | Cavo CAN a sicurezza intrinseca,<br>femmina x femmina, 8 m (25 piedi) |

#### Table 2 Cavi di collegamento ADCM

| Numero porta<br>ADCM | Scopo del connettore                                                                                                    |
|----------------------|----------------------------------------------------------------------------------------------------|
| 1                    | Da RX fibre ottiche a modulo<br>convertitore fibre ottiche                                                                                                    |
| 2                    | Da TX fibre ottiche a modulo<br>convertitore fibre ottiche                                                                                                    |
| 3                    | Comunicazione CAN e alimentazione                                                                                                    |
| 4                    | <ul> <li>Ingresso Avvio/Arresto (pin 2)</li> <li>Uscita pompa di riempimento (pin 3)</li> <li>Ingresso interruttore reed (pin 4)</li> <li>Ingresso arresto agitatore (pin 4)</li> <li>Uscita serbatoio alto (pin 4)</li> <li>Uscita serbatoio basso (pin 4)</li> <li>Uscita ausiliaria (pin 4)</li> </ul> |
| 5                    | RX fibra ottica ad ADCM successivo                                                                                                    |
| 6                    | TX fibra ottica ad ADCM successivo                                                                                                    |
| 7                    | Trasduttore di pressione 1                                                                                                    |
| 8                    | Uscita 4-20 mA controllo BPR                                                                                                    |
| 9                    | Monitor livello serbatoio primario                                                                                                    |
| 10                   | Trasduttore di pressione 2                                                                                                    |

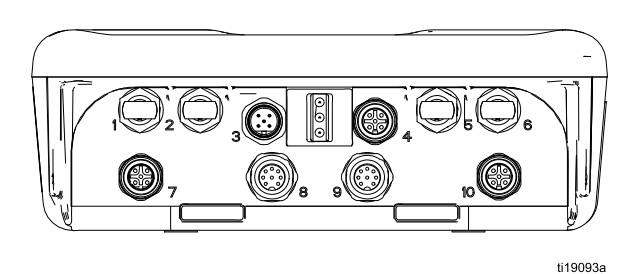

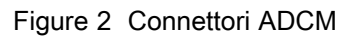

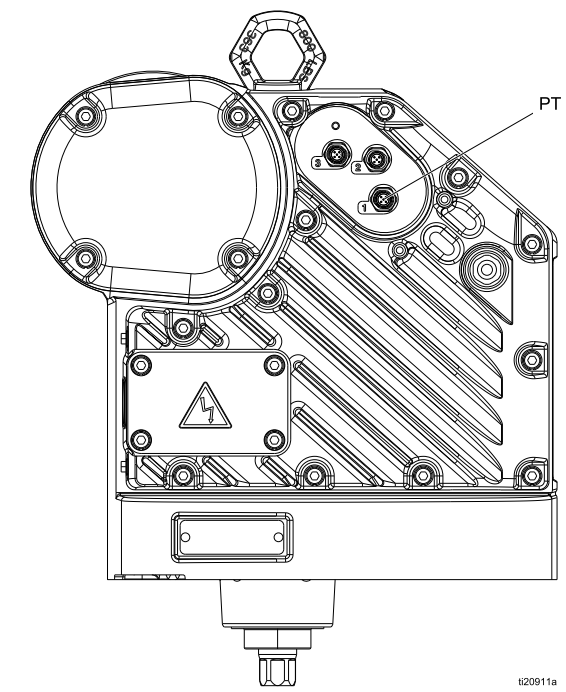

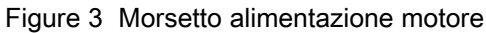

## Funzionamento

### Schermate del modulo

Il modulo di controllo ha due set di schermate: di esecuzione e di configurazione. Per informazioni dettagliate, vedere Schermate di funzionamento, page 9 e

Schermate di impostazione, page 12. Premere per passare dalle schermate di esecuzione a quelle di configurazione e viceversa.

Le informazioni visualizzate nelle schermate di funzionamento corrispondono ai registri Modbus. Vedere: Appendice A – Mappa variabili Modbus.

**NOTA:** Lo schermo si oscura automaticamente in base ai requisiti di carico.

### Tasti del modulo

La Figura 4 mostra una vista dei tasti e del display del modulo di controllo. La Tabella 2 spiega la funzione dei tasti a membrana sul modulo di controllo. Spostandosi tra le schermate, si nota che la maggior parte delle informazioni viene fornita mediante icone, anziché parole, per semplificare la comunicazione a livello internazionale. Le descrizioni dettagliate delle schermate in Schermate di funzionamento, page 9 e Schermate di impostazione, page 12 spiegano il significato di ciascuna icona. I due tasti softkey sono pulsanti a membrana la cui funzione corrisponde al contenuto della schermata mostrata subito a sinistra del pulsante.

#### AVVISO

Per non danneggiare i pulsanti softkey, non premerli con oggetti appuntiti, come penne e tessere di plastica o con le unghie.

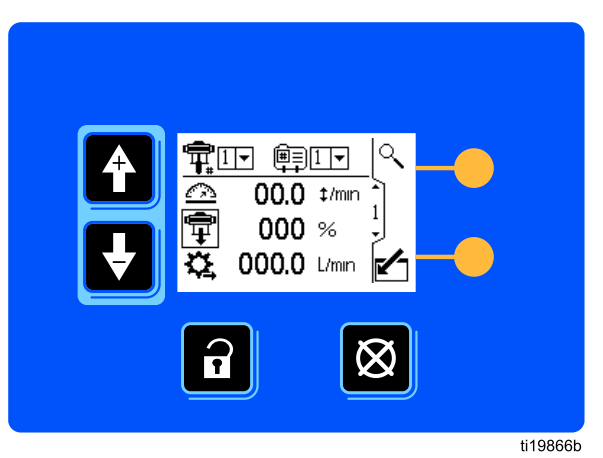

Figure 4 Tastiera e display del modulo di controllo

#### Table 3 Tasti del modulo

| Tasti a membrana                                                                                                    | Tasti softkey                                                                                                    |
|----------------------------------------------------------------------------------------------------|----------------------------------------------------------------------------------------------------|
| Commutazione: Commutare fra le schermate di funzionamento e quelle di configurazione.                                                                                                    | Accesso alla schermata: Evidenzia i dati che possono essere<br>modificati. Consente inoltre di cambiare la funzione delle<br>frecce su/giù, in modo che permettano di spostarsi tra i<br>campi dati sullo schermo e non tra le schermate.                                                          |
| Annullamento/Reimpostazione errore: Annullare<br>l'allarme dopo che la causa è stata risolta.<br>Quando non ci sono allarmi da azzerare,<br>questo tasto imposta il profilo della pompa<br>attiva su Arresto. Permette inoltre di annullare i<br>dati immessi e tornare ai dati originali. | Schermata di uscita: Consente di uscire dalla modifica dei dati.                                                                                                    |
| può essere disattivata nella schermata<br>di configurazione 16.                                                                                                    |                                                                                                    |
| Frecce su/giù: Commutano fra le schermate<br>o i campi di uno schermo o servono ad<br>aumentare o diminuire i valori numerici di un<br>campo che possono essere modificati.                                                                                                    | <b>Invio.</b> Premere per attivare un campo per la modifica o per accettare la selezione evidenziata in un menu.                                                                                                    |
| <b>Tasti softkey:</b> Variano secondo la schermata.<br>Vedere le colonne dei tasti softkey sulla destra.                                                                                                    | Destra: Consente di spostarsi a destra durante la modifica dei campi numerici. Premere di nuovo per accettare l'inserimento quando tutte le cifre sono corrette.                                                                                                    |
|                                                                                                    | لتوجيع<br>المتعمم<br><b>Reimpostazione:</b> Consente di azzerare il totalizzatore.                                                                                                    |
|                                                                                                    | (#)                                                                                                    |
|                                                                                                    | Attivazione del profilo. Questo softkey è disattivato per<br>impostazione predefinita e compare nelle schermate di<br>configurazione da 1 a 4 solo se la casella Blocco profilo è<br>selezionata in Schermata di configurazione 23, page 24.<br>Premere per attivare il profilo appena modificato. |
|                                                                                                    | Ricerca: Premere nella schermata di esecuzione 1 per far lampeggiare la pompa attiva e consentire di identificarla.                                                                                                    |
|                                                                                                    | $\mathbf{\Theta}$                                                                                                    |
|                                                                                                    | Riconoscimento: Premere per confermare che un aggiornamento software è stato completato.                                                                                                    |

### Navigazione all'interno della schermata e modifiche

Fare riferimento a questa sezione per le istruzioni sugli spostamenti nelle schermate, l'immissione di informazioni e l'esecuzione delle selezioni.

#### Tutte le schermate

• Utilizzare i tasti freccia su e giù spostarsi tra le schermate.

er 🛃

- Premere il tasto di ingresso nella schermata per entrare in una schermata. Viene evidenziato il primo campo di immissione dati della schermata.
- Utilizzare i tasti freccia **t** per evidenziare i dati che si desidera modificare.
- Premere il tasto di invio 4 per modificare.
- Premere il tasto di annullamento per annullare l'operazione.
- Quando tutti i dati sono corretti, premere per uscire dalla schermata. Quindi utilizzare i tasti

freccia su e freccia giù 🗗 🛃 per passare a una

nuova schermata o l'icona di commutazione per spostarsi tra le schermate di configurazione e di funzionamento.

#### Campi dei menu

- Utilizzare i tasti freccia su e freccia giù
   per evidenziare la scelta corretta dal menu.
- Premere l'icona di invio 🗲 per selezionare.

#### Campi numerici

· La prima cifra del campo appare evidenziata.

Utilizzare i tasti freccia su e freccia giù per modificare il numero.

#### Campi con casella di controllo

Un campo con casella di controllo viene utilizzato per abilitare o disabilitare le funzionalità del software.

- Premere il tasto di invio per commutare fra un segno di spunta e una casella vuota.
- La funzionalità è abilitata se appare un segno di spunta nella casella.

#### Azzeramento del campo

La funzione di azzeramento del campo viene utilizzata per i totalizzatori. Premere il tasto di reimpostazione del totalizzatore me per azzerare il campo.

#### Configurazione iniziale

**NOTA:** prima di creare i profili delle pompe nelle schermate di configurazione da 1 a 4, configurare i parametri del sistema nelle schermate di configurazione da 5 a 22 nel modo descritto di seguito.

- 1. Premere per accedere alla schermata di configurazione. Appare la schermata di configurazione 1.
- 2. Scorrere fino alla schermata di configurazione 5.

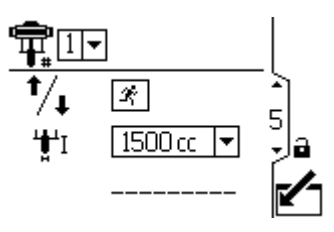

- 3. Vedere Schermata di configurazione 5, page 16 e selezionare il pompante in uso nel sistema.
- 4. Continuare l'impostazione dei parametri del sistema da Schermata di configurazione 6, page 16 a Schermata di configurazione 23, page 24.
- Scorrere fino alla schermata di configurazione 1. Impostare i profili per ciascuna pompa. Consultare dalla Schermata di configurazione 1, page 12 alla Schermata di configurazione 4, page 14.

## Schermate di funzionamento

Nelle schermate di funzionamento compaiono i valori target e le prestazioni correnti relativi alla pompa e al profilo selezionati. Eventuali allarmi compaiono nella barra laterale, nella parte destra della schermata. Le schermate 6-9 1 10-13 visualizzano un registro degli ultimi 20 allarmi relativi alla pompa attiva.

La pompa e il profilo attivi possono essere modificati nelle schermate di esecuzione 1, 2 e 3.

#### Schermi esecuzione 1

In questa schermata compaiono le informazioni relative alla pompa e al profilo selezionati. Una casella che circonda un'icona indica la modalità di funzionamento della pompa o del profilo attivi (Pressione o Portata).

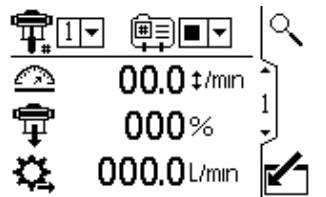

Figure 5 Schermi esecuzione 1

| Lege           | Legenda della schermata di esecuzione 1                                                                                                    |  |
|----------------|----------------------------------------------------------------------------------------------------|--|
| ¶₽             | Per i sistemi con più pompe e un solo<br>display, selezionare la pompa (da 1 a 8)<br>dal menu.<br>NOTA: I sistemi trifase non supportano<br>pompe multiple.                                                                                                    |  |
| E<br>III†<br>₩ | Selezionare il profilo (da 1 a 4) dal menu.<br>Selezionare l'opzione di arresto T dal<br>menu per arrestare la pompa.                                                                                                    |  |
|                | Mostra la velocità corrente della pompa<br>in cicli al minuto.                                                                                                    |  |
| Ŧ              | Mostra la pressione corrente della<br>pompa in percentuale. Se è in<br>uso un trasduttore, questa icona<br>viene sostituita da quella della<br>pressione. Per configurare un<br>trasduttore di pressione, vedere<br>Schermata di configurazione 8, page 17 e<br>Schermata di configurazione 9, page 18. |  |
| \$             | Mostra la portata corrente nell'unità<br>di misura selezionata in Schermata di<br>configurazione 16, page 20.                                                                                                    |  |
| ্              | Segnala la pompa attiva al codice lampeggiante 9 per l'identificazione.                                                                                                    |  |

### Schermata di funzionamento 2

Questa schermata visualizza le informazioni per il controllo di un agitatore elettrico usando il supervisore per superare il punto di controllo a un Attuatore a Frequenza Variabile (VFD, Variable Frequency Drive), noto anche come inverter.

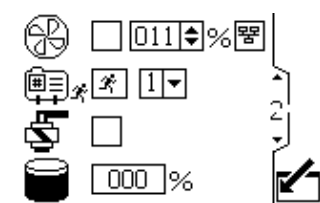

Figure 6 Schermata di funzionamento 2

| Legen    | Legenda della schermata di funzionamento 2                                                                                                    |  |
|----------|----------------------------------------------------------------------------------------------------|--|
| Ð        | Selezionare questa casella di controllo e<br>impostare il punto di regolazione della<br>velocità dell'agitatore da 0 a 100%.                                                                                                    |  |
| 뫔        | Selezionare questa casella per<br>disattivare il controllo di rete<br>dell'agitatore e impedire che il<br>touch screen IPK modifichi il punto di<br>impostazione dell'Attuatore a Frequenza<br>Variabile/Inverter.                                                                                  |  |
| ₩≡<br>++ | Selezionare questa casella e tenere<br>premuto il softkey per far funzionare<br>manualmente la pompa secondo il profilo<br>selezionato. Questa funzione consente<br>all'utente di far funzionare il motore oltre<br>il livello di allarme basso del serbatoio, in<br>modo da svuotare il serbatoio. |  |
| Ş        | Selezionare questa casella e premere<br>il tasto softkey per controllare<br>manualmente l'uscita del solenoide della<br>pompa di riempimento.                                                                                                    |  |
| 8        | Volume corrente del serbatoio primario<br>in percentuale.<br>Il campo viene compilato con i dati<br>solo quando è abilitato il sensore nel<br>serbatoio. Vedere: Schermata di<br>configurazione 17, page 21.                                                                                        |  |

### Schermata di funzionamento 3

In questa schermata compaiono le impostazioni della pressione relative alla pompa e al profilo selezionati. La pressione può essere misurata in psi, bar, e MPa.

**NOTA:** a seconda delle selezioni di impostazione, alcuni campi non sono selezionabili.

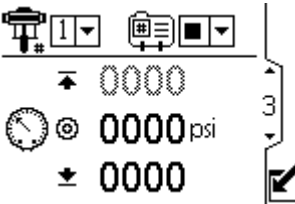

Figure 7 Schermata di funzionamento 3, in modalità Pressione

| Legen                 | da della schermata di funzionamento 3                                                                                                    |
|-----------------------|----------------------------------------------------------------------------------------------------|
| ¶ <b>≓</b>            | Per i sistemi con più pompe e un solo<br>display, selezionare la pompa (da 1 a 8)<br>dal menu.<br>NOTA: I sistemi trifase non supportano<br>pompe multiple.                                                                            |
| Ê≣                    | Selezionare il profilo (da 1 a 4) dal menu.                                                                                                    |
| Ŧ                     | Selezionare l'opzione di arresto ■▼ dal menu per arrestare la pompa.                                                                                                    |
| 4                     | Visualizza la pressione mas-<br>sima del fluido selezionata in<br>Schermata di configurazione 2, page 13.<br>Per impostare o disabilitare gli<br>allarmi di pressione, consultare<br>Schermata di configurazione 4, page 14.           |
| $\bigcirc$ $_{\odot}$ | Visualizza la pressione<br>target selezionata in<br>Schermata di configurazione 2, page 13.                                                                                                    |
| Ŧ                     | Visualizza il valore minimo della<br>pressione del fluido selezionato in<br>Schermata di configurazione 2, page 13.<br>Per impostare o disabilitare gli<br>allarmi di pressione, consultare<br>Schermata di configurazione 4, page 14. |

### Schermata di funzionamento 4

In questa schermata compaiono le impostazioni della portata del fluido relative alla pompa e al profilo selezionati. La portata del fluido può essere misurata in litri al minuto, galloni al minuto, cc al minuto, once al minuto o cicli al minuto.

**NOTA:** a seconda delle selezioni di impostazione, alcuni campi non sono selezionabili.

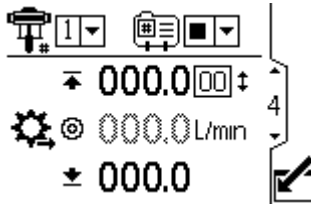

Figure 8 Schermata di funzionamento 4, in modalità Pressione

| Legen      | da della schermata di funzionamento 4                                                                                                    |
|------------|----------------------------------------------------------------------------------------------------|
| <u>ا</u>   | Per i sistemi con più pompe e un solo<br>display, selezionare la pompa (da 1 a 8)<br>dal menu.<br>NOTA: I sistemi trifase non supportano<br>pompe multiple.                                                                                    |
| Ê          | Selezionare il profilo (da 1 a 4) dal menu.                                                                                                    |
| GD<br>GD   | Selezionare l'opzione di arresto ■▼ dal menu per arrestare la pompa.                                                                                                    |
| +          | Visualizza la portata massima e la fre-<br>quenza massima dei cicli selezionate in<br>Schermata di configurazione 3, page 14.<br>Per impostare o disabilitare gli<br>allarmi di portata, consultare<br>Schermata di configurazione 4, page 14. |
| <b>₩</b> @ | Visualizza la portata target selezionata in Schermata di configurazione 3, page 14.                                                                                                    |
| *          | Visualizza la portata<br>minima selezionata in<br>Schermata di configurazione 3, page 14.<br>Per impostare o disabilitare gli<br>allarmi di portata, consultare<br>Schermata di configurazione 4, page 14.                                     |

### Schermata di funzionamento 5

Questa schermata mostra le letture della pressione corrente dei trasduttori 1 e 2. La pressione può essere visualizzata in psi, bar o MPa. Vedere: Schermata di configurazione 21, page 23.

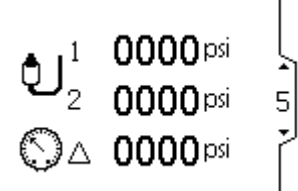

Figure 9 Schermata di funzionamento 5

| Legen       | Legenda della schermata di funzionamento 5                                     |  |
|-------------|--------------------------------------------------------------------------------|--|
|             | Visualizza la pressione del trasduttore 1.                                     |  |
| <b>ئ</b> اء | Visualizza la pressione del trasduttore 2.                                     |  |
| $\bigcirc$  | Visualizza la differenza di pressione fra il trasduttore 1 e il trasduttore 2. |  |

## Schermate di funzionamento 6-9 e 10-13

Le schermate di funzionamento 6-9 (singolo o pompa principale x2) e 10-13 (pompa dipendente x2) visualizzano un registro degli ultimi 20 allarmi, con data e ora. La pompa corrente attiva compare in una casella in alto a destra nella schermata. Per i codici di errore, vedere Risoluzione dei problemi per codice di errore, page 24.

| 1  |       | G       | <b>A</b>          |   |
|----|-------|---------|-------------------|---|
| 1. | 01/29 | 9 23:20 | EBCX              | 5 |
| 2. | 01/29 | 9 23:19 | EBCX              |   |
| З. | 01/29 | 9 23:09 | EBCX <sup>E</sup> | ) |
| 4. | 01/29 | 9 23:05 | EBCX              | 2 |
| 5. | 01/22 | 2 06:03 | CACX              |   |

Figure 10 Schermata di funzionamento 6

## Schermate di impostazione

Utilizzare le schermate di impostazione per le impostazioni della pompa e le funzionalità accessorie. Per informazioni sulle modalità di selezione e l'immissione dei dati, consultare Navigazione all'interno della schermata e modifiche, page 8.

I campi inattivi appaiono in grigio sulla schermata.

### Schermata di configurazione 1

Usare questa schermata per impostare la modalità di funzionamento per la pompa e il profilo selezionati.

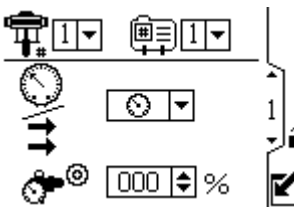

Figure 11 Schermata di configurazione 1

| Legenda della schermata di impostazione 1 |                                                                                                    |  |
|-------------------------------------------|----------------------------------------------------------------------------------------------------|--|
| ¶ <b>⊨</b>                                | Per i sistemi con più pompe e un solo<br>display, selezionare la pompa desiderata<br>(da 1 a 8) dal menu. |  |
|                                           | Note                                                                                                    |  |
|                                           | I sistemi trifase non supportano pompe multiple.                                                          |  |
| Ē                                         | Selezionare il profilo (da 1 a 4) dal menu.                                                               |  |

**NOTA:** prima di configurare i profili nelle schermate di impostazione 1–4, effettuare la configurazione iniziale nelle schermate di impostazione 5-22 per definire la configurazione del sistema e influire sui dati visualizzati.

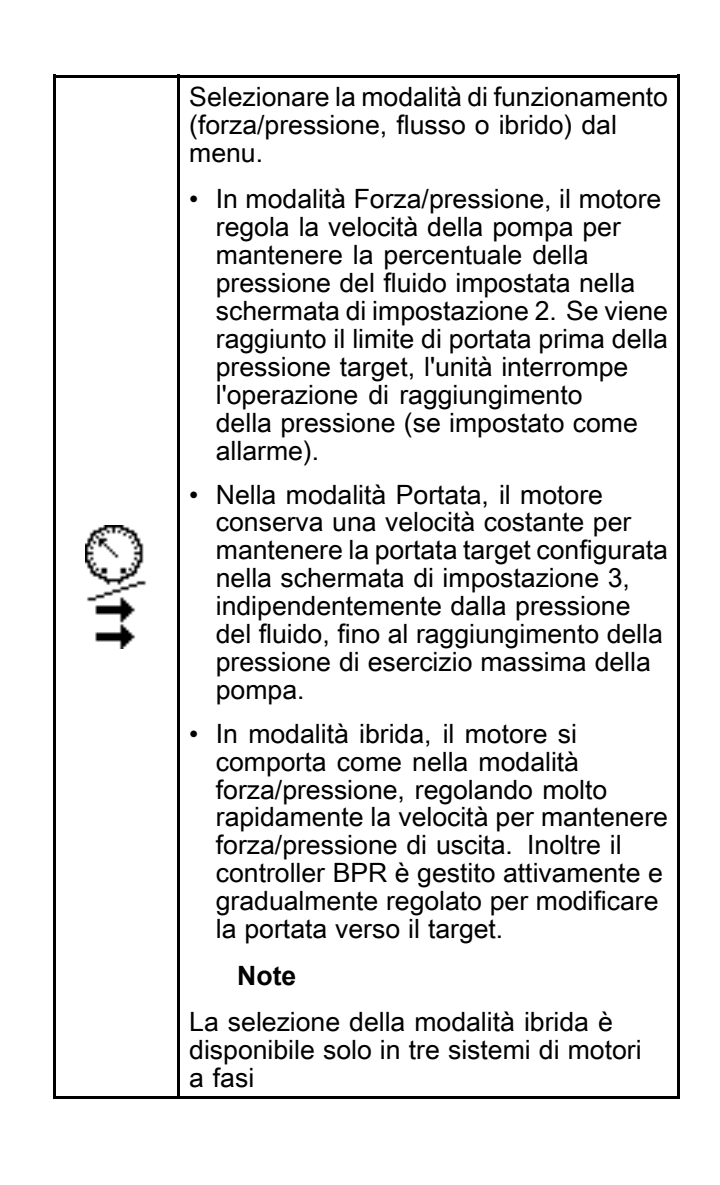

| <b>്•</b> 0 | Se il sistema è dotato di un regolatore<br>di contropressione (BPR), impostare<br>la pressione target dell'aria al BPR<br>da 0 al 100% (da 0,007 a 0,7 MPa<br>(0,07-7 bar, 1-100 psi) circa). Se il<br>sistema non è dotato di BPR, lasciare il<br>campo impostato su 000. Questo valore<br>rappresenta la percentuale chiusa sul<br>BPR. Se il valore è maggiore di zero<br>ma non vi è alcun sistema BPR, viene<br>visualizzato un codice di errore L6CA. |
|-------------|----------------------------------------------------------------------------------------------------|
|             | Se è stata selezionata la modalità<br>ibrida come modalità operativa, non<br>è possibile impostare la pressione<br>dell'aria target perché il sistema controlla<br>automaticamente le impostazione di<br>BPR.                                                                                                    |
| ۲           | Questo softkey è disattivato per<br>impostazione predefinita e compare solo<br>se la casella <b>Profile Lock</b> (Blocco profilo)<br>è selezionata . Premere per attivare il<br>profilo appena modificato.                                                                                                    |

Utilizzare questa schermata per impostare la forza/pressione del fluido massima, target e minima per la pompa e il profilo selezionati. Nella modalità Forza/Pressione, verrà impostata la forza/pressione del fluido target. Nella modalità Portata, verrà impostata la forza/pressione del fluido massima. In modalità Forza/Pressione o in modalità Portata, è possibile impostare una pressione minima. Per specificare il tipo di risposta del sistema in caso di funzionamento della pompa oltre i limiti impostati, vedere Schermata di configurazione 4, page 14.

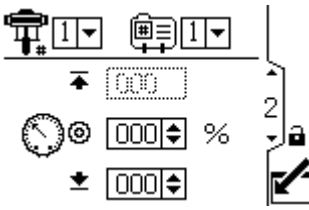

Figure 12 Schermata di configurazione 2

| Legen | da della schermata di configurazione 2                                                                                                    |  |
|-------|----------------------------------------------------------------------------------------------------|--|
| Ŧ     | Per i sistemi con più pompe e un solo<br>display, selezionare la pompa desiderata<br>(da 1 a 8) dal menu.                                                                                                    |  |
|       | <b>NOTA:</b> I sistemi trifase non supportano pompe multiple.                                                                                                    |  |
| Ē     | Selezionare il profilo (da 1 a 4) dal menu.                                                                                                    |  |
| Ŧ     | Impostare la forza/pressione massima<br>del fluido della pompa come percentuale<br>della pressione massima.                                                                                                    |  |
|       | In modalità Forza/Pressione, impostare<br>la pressione target del fluido desiderata<br>come percentuale della pressione<br>massima della pompa. Il campo non è<br>utilizzato in modalità Portata.                                                                                                    |  |
| Oo    | <b>NOTA:</b> se la pressione a ciclo<br>chiuso è abilitata, la pressione target<br>viene visualizzata come valore di<br>pressione (psi, bar, MPa) anziché<br>come percentuale della pressione<br>massima. Per abilitare il controllo della<br>pressione a circuito chiuso, consultare<br>Schermata di configurazione 8, page 17. |  |
| *     | Facoltativamente, impostare la<br>forza/pressione del fluido minima<br>della pompa come percentuale della<br>forza/pressione del fluido massima della<br>pompa.                                                                                                    |  |
| ۲     | Questo softkey è disattivato per<br>impostazione predefinita e compare solo<br>se la casella <b>Profile Lock</b> (Blocco profilo)<br>è selezionata . Premere per attivare il<br>profilo appena modificato.                                                                                                    |  |

Usare questa schermata per le impostazioni relative alla portata per la pompa e il profilo selezionati. Nella modalità Pressione, verrà impostata la portata massima. Nella modalità Portata, verrà impostata la portata target. È possibile impostare una portata minima sia in modalità Pressione sia in modalità Portata. Per specificare il tipo di risposta del sistema in caso di funzionamento della pompa oltre i limiti impostati, vedere la schermata di configurazione 4.

NOTA: Con l'unità di misura della portata cc/min, il valore massimo visualizzabile è 9999. Se nel campo compare ####, il valore salvato non rientra nell'intervallo. Andare nella Schermata di configurazione 16, page 20 e scegliere un'unità di misura più grande per la portata. Tornare a questa schermata e ridurre l'impostazione a un valore minore che rientri nell'intervallo visualizzabile, quindi reimpostare le unità di misura della portata in cc/min.

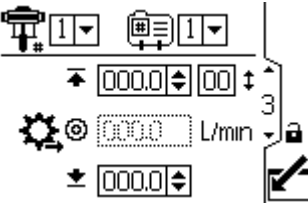

Figure 13 Schermata di configurazione 3

| Legen      | da della schermata di configurazione 3                                                                                                    |
|------------|----------------------------------------------------------------------------------------------------|
| ¶ <b>≓</b> | Per i sistemi con più pompe e un solo<br>display, selezionare la pompa (da 1 a 8)<br>dal menu.<br>NOTA: I sistemi trifase non supportano<br>pompe multiple.                                                                                                    |
|            | Selezionare il profilo (da 1 a 4) dal menu.                                                                                                    |
| Ŧ          | In modalità Portata, impostare la portata<br>target. Il campo non è utilizzato in<br>modalità Pressione.                                                                                                    |
| <b>Ç</b> ⊚ | In modalità pressione, impostare la<br>portata massima. Il software calcola il<br>numero di cicli della pompa necessari<br>per raggiungere tale portata. Il campo<br>non è utilizzato in modalità Portata.<br>NOTA: Se il profilo non ha<br>un'impostazione della portata massima,<br>il motore non funzionerà e verrà<br>visualizzato il codice di errore WSC |
| ±          | Facoltativamente, impostare una portata minima.                                                                                                    |
| ۲          | Questo softkey è disattivato per im-<br>postazione predefinita e compare solo<br>se la casella <b>Blocco profilo</b> è selezionata<br>su Schermata di configurazione 23,<br>page 24. Premere per attivare il profilo<br>appena modificato.                                                                                                    |

### Schermata di configurazione 4

Usare questa schermata per specificare come risponde il sistema in caso di funzionamento della 14

di funzionamento (Pressione o Portata, impostata nella schermata di configurazione 1) determina quali campi debbano essere attivi.

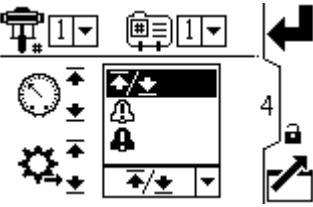

Figure 14 Menu preferenze allarmi

- <u>Limite</u>: la pompa continua a funzionare e non vengono emessi avvisi.
  - Pressione massima impostata al limite: se necessario, il sistema riduce la portata per impedire il superamento del limite della pressione.
  - Portata massima impostata al limite: se necessario, il sistema riduce la pressione per impedire il superamento del limite della portata.
  - Pressione o portata minima impostata al limite: Nessuna azione del sistema. Usare questa impostazione per non impostare una pressione o una portata minima.
  - Gli errori del limite di pressione includono P1I\_, P2I\_, P3I\_ e P4I\_.
  - Gli errori della portata includono K1D\_, K2D\_, K3D\_ e K4D\_.
- Deviazione: il sistema avvisa l'utente del problema, ma la pompa potrebbe continuare a funzionare per cinque secondi oltre i limiti massimi o minimi impostati, fino al raggiungimento dei limiti assoluti di pressione o portata del sistema.
- **Allarme:** il sistema avvisa l'utente della causa dell'allarme e spegne la pompa.

**NOTA:** Il tempo di attivazione dell'avviso varia a seconda della distanza delle misurazioni attive dai relativi limiti impostati.

| Legen  | da della schermata di configurazione 4                                                                                                    |  |  |
|--------|----------------------------------------------------------------------------------------------------|--|--|
| $\sim$ | Per abilitare l'allarme di pressione:                                                                                                    |  |  |
|        | <ul> <li>Linea 1 (pressione massima):<br/>Selezionare Limite, Deviazione o<br/>Allarme.<br/>Per il controllo del fuorigiri, impostare<br/>il flusso massimo su Allarme.<br/>Se la portata supera il valore<br/>massimo immesso nella schermata<br/>di configurazione 3, nella schermata<br/>appare un simbolo di allarme e la<br/>pompa si arresta.</li> <li>Linea 2 (pressione minima):<br/>Selezionare Limite, Deviazione o<br/>Allarme.<br/>Per rilevare la presenza di un filtro<br/>o un tubo ostruito, impostare la<br/>portata minima su Deviazione. Se la<br/>portata scende al di sotto del valore<br/>minimo immesso nella schermata di<br/>configurazione 3, nella schermata<br/>compare il simbolo di deviazione a,<br/>che segnala la necessità di agire. La</li> </ul>                                                                                                    |  |  |
|        | pompa continua a funzionare.                                                                                                    |  |  |
| ¢,     | <ul> <li>Per abilitare l'allarme di portata:</li> <li>Linea 3 (portata massima):<br/>Selezionare Limite, Deviazione o<br/>Allarme.</li> <li>Per impedire che l'apparecchiatura<br/>collegata raggiunga una pressione<br/>eccessiva, impostare la pressione<br/>massima al limite.</li> <li>Linea 4 (portata minima): Selezionare<br/>Limite, Deviazione o Allarme.</li> <li>Per il controllo del fuorigiri, impostare<br/>il valore minimo di pressione su<br/>Allarme. Se un flessibile esplode, la<br/>pompa non cambia velocità ma la<br/>pressione di ritorno precipita. Se la<br/>pressione scende al di sotto del valore<br/>minimo immesso nella schermata di<br/>configurazione 2, sulla schermata<br/>appare il simbolo di allarme e la<br/>pompa si arresta.</li> <li>Per rilevare la presenza di un filtro<br/>o un tubo ostruito, impostare la<br/>pressione massima su Deviazione.<br/>Se la pressione supera il valore<br/>massimo immesso nella schermata<br/>di configurazione 2, nella schermata<br/>compare il simbolo di deviazione</li> <li>A che richiede di intraprendere<br/>un'azione. La pompa continua a<br/>funzionare.</li> </ul> |  |  |
| ۲      | Questo tasto softkey è disattivato per<br>impostazione predefinita e appare solo se<br>è selezionata la casella <b>Blocco profilo</b> su<br>Schermata di configurazione 23, page 24.<br>Premere per attivare il profilo appena<br>modificato.                                                                                                    |  |  |

Usare questa schermata per impostare le dimensioni del pompante (cc) di ciascuna pompa. Per impostazione predefinita, il campo è vuoto; selezionare le dimensioni corrette del pompante o scegliere di personalizzare il valore. In quest'ultimo caso, immettere le dimensioni del pompante in cc. Questa schermata attiva inoltre la modalità a impulsi, che consente di posizionare l'albero della pompa/del motore per collegarlo o scollegarlo.

**NOTA:** il motore limita la propria pressione in uscita quando il pompante selezionato è di 750 cc, al fine di prevenire il superamento della pressione nominale del pompante.

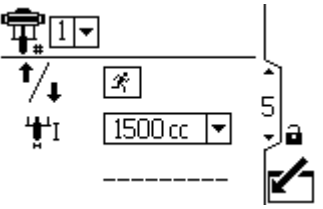

Figure 15 Schermata di configurazione 5

| Legenda      | della schermata di configurazione 5                                                                                                    |
|--------------|----------------------------------------------------------------------------------------------------|
| <b>F</b>     | Per i sistemi con più pompe e un solo<br>display, selezionare la pompa (da 1 a<br>8) dal menu.<br>NOTA: I sistemi trifase non<br>supportano pompe multiple.                                                                                                    |
| ⁺∕₊ 🗷        | Selezionare per abilitare la modalità<br>a impulsi. Usare i tasti freccia per<br>alzare o abbassare l'albero della<br>pompa o del motore.                                                                                                    |
| <b>,</b> ₩,I | Selezionare le dimensioni corrette<br>del pompante della pompa dal menu.<br>Per impostazione predefinita, il<br>campo è vuoto. Se si sceglie di<br>inserire un valore personalizzato, si<br>apre un campo in cui immettere le<br>dimensioni della pompante in cc. |
|              | Pompe di erogazione                                                                                                    |
|              | <ul> <li>145 cc</li> <li>180 cc</li> <li>220 cc</li> <li>290 cc</li> <li>Pompe di circolazione</li> </ul>                                                                                                    |
|              | <ul> <li>750 cc*</li> <li>1000 cc</li> <li>1500 cc</li> <li>2000 cc</li> <li>2500 cc</li> </ul>                                                                                                    |
|              | * Quando si seleziona 750 cc,<br>la potenza massima è limitata<br>al 75% per evitare un'eccessiva<br>pressurizzazione della pompa.                                                                                                    |

#### Schermata di configurazione 6

Usare questa schermata per visualizzare il valore del totalizzatore generale e impostare o azzerare il totalizzatore parziale.

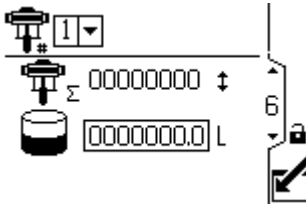

Figure 16 Schermata di configurazione 6

| Legen               | Legenda della schermata di configurazione 6                                                                                                    |  |
|---------------------|----------------------------------------------------------------------------------------------------|--|
| Ŧ                   | Per i sistemi con più pompe e un solo<br>display, selezionare la pompa (da 1 a 8)<br>dal menu.<br>NOTA: I sistemi trifase non supportano<br>pompe multiple. |  |
| ٣٤                  | Visualizza il totale generale corrente dei<br>cicli della pompa. Questo campo non<br>può essere reimpostato.                                                |  |
| $(\mathbf{D})$      | Visualizza il totale parziale nell'unità di<br>misura del volume selezionata.                                                                               |  |
| 12345<br>+<br>00000 | Azzera il totalizzatore del lotto.                                                                                                    |  |

Usare questa schermata per impostare l'intervallo di manutenzione (in cicli) per ciascuna pompa. La schermata mostra inoltre il conteggio dei cicli correnti. Quando il contatore raggiunge 0 (zero), viene visualizzato il codice di errore MND\_.

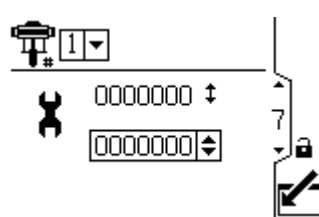

Figure 17 Schermata di configurazione 7

| Legenda della schermata di configurazione 7 |                                                                                                    |  |
|---------------------------------------------|----------------------------------------------------------------------------------------------------|--|
| Ŧ                                           | Per i sistemi con più pompe e un solo<br>display, selezionare la pompa (da 1 a 8)<br>dal menu.<br>NOTA: I sistemi trifase non supportano<br>pompe multiple. |  |
| ЭC                                          | Impostare l'intervallo di manutenzione<br>(in cicli) per ciascuna pompa.                                                                                    |  |

### Schermata di configurazione 8

Usare questa schermata per impostare la pressione del trasduttore 1. La selezione di un trasduttore e di una pompa attiva il controllo della pressione a circuito chiuso.

**NOTA:** Il controllo della pressione a circuito chiuso richiede l'installazione del trasduttore vicino alla mandata della pompa.

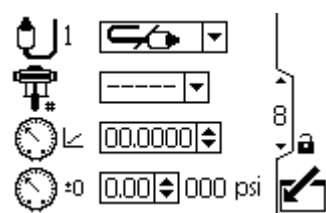

Figure 18 Schermata di configurazione 8

| Legen           | Legenda della schermata di configurazione 8                                                                                                    |  |  |
|-----------------|----------------------------------------------------------------------------------------------------|--|--|
| ¢               | Selezionare dal menu opzioni (500 psi o<br>5000 psi) per abilitare il trasduttore.                                                                                              |  |  |
|                 | Questa opzione abilita il controllo della<br>pressione a circuito chiuso e assegna il<br>trasduttore a una pompa.                                                               |  |  |
| Ŧ               | <ul> <li>Per i sistemi con più pompe e un solo<br/>display, selezionare la pompa (da 1 a<br/>8) dal menu.</li> <li>Per le pompe trifase, selezionare la<br/>pompa 1.</li> </ul> |  |  |
| $O_{\perp}$     | Consente di immettere il fattore della scala di calibrazione dell'etichetta del trasduttore.                                                                                    |  |  |
| $\bigcirc_{:0}$ | Consente di immettere il valore di offset di calibrazione dell'etichetta del trasduttore.                                                                                       |  |  |
| 000 psi         | Consente di visualizzare la lettura corrente del trasduttore.                                                                                                    |  |  |

Usare queste schermate per impostare la pressione del trasduttore 2. L'applicazione tipica è il monitoraggio della pressione di un fluido BPR.

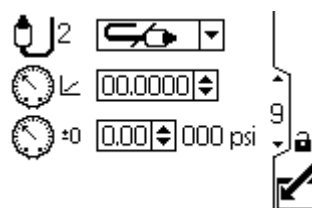

Figure 19 Schermata di configurazione 9

| Legenda della schermata di configurazione 9 |                                                                                              |  |
|---------------------------------------------|----------------------------------------------------------------------------------------------|--|
| Ð                                           | Selezionare dal menu opzioni (500 psi o<br>5000 psi) per abilitare il trasduttore.           |  |
| $\overline{\mathcal{O}}$                    | Consente di immettere il fattore della scala di calibrazione dell'etichetta del trasduttore. |  |
| $\hat{\bigcirc}$                            | Consente di immettere il valore di offset di calibrazione dell'etichetta del trasduttore.    |  |
| isq 000                                     | Consente di visualizzare la lettura corrente del trasduttore.                                |  |

### Schermata di configurazione 10

Utilizzare questa schermata per specificare come il sistema risponde se la pressione del sistema comincia a uscire dalle impostazioni del sistema.

Il trasduttore di pressione 2 controlla la pressione sul BPR.

Il delta di pressione controlla la differenza fra l'uscita della pompa e il BPR.

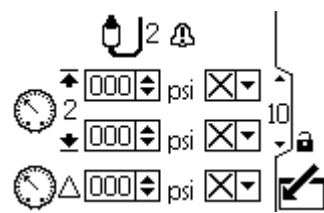

Figure 20 Schermata di configurazione 10

Possono apparire gli eventi riportati di seguito:

- Nessun evento: la pompa continua a funzionare e non vengono emessi avvisi.
- Deviazione: il sistema avvisa l'utente diun problema, ma la pompa potrebbe continuare a funzionare per cinque secondi oltre i limiti massimi o minimi impostati, fino al raggiungimento dei limiti assoluti di pressione o portata del sistema.
- **Allarme:** il sistema avvisa l'utente della causa dell'allarme e spegne la pompa.

| Legenda della schermata di configurazione 10 |                                                                        |  |
|----------------------------------------------|------------------------------------------------------------------------|--|
| ◆ 0000 ¢ psi Xマ<br>2<br>★ 0000 ¢ psi Xマ      | Pressione massima e<br>pressione minima.                               |  |
|                                              | Possono essere configurate come nessun evento, deviazione o allarme.   |  |
| ○△000€ psi X▼                                | Differenza di pressione tra il<br>trasduttore 1 e il trasduttore<br>2. |  |

#### Schermate di impostazione 11 e 12

Queste schermate vengono popolate automaticamente dal software. Nella schermata 11 vengono visualizzati i numeri di serie dei motori 1–4, mentre nella schermata 12 compaiono i numeri di serie dei motori 5–8.

**NOTA:** la modifica dell'ordine delle pompe sposta avanti di una posizione le altre pompe. Ad esempio, se AD00001 diventa la pompa 4, AD00002 diventa la pompa 1, AD00003 diventa la pompa 2 e così via.

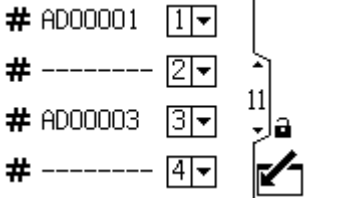

Figure 21 Schermate di impostazione 11 e 12 (schermata 11 mostrata)

#### Schermate di impostazione 13 e 14

Queste schermate vengono popolate automaticamente dal software. Nella schermata 13 vengono visualizzati i numeri di versione software dei motori 1-4 e nella schermata 14 i numeri di versione software dei motori 5–8.

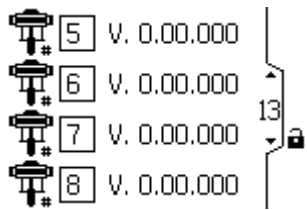

Figure 22 Schermate di impostazione 13 e 14 (schermata 13 mostrata)

Utilizzare questa schermata per impostare le preferenze relative al Modbus.

**NOTA:** Le seguenti impostazioni del Modbus sono fisse, cioè non possono essere configurate o modificate dall'utente:

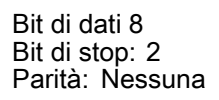

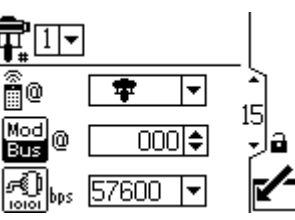

Figure 23 Schermata di configurazione 15

| Legend         | Legenda della schermata di configurazione 15                                                                                                    |  |  |  |  |
|----------------|----------------------------------------------------------------------------------------------------|--|--|--|--|
| ¶ <b>≓</b>     | Per i sistemi con più pompe e un solo<br>display, selezionare la pompa (da 1 a 8)<br>dal menu.<br>NOTA: I sistemi trifase non supportano<br>pompe multiple.                                                                                                    |  |  |  |  |
| 0<br>(         | Selezionare locale o remoto dal<br>menu. Questa impostazione si applica<br>soltanto alla pompa selezionata.<br>La modalità locale consente di<br>visualizzare le modifiche sulla rete<br>modbus, ma sulla rete modbus non<br>è possibile apportare modifiche. La<br>modalità remota consente di visualizzare<br>e modificare le informazioni sulla rete<br>modbus. |  |  |  |  |
| Mod<br>Bus (0) | Consente di immettere o modificare l'ID<br>del nodo Modbus. Il valore è compreso<br>fra 1 e 246. Ogni pompa necessita di un<br>ID nodo univoco che identifichi la pompa<br>specifica, qualora siano collegate più<br>pompe al display.                                                                                                    |  |  |  |  |
| nom hps        | Selezionare dal menu la velocità di<br>trasmissione in baud della porta seriale.<br>Questa impostazione è valida per l'intero<br>sistema.                                                                                                    |  |  |  |  |
|                | <ul> <li>38400 kbps</li> <li>57600 kbps (predefinita)</li> <li>115200 kbps</li> </ul>                                                                                                    |  |  |  |  |

#### Schermata di configurazione 16

Utilizzare questa schermata per configurare e controllare il riempimento del serbatoio e la funzione delle periferiche Intelligent Paint Kitchen.

NOTA: Il tempo di attivazione dell'avviso varia secondo la distanza delle misurazioni attive dai relativi limiti impostati.

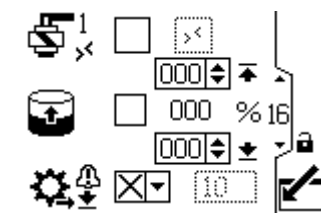

Figure 24 Schermata di configurazione 16

| Legend                | da della schermata di configurazione 16                                                                                                    |  |  |  |  |
|-----------------------|----------------------------------------------------------------------------------------------------|--|--|--|--|
| <b>5</b> <sup>1</sup> | Selezionare questa casella per attivare<br>manualmente l'uscita dell'elettrovalvola<br>di riempimento sulla porta 4, pin 3.<br>NOTA: La casella non modificabile<br>mostra lo stato del registro modbus.         |  |  |  |  |
| 7                     | Selezionare questa casella per abilitare<br>il riempimento automatico del serbatoio.<br>È quindi possibile impostare i livelli di<br>riempimento.                                                                |  |  |  |  |
|                       | <ul> <li>Quando il livello del serbatoio</li> <li>raggiunge questo livello,<br/>l'elettrovalvola di riempimento<br/>si spegne. Questo valore non<br/>può essere più alto del livello<br/>sottostante.</li> </ul> |  |  |  |  |
|                       | <ul> <li>% Quando il livello del serbatoio<br/>raggiunge questo livello,<br/>l'elettrovalvola di riempimento<br/>si accende. Questo valore non<br/>può essere più basso del livello<br/>superiore.</li> </ul>    |  |  |  |  |
| <b>\$</b> _           | Configurare la notifica di bassa portata<br>della pompa di riempimento per una<br>deviazione o un allarme, e impostare il<br>valore di timeout in secondi.                                                       |  |  |  |  |
|                       | Se nei secondi di timeout non viene<br>rilevato un 1% di cambiamento del livello,<br>il sistema interviene in base al tipo di<br>evento.                                                                         |  |  |  |  |

Utilizzare questa schermata per monitorare, configurare, controllare le periferiche Intelligent Paint Kitchen. Per ulteriori informazioni, leggere la sezione di configurazione delle periferiche del manuale Intelligent Paint Kitchen 3A4030. NOTA: Il secondo campo varia in base alla selezione nel menu del primo campo.

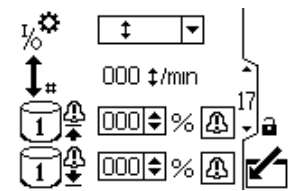

Figure 25 Nella schermata di configurazione 17, viene mostrata l'opzione dell'interruttore Reed

|              | Schermata di configurazione 17                                                                                                    |                                                                                                    |  |  |  |  |  |
|--------------|----------------------------------------------------------------------------------------------------|----------------------------------------------------------------------------------------------------|--|--|--|--|--|
| <b>\$</b> _1 | Selezionare la periferica collegata dal menu.                                                                                                    |                                                                                                    |  |  |  |  |  |
| 70           | \$                                                                                                    | Consente di configurare la porta 4, pin 4 come un ingresso che consente la connessione di un interruttore reed.                                                                                                    |  |  |  |  |  |
|              |                                                                                                    | La velocità di ciclo dell'interruttore reed attuale viene visualizzata accanto all'icona della                                                                                                    |  |  |  |  |  |
|              |                                                                                                    | velocità di ciclo 🖡 in cicli al minuto.                                                                                                    |  |  |  |  |  |
|              | B                                                                                                    | Consente di configurare la porta 4, pin 4 come un ingresso che consente la connessione di un pressostato. Se il coperchio del fusto è sollevato mentre questa configurazione è collegata correttamente, l'agitatore si arresta. |  |  |  |  |  |
|              |                                                                                                    | Lo stato di ingresso corrente viene visualizzato nel campo dello stato dell'agitatore $egin{array}{c} egin{array}{c} & igodot \end{array}$ .                                                                                    |  |  |  |  |  |
|              |                                                                                                    | NOTA: Per questa funzione è richiesto un modulo supervisore.                                                                                                    |  |  |  |  |  |
|              |                                                                                                    | Consente di configurare la porta 4, pin 4 come uscita per consentire al dispositivo collegato di ricevere un allarme quando il livello del serbatoio primario è al di sopra del valore definito                                 |  |  |  |  |  |
|              |                                                                                                    | nel campo del livello alto del serbatoio primario 🛄 🛱 💷 🗐 %.                                                                                                    |  |  |  |  |  |
|              |                                                                                                    | Questo valore è espresso in percentuale del livello totale del serbatoio primario.                                                                                                    |  |  |  |  |  |
|              | ī±                                                                                                    | Consente di configurare la porta 4, pin 4 come uscita per consentire al dispositivo collegato di ricevere un allarme quando il livello del serbatoio primario è al di sotto del valore definito                                 |  |  |  |  |  |
|              |                                                                                                    | nel campo del livello basso del serbatoio primario 🗍 🗄 🚥 🦘.                                                                                                    |  |  |  |  |  |
|              |                                                                                                    | Questo valore è espresso in percentuale del livello totale del serbatoio primario                                                                                                    |  |  |  |  |  |
|              | Ę                                                                                                    | Consente di configurare la porta 4, pin 4 come uscita per fare in modo che un altro solenoide possa essere collegato e comandato dal dispositivo.                                                                               |  |  |  |  |  |
|              |                                                                                                    | Selezionare la casella di uscita manuale ${\bf S}^2 \square {\bf X}$ e tenere premuto il pulsante per controllare manualmente il solenoide ausiliario. Dopo aver rilasciato il pulsante, l'attivazione manuale è terminata.     |  |  |  |  |  |
|              | Consente al dispositivo collegato di ricevere un allarme quando il livello del serbatoio primario è al di sopra del valore definito in questo campo. Se il valore è impostato a 0, l'evento è disabilitato. |                                                                                                    |  |  |  |  |  |
|              | Consente al dispositivo collegato di ricevere un allarme quando il livello del serbatoio primario è al di sotto del valore definito in questo campo. Se il valore è impostato a 0, l'evento è disabilitato. |                                                                                                    |  |  |  |  |  |
| 4            | Un evento può essere configurato come deviazione o allarme. In caso di allarme, la pompa si arresta e l'agitatore si spegne.                                                                                |                                                                                                    |  |  |  |  |  |

### Schermata di impostazione 18

Utilizzare questa schermata per impostare le unità di misura per cilindrata e portata della pompa di riempimento collegata all'ingresso dell'interruttore del ciclo.

**NOTA:** questa schermata è disabilitata a meno che nella schermata di impostazione 17 non venga selezionato l'ingresso ausiliario. Vedere Schermata di configurazione 17, page 21.

Figure 26 Schermata di impostazione 18

| Legen | Legenda della schermata di impostazione 18                                |  |  |  |  |  |
|-------|---------------------------------------------------------------------------|--|--|--|--|--|
| 臝     | Cilindrata: inserire il volume per ciclo in centimetri cubi.              |  |  |  |  |  |
| Ç,≇   | Selezionare l'unità di portata da mostrare sulla schermata di esecuzione. |  |  |  |  |  |
|       | • cicli/min                                                               |  |  |  |  |  |
|       | • cc/min                                                                  |  |  |  |  |  |
|       | • litri/min                                                               |  |  |  |  |  |
|       | • galloni/min                                                             |  |  |  |  |  |

### Schermata di configurazione 19

Questa schermata è destinata all'attivazione di un allarme per le comunicazioni Modbus e alla disattivazione della funzione di arresto della pompa del tasto Annulla.

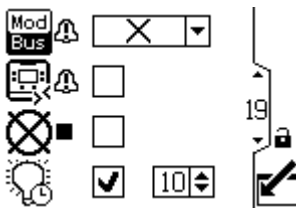

Figure 27 Schermata di configurazione 19

| Schermata di configurazione 19 |                                                                                                    |                                   |  |  |  |  |
|--------------------------------|----------------------------------------------------------------------------------------------------|-----------------------------------|--|--|--|--|
| Mod A                          | Selez                                                                                                    | ionare il tipo di allarme modbus: |  |  |  |  |
|                                | $\times$                                                                                                    | Nessuno                           |  |  |  |  |
|                                | ▲ Deviazione                                                                                                    |                                   |  |  |  |  |
|                                | <b>A</b> llarme                                                                                                    |                                   |  |  |  |  |
| Q4                             | Selezionare questa casella per rendere<br>possibile la comunicazione di una<br>deviazione che non arresti la pompa. |                                   |  |  |  |  |
| ×.                             | Selezionare questa casella per<br>disattivare la funzione di arresto della<br>pompa del tasto Ripristina/Annulla.   |                                   |  |  |  |  |
| Q                              | Consente di attivare o disattivare la retroilluminazione e impostare il valore di timeout in minuti.                |                                   |  |  |  |  |

### Schermata di impostazione 20

Utilizzare questa schermata per impostare la scala di ingresso (sensore radar di livello) per i dispositivi da 4-20 mA e attivare il current loop (porta 8 e porta 9 dell'ADCM).

**NOTA:** Il numero di schermata può differire, in base alle funzionalità abilitate.

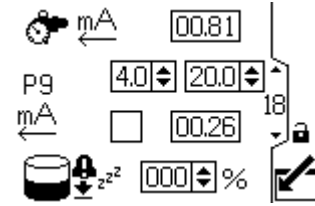

Figure 28 Schermata di impostazione 20

| Legenda della schermata di impostazione 20 |                                                                                                    |  |  |  |  |  |
|--------------------------------------------|----------------------------------------------------------------------------------------------------|--|--|--|--|--|
| <b>Å</b> nA                                | Controllare l'uscita in mA del regolatore<br>di contropressione.                                                                                                    |  |  |  |  |  |
| P9                                         | Impostare il valore di P9 (Porta 9) tra 4<br>e 20.                                                                                                    |  |  |  |  |  |
| m⊄                                         | Selezionare questa casella per attivare<br>l'alimentazione 4-20 mA. Impostare i<br>valori numerici per il valore massimo di<br>scalatura del segnale 4-20 mA.                                                                                                    |  |  |  |  |  |
| <b>•</b>                                   | Impostare il valore di riferimento per la<br>perdita del serbatoio. Quando la pompa<br>viene portata in modalità di produzione<br>disattivata (Off), il sistema acquisisce<br>il livello corrente del serbatoio. Se, in<br>qualsiasi momento, il livello corrente<br>del serbatoio scende rispetto alla<br>percentuale indicata qui, si attiva un<br>allarme di perdita e la pompa viene<br>arrestata. Se il valore è impostato a 0%,<br>l'allarme di perdita è disabilitato.<br>Vedere Schermata di configurazione 22,<br>page 23. |  |  |  |  |  |

Usare questa schermata per impostare le unità di misura per pressione, totali e portata.

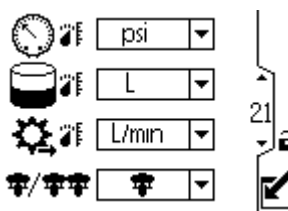

Figure 29 Schermata di configurazione 21

| Legend      | da della schermata di configurazione 21                                                                                                    |  |  |  |  |
|-------------|----------------------------------------------------------------------------------------------------|--|--|--|--|
| C           | Selezionare le unità di pressione:                                                                                                    |  |  |  |  |
| 2           | • psi<br>• bar (predefinita)<br>• MPa                                                                                                    |  |  |  |  |
| P.          | Selezionare le unità di volume:                                                                                                    |  |  |  |  |
|             | <ul><li>litri (predefinita)</li><li>galloni</li><li>cc</li></ul>                                                                                                    |  |  |  |  |
| <b>Ç</b> .  | Selezionare le unità di portata:<br>• L/min (predefinita)<br>• gal/m<br>• cc/min                                                                                                    |  |  |  |  |
|             | <ul> <li>oz/min</li> <li>cicli/min</li> </ul>                                                                                                    |  |  |  |  |
| <b>Ŧ/ŦŦ</b> | Selezionare la modalità del sistema<br>(singola o x2).<br>Se si è in modalità singola ma collegati<br>a x2 o in modalità x2 ma collegati a una<br>singola, viene visualizzato il codice di<br>errore WNNX. |  |  |  |  |

#### Schermata di configurazione 22

Utilizzare questa schermata per impostare il formato della data, la data, l'ora o per forzare un riavvio del sistema per l'aggiornamento software (aggiornare il token inserito nel display). Una volta completato correttamente l'aggiornamento software, rimuovere il token prima di selezionare il tasto di conferma o di spegnere e riaccendere il display. Se l'aggiornamento è stato concluso e il token non è stato rimosso, la pressione del tasto di conferma riavvia il processo di aggiornamento.

#### **NOTA:** Vedere Appendice D - Programmazione del modulo di controllo, page 59 per le istruzioni sull'aggiornamento software. L'aggiornamento del software interrompe tutte le pompe collegate al display. All'avvio dell'aggiornamento software, nessuna delle pompe deve essere in fase di pompaggio di fluidi.

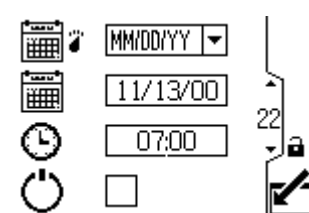

Figure 30 Schermata di configurazione 22

| Legenda della schermata di configurazione 22 |                                                                            |  |  |  |  |  |
|----------------------------------------------|----------------------------------------------------------------------------|--|--|--|--|--|
|                                              | Consente di selezionare il formato di data preferito dal menu.             |  |  |  |  |  |
|                                              | <ul><li>MM/GG/AA</li><li>GG/MM/AA (predefinito)</li><li>AA/MM/GG</li></ul> |  |  |  |  |  |
| 誦                                            | Consente di impostare la data esatta.                                      |  |  |  |  |  |
| ©                                            | Consente di impostare l'ora esatta.                                        |  |  |  |  |  |
| Ċ                                            | Eseguire un avvio a caldo del sistema.                                     |  |  |  |  |  |

Utilizzare questa schermata per immettere una password necessaria per accedere alle schermate di impostazione. Questa schermata mostra inoltre la versione del software.

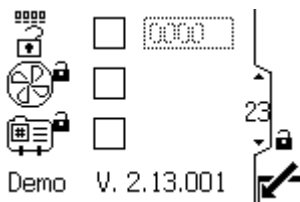

Figure 31 Schermata di configurazione 23

| Legenda della schermata di configurazione 23                                                     |                                                                                         |  |  |  |  |
|--------------------------------------------------------------------------------------------------|-----------------------------------------------------------------------------------------|--|--|--|--|
| Immettere la password di 4 cifre.                                                                |                                                                                         |  |  |  |  |
| B                                                                                                | Spuntare la casella per bloccare il campo dell'agitatore nelle schermate di esecuzione. |  |  |  |  |
| i<br>I<br>I<br>I<br>I<br>I<br>I<br>I<br>I<br>I<br>I<br>I<br>I<br>I<br>I<br>I<br>I<br>I<br>I<br>I | Spuntare la casella per bloccare il campo del profilo nelle schermate di esecuzione.    |  |  |  |  |

## Risoluzione dei problemi per codice di errore

I codici di errore possono assumere tre forme:

- Allarme : avvisa l'utente della causa dell'allarme e spegne la pompa.
- Deviazione 4: avvisa l'utente del problema, ma la pompa potrebbe continuare a funzionare oltre i limiti impostati fino al raggiungimento dei limiti assoluti del sistema.
- Avviso 4: solo a titolo informativo. La pompa continuerà a funzionare.

#### Note sui seguenti codici di errore:

- Sui motori avanzati, il flusso (codici K) e la pressione (codici P) possono essere designati come allarmi o deviazioni. Vedere Schermata di configurazione 4, page 14.
- "X" indica che il codice è associato unicamente al display.
- "\_" nel codice è un segnaposto per il numero della pompa in cui si è verificato l'evento.
- Il codice lampeggiante viene visualizzato dall'indicatore di accensione sul motore. Il codice lampeggiante indicato di seguito segnala la sequenza. Ad esempio, il codice lampeggiante 1-2 indica 1 lampeggio seguito da 2 lampeggi; la sequenza viene quindi ripetuta.
- Il codice lampeggiante 9 non è un codice di errore, ma un indicatore della pompa attiva (il

pulsante softkey  $\stackrel{\bigcirc}{\sim}$  è stato premuto; vedere Schermi esecuzione 1, page 9).

| Codice vi-<br>sualizzato | Motore<br>applicabile | Codice<br>lampeg-<br>giante | Allarme<br>o devi-<br>azione | Descrizione                                                                                                    |
|--------------------------|-----------------------|-----------------------------|------------------------------|----------------------------------------------------------------------------------------------------|
| Nessuno                  | Base                  | 6                           | Allarme                      | La manopola di selezione della modalità imposta pressione 🛈 o<br>flusso 🕄. Impostare la manopola sulla modalità che si desidera<br>utilizzare. |
| Nessuno                  | Base e<br>Avanzato    | 9                           | Nessuno                      | Il codice lampeggiante 9 non è un codice di errore, ma un indicatore della pompa attiva.                                                       |
| A4N_                     | Base e<br>Avanzato    | 6                           | Allarme                      | La corrente del motore supera i 13 A o la sovracorrente hardware<br>è scattata a 20 A.                                                         |

| Codice vi-<br>sualizzato | Motore<br>applicabile | Codice<br>lampeg-<br>giante | Allarme<br>o devi-<br>azione | Descrizione                                                                                                    |
|--------------------------|-----------------------|-----------------------------|------------------------------|----------------------------------------------------------------------------------------------------|
| A5N Bas                  | Base e                | 4–6                         | Allarme                      | Calibrazione della corrente dell'hardware interno. Elettronica del Reactor                                                                                                    |
| _                        | Avanzalo              |                             |                              | NOTA: solo motori trifase.                                                                                                    |
| CAC_                     | Avanzato              | Nessuno                     | Allarme                      | Il display rileva una perdita della comunicazione CAN. Sul<br>display compare l'allarme lampeggiante e viene attivato il codice<br>lampeggiante.                                                                           |
| CAD_                     | Avanzato              | 2–3                         | Allarme                      | L'unità rileva una perdita della comunicazione CAN. Questo<br>allarme viene solamente registrato. Sul display non compaiono<br>allarmi lampeggianti, mentre viene attivato comunque il codice<br>lampeggiante.             |
| C3G_                     | Avanzato              | Nessuno                     | Devi-<br>azione              | Il display rileva una perdita di comunicazione Modbus quando la<br>deviazione Modbus è abilitata nella schermata di configurazione<br>16.                                                                                  |
| C4G_                     | Avanzato              | Nessuno                     | Allarme                      | Il display rileva una perdita di comunicazione del Modbus quando<br>l'allarme del Modbus è attivato sulla schermata di configurazione<br>16.                                                                               |
| CBN_                     | Base e<br>Avanzato    | 2–4                         | Devi-<br>azione              | Errore di comunicazione della scheda del circuito temporanea.                                                                                                    |
| CCC_                     | Avanzato              | 3–7                         | Allarme                      | Non è stato rilevato alcun display all'avvio.<br>NOTA: solo motori trifase.                                                                                                    |
| CCN_                     | Base e<br>Avanzato    | 3–6                         | Allarme                      | Errore di comunicazione della scheda di circuiti.                                                                                                    |
| END_                     | Base e<br>Avanzato    | 5–6                         | Avviso                       | È in corso una calibrazione dell'encoder e dell'intervallo corsa.                                                                                                    |
| ENDC                     | Avanzato              | Nessuno                     | Avviso                       | La calibrazione dell'encoder e dell'intervallo corsa è stata<br>completata correttamente.                                                                                                    |
| ENN_                     | Avanzato              | Nessuno                     | Avviso                       | Calibrazione sistema a doppio pompante completata.                                                                                                    |
| E5D_                     | Base e<br>Avanzato    | 1-7                         | Devi-<br>azione              | Calibrazione encoder non riuscita.                                                                                                    |
| E5F_                     | Avanzato              | Nessuno                     | Avviso                       | Errore calibrazione sistema a doppio pompante. Sistema in funzione a velocità eccessiva per eseguire una calibrazione.                                                                                                    |
| E5N_                     | Base e<br>Avanzato    | 2–7                         | Devi-<br>azione              | Calibrazione corsa non riuscita.                                                                                                    |
| E5S_                     | Avanzato              | Nessuno                     | Avviso                       | Calibrazione sistema a doppio pompante arrestata o interrotta.                                                                                                    |
| E5U_                     | Avanzato              | Nessuno                     | Avviso                       | Calibrazione sistema a doppio pompante instabile. Il sistema non è stato in grado di determinare l'impostazione ottimale.                                                                                                  |
| EBC_                     | Avanzato              | Nessuno                     | Avviso                       | Interruttore di avvio/arresto in posizione di arresto (chiuso).                                                                                                    |
| ELD_                     | Base e<br>Avanzato    | 4–7                         | Avviso                       | Registrazione evento di avvio.                                                                                                    |
| ELI_                     | Base e<br>Avanzato    | 4–5                         | Devi-<br>azione              | Deviazione reimpostazione scheda calda.                                                                                                    |
| ERR_                     | Base e<br>Avanzato    | 2–5                         | Devi-<br>azione              | Deviazione errore software.                                                                                                    |
| F1F0                     | Avanzato              | Nessuno                     | Allarme                      | Flusso pompa di riempimento non rilevato. Il livello del serbatoio primario non è aumentato nella finestra di timeout dell'assenza di flusso e non è stato impostato alcun allarme per nessun evento di timeout di flusso. |

| Codice vi-<br>sualizzato | Motore<br>applicabile | Codice<br>lampeg-<br>giante | Allarme<br>o devi-<br>azione | Descrizione                                                                                                    |
|--------------------------|-----------------------|-----------------------------|------------------------------|----------------------------------------------------------------------------------------------------|
| F2F0                     | Avanzato              | Nessuno                     | Devi-<br>azione              | Flusso pompa di riempimento non rilevato. Il livello del serbatoio primario non è aumentato nella finestra di timeout dell'assenza di flusso e non è stata impostata alcuna deviazione per nessun evento di timeout di flusso.                                                                    |
| K1D_                     | Avanzato              | 1–2                         | Allarme                      | Il flusso è inferiore al limite minimo.                                                                                                    |
| K2D_                     | Avanzato              | Nessuno                     | Devi-<br>azione              | Il flusso è inferiore al limite minimo.                                                                                                    |
| K3D_                     | Avanzato              | Nessuno                     | Devi-<br>azione              | Il flusso supera il target massimo; indica anche l'esistenza di una condizione di fuorigiri della pompa.                                                                                                    |
| K4D_                     | Base e<br>Avanzato    | 1                           | Allarme                      | Il flusso supera il target massimo; indica anche l'esistenza di una condizione di fuorigiri della pompa.                                                                                                    |
| L1A0                     | Avanzato              | Nessuno                     | Allarme                      | Il livello corrente del serbatoio primario è al di sotto del valore di riferimento per l'allarme relativo al serbatoio primario.                                                                                                    |
| L1AF                     | Avanzato              | Nessuno                     | Allarme                      | Mentre il sistema era in modalità di produzione disattivata (Off),<br>il livello corrente del serbatoio è sceso sotto la percentuale<br>dell'allarme di perdita.                                                                                                    |
| L1BX                     | Avanzato              | Nessuno                     | Allarme                      | Il volume residuo stimato nel serbatoio secondario è sotto il<br>livello di allarme. Il valore viene calcolato come volume totale del<br>serbatoio sottratto dal volume erogato calcolato dal contatore<br>della pompa di riempimento.                                                            |
| L2A0                     | Avanzato              | Nessuno                     | Devi-<br>azione              | Il livello corrente del serbatoio primario è al di sotto del punto di deviazione impostato del serbatoio primario.                                                                                                    |
| L2BX                     | Avanzato              | Nessuno                     | Devi-<br>azione              | Il volume residuo stimato nel serbatoio secondario è sotto il<br>livello di deviazione. Il valore viene calcolato come volume totale<br>del serbatoio sottratto dal volume erogato calcolato dal contatore<br>della pompa di riempimento.                                                         |
| L3A0                     | Avanzato              | Nessuno                     | Devi-<br>azione              | Il livello corrente del serbatoio primario è al di sopra del punto di deviazione impostato del serbatoio primario.                                                                                                    |
| L4A0                     | Avanzato              | Nessuno                     | Allarme                      | Il livello del serbatoio primario è al di sopra del punto di allarme<br>alto impostato per il livello del serbatoio primario.                                                                                                    |
| L6CA                     | Avanzato              | Nessuno                     | Devi-<br>azione              | La porta 8 è abilitata e l'assorbimento di corrente è inferiore a 4 mA. Il BPR richiede un valore maggiore dello 0%. Verificare che il dispositivo sia connesso.                                                                                                    |
| L6CB                     | Avanzato              | Nessuno                     | Devi-<br>azione              | La porta 9 è abilitata e l'assorbimento di corrente è inferiore a 4 mA. Verificare che il dispositivo sia connesso.                                                                                                    |
| MND_                     | Avanzato              | Nessuno                     | Avviso                       | Il contatore di manutenzione è abilitato e il conteggio ha raggiunto lo zero (0).                                                                                                    |
| P1CB                     | Avanzato              | Nessuno                     | Allarme                      | Il trasduttore di pressione 2 la pressione è al di sotto del punto di regolazione allarme.                                                                                                    |
| P1D_                     | Avanzato              | Nessuno                     | Devi-<br>azione              | Carico non bilanciato. Sistema a doppio pompante - P1D1 = II<br>motore 1 richiede una forza minore per mantenere la velocità; il<br>pompante della pompa potrebbe necessitare di manutenzione.<br>P1D2 = il motore 2 richiede una forza minore rispetto al motore 1<br>per mantenere la velocità. |
| P9D_                     | Avanzato              | Nessuno                     | Devi-<br>azione              | Carico principale non bilanciato - consultare P1D_ (P9D_ ha una grandezza maggiore)                                                                                                    |
| P1I_                     | Avanzato              | 1–3                         | Allarme                      | La pressione è inferiore al limite minimo.                                                                                                    |
| P2I_                     | Avanzato              | Nessuno                     | Devi-<br>azione              | La pressione è inferiore al limite minimo.                                                                                                    |
| P2CB                     | Avanzato              | Nessuno                     | Devi-<br>azione              | La pressione sul trasduttore di pressione 2 è al di sotto del punto di deviazione impostato.                                                                                                    |

| Codice vi-<br>sualizzato     | Motore<br>applicabile | Codice<br>lampeg-<br>giante | Allarme<br>o devi-<br>azione | Descrizione                                                                                                    |  |
|------------------------------|-----------------------|-----------------------------|------------------------------|----------------------------------------------------------------------------------------------------|--|
| P3CB                         | Avanzato              | Nessuno                     | Devi-<br>azione              | La pressione sul trasduttore di pressione 2 è al di sopra del punto di deviazione impostato.                                                                                                    |  |
| P3I_                         | Avanzato              | Nessuno                     | Devi-<br>azione              | La pressione supera il target massimo.                                                                                                    |  |
| P4CB                         | Avanzato              | Nessuno                     | Allarme                      | La pressione sul trasduttore di pressione 2 è al di sopra del punto di allarme impostato.                                                                                                    |  |
| P4I_                         | Avanzato              | 1–4                         | Allarme                      | La pressione supera il target massimo.                                                                                                    |  |
| P5DX                         | Avanzato              | Nessuno                     | Devi-<br>azione              | A un trasduttore sono assegnate più pompe. L'assegnazione di tale trasduttore viene cancellata automaticamente al verificarsi di questa condizione. L'utente deve ripetere l'assegnazione.                                                                                                    |  |
| <b>P6CA</b> o<br><b>P6CB</b> | Avanzato              | Nessuno                     | Devi-<br>azione              | Per le unità senza controllo della pressione a circuito chiuso: il trasduttore (A o B) è abilitato ma non è stato rilevato.                                                                                                    |  |
| P6D_                         | Avanzato              | 1–6                         | Allarme                      | Per le unità con controllo della pressione a circuito chiuso: Il trasduttore è abilitato ma non è stato rilevato.                                                                                                    |  |
| P7C_                         | Avanzato              | Nessuno                     | Devi-<br>azione              | La differenza di pressione fra il trasduttore 1 e il trasduttore 2 è maggiore del punto di deviazione impostato.                                                                                                    |  |
| P9C_                         | Avanzato              | Nessuno                     | Allarme                      | La differenza di pressione fra il trasduttore 1 e il trasduttore 2 è maggiore del punto di allarme impostato.                                                                                                    |  |
| T2D_                         | Base e<br>Avanzato    | 3–5                         | Allarme                      | Termistore interno scollegato o temperatura del motore inferiore<br>a 0 °C (32 °F).                                                                                                    |  |
| T3D_                         | Base e<br>Avanzato    | 5                           | Devi-<br>azione              | Temperatura del motore eccessiva. Il motore eseguirà una regolazione automatica per mantenere una temperatura interna inferiore a 85 °C (185 °F).                                                                                                    |  |
| T4D_                         | Base e<br>Avanzato    | 4–6                         | Allarme                      | Temperatura del motore eccessiva. Il motore eseguirà una regolazione automatica per mantenere una temperatura interna inferiore a 85 °C (185 °F).                                                                                                    |  |
| V1I_                         | Base e<br>Avanzato    | 2                           | Allarme                      | Calo di tensione; la tensione fornita al motore è troppo bassa.                                                                                                    |  |
| V2I_                         | Base e<br>Avanzato    | Nessuno                     | Devi-<br>azione              | Calo di tensione; la tensione fornita al motore è troppo bassa.                                                                                                    |  |
| V1M_                         | Base e<br>Avanzato    | 2–6                         | Allarme                      | Alimentazione CA assente.                                                                                                    |  |
| V3I_                         | Base e<br>Avanzato    | Nessuno                     | Devi-<br>azione              | La tensione fornita al motore è troppo alta.                                                                                                    |  |
| V4I_                         | Base e<br>Avanzato    | 3                           | Allarme                      | La tensione fornita al motore è troppo alta.                                                                                                    |  |
| V9M_                         | Base e<br>Avanzato    | 7                           | Allarme                      | Tensione di alimentazione bassa rilevata all'avvio.                                                                                                    |  |
| wcw_                         | Avanzato              | Nessuno                     | Allarme                      | Tipo di sistema non corrispondente; il motore è un sistema a<br>doppio pompante CC E-Flo e la configurazione del display non<br>corrisponde. Modificare il tipo di sistema nel display tramite la<br>schermata di configurazione delle unità (schermata 15).                                  |  |
| WMC_                         | Base e<br>Avanzato    | 4–5                         | Allarme                      | Errore interno del software.                                                                                                    |  |
| WNC_                         | Base e<br>Avanzato    | 3–4                         | Allarme                      | Le versioni del software non corrispondono.                                                                                                    |  |
| WNN_                         | Avanzato              | Nessuno                     | Allarme                      | Tipo di sistema non corrispondente; il motore è un sistema a<br>singolo pompante CC E-Flo e la configurazione del display no<br>corrisponde. Modificare il tipo di sistema nel display tramite<br>la schermata di configurazione delle unità (schermata 12 in<br>modalità a doppio pompante). |  |

| Codice vi-<br>sualizzato | Motore<br>applicabile | Codice<br>lampeg-<br>giante | Allarme<br>o devi-<br>azione | Descrizione                                                                                                    |
|--------------------------|-----------------------|-----------------------------|------------------------------|----------------------------------------------------------------------------------------------------|
| WSC_                     | Avanzato              | Nessuno                     | Devi-<br>azione              | Il profilo è impostato su un valore di pressione o portata pari a 0.                                                                          |
| WSD_                     | Avanzato              | 1–5                         | Allarme                      | Dimensione pompante non valida; l'errore si verifica se l'unità viene utilizzata prima di aver configurato la dimensione dell'unità pompante. |
| WXD_                     | Base e<br>Avanzato    | 4                           | Allarme                      | È stato rilevato un guasto hardware della scheda di circuiti interna.                                                                         |

## Componenti

## Kit modulo di controllo 24P822 (Monofase, Montaggio laterale)

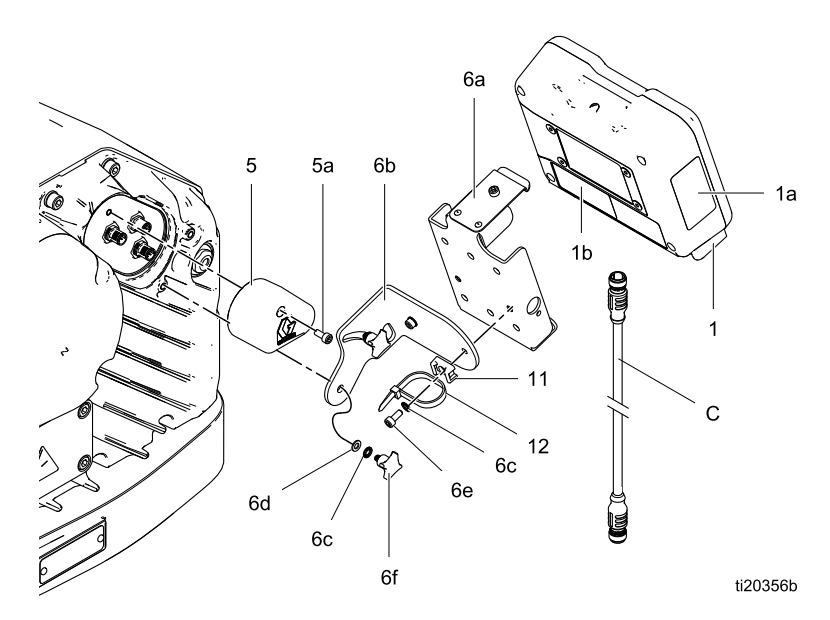

| Rif         | Parte  | Descrizione                                                       | Qtà | Rif                           | Parte                                                      | Descrizione                                                                    | Qtà                     |
|-------------|--------|-------------------------------------------------------------------|-----|-------------------------------|------------------------------------------------------------|--------------------------------------------------------------------------------|-------------------------|
| 1           | 24P821 | KIT DISPLAY,<br>modulo di controllo;                              | 1   | 6a                            |                                                            | STAFFA, modulo di comando                                                      | 1                       |
|             |        | include articolo<br>1a; consultare il                             |     | 6b                            |                                                            | MENSOLA, di<br>montaggio                                                       | 1                       |
|             |        | manuale 332013 per<br>informazioni sulle<br>approvazioni relative |     | 6c                            |                                                            | CONTRORON-<br>DELLA, dente es-<br>terno; M5                                    | 4                       |
|             |        | all'ADCM semplice                                                 |     | 6d                            |                                                            | RONDELLA; M5                                                                   | 2                       |
| 1a <b>▲</b> | 16P265 | ETICHETTA,<br>avvertenza, inglese                                 | 1   | 6e                            |                                                            | VITE, a brugola; M5<br>x 12 mm                                                 | 2                       |
| 1b▲         | 16P265 | ETICHETTA, avvertenza, francese                                   | 1   | 6f                            |                                                            | MANOPOLA; M5 x                                                                 | 2                       |
| 1c <b>▲</b> | 16P265 | ETICHETTA,<br>avvertenza.                                         | 1   | 11                            |                                                            | SUPPORTO, tirante                                                              | 1                       |
|             |        | spagnolo (spedita<br>separatamente)                               |     | 12                            |                                                            | FASCETTA, tirante                                                              | 1                       |
| 5           | 24N910 | CONNETTORE,<br>ponticello; include                                | 1   | ▲ Etic<br>avvert              | hette, targhette o<br>enza sostitutive                     | e schede di pericolo e c<br>sono disponibili gratuita                          | li<br>mente.            |
| 5a          |        | VITE, a brugola; M5<br>x 40 mm                                    | 1   | Gli art<br>dispor             | icoli contrassegr<br>nibili separatame                     | nati da — — — non sor<br>ente.                                                 | סו                      |
| 6           | 24P823 | KIT STAFFA, modulo<br>di controllo; include<br>articoli 6a-6f     | 1   | II cavo<br>incluso<br>specifi | o (C) è mostrato<br>o nel kit. Ordinar<br>icata. Vedere: C | come riferimento ma no<br>re separatamente la lung<br>avi di collegamento, pag | on è<br>ghezza<br>ge 5. |

#### Kit modulo di controllo 17V232 (Trifase, Montaggio laterale)

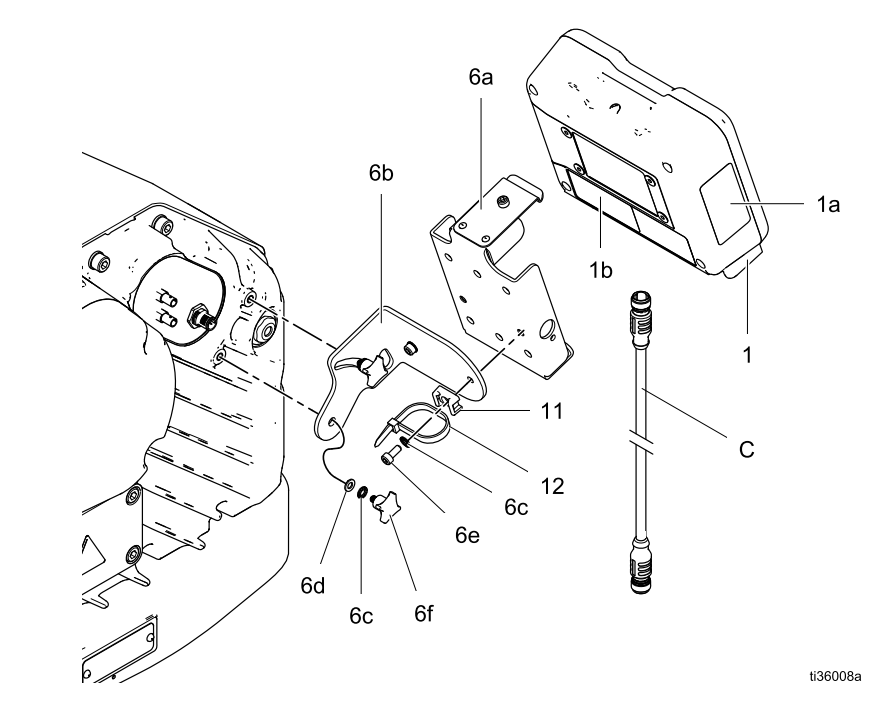

| Rif         | Parte  | Descrizione                                                                                                    | Qtà |
|-------------|--------|----------------------------------------------------------------------------------------------------|-----|
| 1           |        | KIT DISPLAY,<br>modulo di controllo;<br>include articolo<br>1a; consultare il<br>manuale 332013 per<br>informazioni sulle<br>approvazioni relative<br>all'ADCM semplice | 1   |
| 1a <b>▲</b> |        | ETICHETTA                                                                                                    | 1   |
| 1b▲         | 16P265 | ETICHETTA,<br>avvertenza, francese                                                                                                    | 1   |
| 6           | 24P823 | KIT STAFFA, modulo<br>di controllo; include<br>articoli 6a-6f                                                                                                    | 1   |
| 6a*         |        | STAFFA, modulo di comando                                                                                                    | 1   |
| 6b          |        | MENSOLA, di<br>montaggio                                                                                                    | 1   |
| 6c          |        | CONTRORON-<br>DELLA, dente es-<br>terno; M5                                                                                                    | 4   |

| 6d        RONDELLA; M5       2         6e        VITE, a brugola; M5       2         x 12 mm       MANOPOLA; M5 x       2         6f        MANOPOLA; M5 x       2         0,8       11        NASTRO, tirante       1         12        SUPPORTO, tirante       1         17        TOKEN, GCA, 1       aggiornamento, E-Flo CC (non mostrato) | Rif | Parte    | Descrizione                                                 | Qtà |
|----------------------------------------------------------------------------------------------------|-----|----------|-------------------------------------------------------------|-----|
| 6eVITE, a brugola; M52<br>x 12 mm6fMANOPOLA; M5 x2<br>0,811NASTRO, tirante112SUPPORTO, tirante117TOKEN, GCA,<br>aggiornamento,<br>E-Flo CC (non<br>mostrato)1                                                                                                    | 6d  |          | RONDELLA; M5                                                | 2   |
| 6fMANOPOLA; M5 x20,80,80,811NASTRO, tirante112SUPPORTO, tirante117TOKEN, GCA,1aggiornamento,<br>E-Flo CC (non<br>mostrato)1                                                                                                    | 6e  |          | VITE, a brugola; M5<br>x 12 mm                              | 2   |
| 11NASTRO, tirante112SUPPORTO, tirante117TOKEN, GCA,1aggiornamento,<br>E-Flo CC (non<br>mostrato)1                                                                                                    | 6f  |          | MANOPOLA; M5 x<br>0,8                                       | 2   |
| 12 — — SUPPORTO, tirante 1<br>17 — — TOKEN, GCA, 1<br>aggiornamento,<br>E-Flo CC (non<br>mostrato)                                                                                                    | 11  |          | NASTRO, tirante                                             | 1   |
| 17 — — — TOKEN, GCA, 1<br>aggiornamento,<br>E-Flo CC (non<br>mostrato)                                                                                                    | 12  | <u> </u> | SUPPORTO, tirante                                           | 1   |
|                                                                                                    | 17  |          | TOKEN, GCA,<br>aggiornamento,<br>E-Flo CC (non<br>mostrato) | 1   |

▲ Etichette, targhette e schede di pericolo e di avvertenza sostitutive sono disponibili gratuitamente.

Gli articoli contrassegnati da — — — non sono disponibili separatamente.

Il cavo (C) è mostrato come riferimento ma non è incluso nel kit. Ordinare separatamente la lunghezza specificata. Vedere: Cavi di collegamento, page 5.

#### 17W754 Kit staffa con montaggio in alto

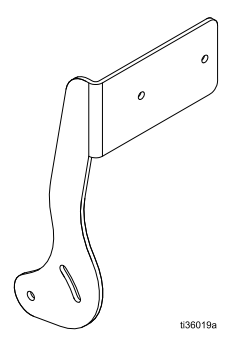

## Accessori

NOTA: Le parti di ricambio dei kit contenuti nella tabella seguente non sono vendute separatamente.

| Parte            | Kit                             |  |
|------------------|---------------------------------|--|
| 25D293<br>25D294 | Kit sensore radar               |  |
| 17S640           | Kit solenoide ausiliario        |  |
| 24Z671           | Kit riempimento serbatoio       |  |
| 241405<br>24A032 | Kit contatore interruttore reed |  |
| 17B160           | Cavi a fibre ottiche KM172      |  |
| 17T898           | Cavi a fibre ottiche KM173      |  |

### Kit controller BPR 24V001

| Rif | Parte  | Descrizione                | Q.tà |
|-----|--------|----------------------------|------|
| 101 |        | TRASDUTTORE,<br>miniatura  | 1    |
| 102 | _      | CAVO, F/C, I.S., 8 M       | 1    |
| 103 | 110436 | MANOMETRO, pressione, aria | 1    |
| 104 | 100030 | BUSSOLA                    | 1    |
| 105 | 198178 | GOMITO                     | 1    |
| 106 | 110207 | GOMITO                     | 1    |
| 107 | C19466 | RACCORDO A T               | 1    |
| 108 | 198171 | GOMITO                     | 1    |

Parti non vendute separatamente.

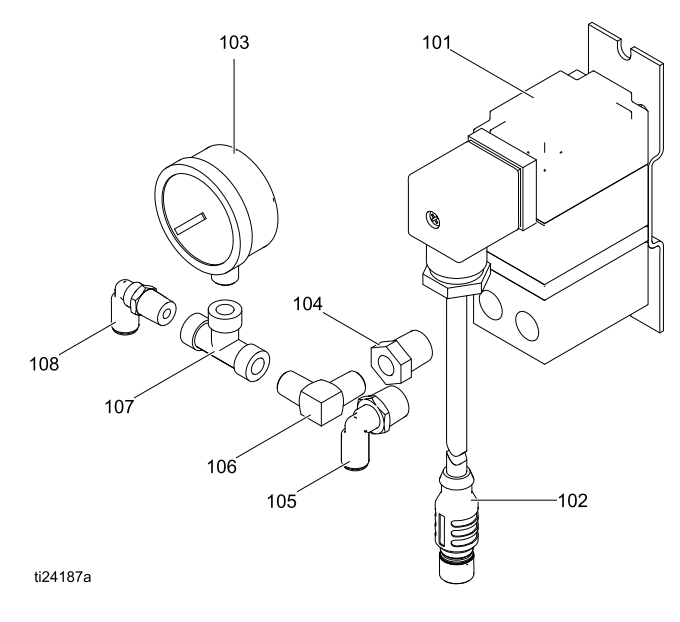

### Kit dell'interruttore di avviamento/arresto 16U729

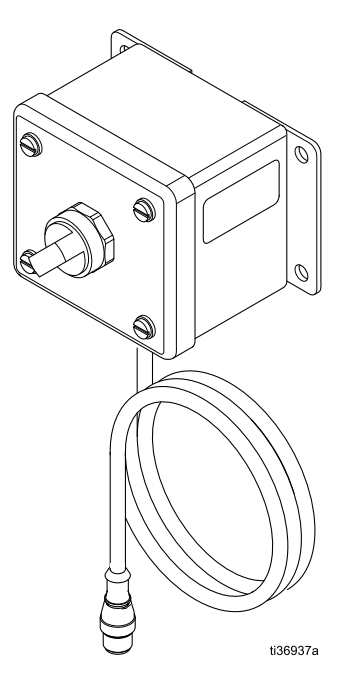

#### Specifiche tecniche per 16U729

| Kit interruttore di avviamento/arresto 16U729                                                  | USA Metrico                                                  |                                                                                        |  |  |
|------------------------------------------------------------------------------------------------|--------------------------------------------------------------|----------------------------------------------------------------------------------------|--|--|
| Valori nominali dell'interruttore:                                                             |                                                              |                                                                                        |  |  |
| Tensione                                                                                       | 24 \                                                         | /CC                                                                                    |  |  |
| Corrente                                                                                       | 10                                                           | A                                                                                      |  |  |
| Potenza                                                                                        | 240 W r                                                      | nassimo                                                                                |  |  |
| Temperatura ambiente                                                                           | –13-122 °F                                                   | –25-50 °C                                                                              |  |  |
| Valori EX nominali:                                                                            |                                                              |                                                                                        |  |  |
| Classificazione                                                                                | "Apparato semplice" s<br>UL/EN/IEC 60079<br>Classe I, Div 1: | secondo la normativa<br>-11, clausola 5.7<br>: Gruppo D T4<br>II <b>1 G</b><br>A T4 Ga |  |  |
| Ui = 17,9 V<br>li = 217 mA<br>Pi = 937 mW<br>Ci = 1200 pF<br>Li = 6,8 uH<br>Li/Ri = 7,4 uH/Ohm |                                                              |                                                                                        |  |  |

### Kit trasduttore di pressione per pompe a 4 sfere 24R050, Kit trasduttore di pressione per pompe a 2 sfere 24Y245

| Rif | Descriz.                                                | Parte<br>24R050 | Parte<br>24Y245 | Qtà |
|-----|---------------------------------------------------------|-----------------|-----------------|-----|
| 101 | ADATTA-<br>TORE, rac-<br>cordo, sensore<br>di pressione | 16U             | 16U440          |     |
| 102 | GUARNIZIO-<br>NE, O-ring                                | 119348          |                 | 1   |
| 103 | SENSORE,<br>pressione,<br>uscita fluido                 | 16P289          | 15M669          | 1   |

- Parti non vendute separatamente.

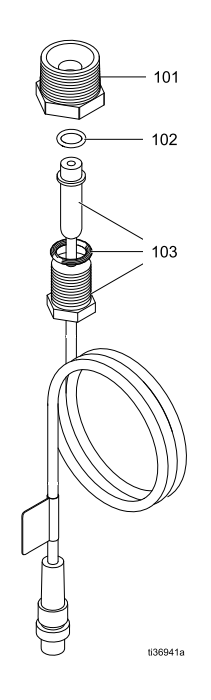

#### Specifiche tecniche per 24R050 e 24Y245

| Kit trasduttori di pressione 24R050, 24Y245 | USA Metrico                                                                                                  |         |  |  |  |
|---------------------------------------------|----------------------------------------------------------------------------------------------------|---------|--|--|--|
| Valori elettrici nominali:                  |                                                                                                    |         |  |  |  |
| Tensione                                    | 5 V                                                                                                    | CC      |  |  |  |
| Sensibilità a fondo scala                   | 20,00                                                                                                    | mV/V    |  |  |  |
| Intervallo alla pressione massima           | 100                                                                                                    | mV      |  |  |  |
| Temperatura ambiente                        | 5-140 °F                                                                                                    | 5-60 °C |  |  |  |
| Valori EX nominali:                         |                                                                                                    |         |  |  |  |
| Classificazione                             | "Apparato semplice" secondo la normativa<br>UL/EN/IEC 60079-11, clausola 5.7<br>Classe I, Div 1: Gruppo D T4 |         |  |  |  |
| Parametri                                   | Ui = $17,9$ V<br>Ii = $73$ mA<br>Pi = $1,3$ W<br>Ci = $900$ pF<br>Li = $1,7$ uH<br>Li/Ri = $6.6$ uH/Ohm      |         |  |  |  |

## Appendice A – Mappa variabili Modbus

Per comunicare tramite fibre ottiche con il modulo di controllo CC E-Flo, fare riferimento all'hardware appropriato indicato nel manuale 332356. Tale manuale indica varie opzioni per il collegamento di cavi a fibre ottiche dal modulo di controllo all'area non pericolosa. Nella tabella seguente sono elencati i registri Modbus disponibili per un PC o un PLC ubicato nell'area non pericolosa.

La Tabella 4 mostra i registri necessari per il funzionamento di base, per il monitoraggio e per le

funzionalità di controllo degli allarmi. Le Tabelle 5 e 6 forniscono le definizioni dei bit necessari per alcuni registri. La Tabella 7 mostra le unità di misura e le modalità di conversione dei valori di registro nell'unità in questione.

Fare riferimento alle impostazioni di comunicazione del Modbus selezionate nella Schermata di configurazione 15, page 20.

#### Table 4 Registri Modbus

| Registro<br>Modbus | Variabile | Accesso al registro | Dim | Note/unità |
|--------------------|-----------|---------------------|-----|------------|
|--------------------|-----------|---------------------|-----|------------|

| Data ora sola | a lettura |              |        |       |
|---------------|-----------|--------------|--------|-------|
| 403100        | Ora       | Sola lettura | 16 bit | 0-23  |
| 403101        | Minuto    | Sola lettura | 16 bit | 0.50  |
| 403102        | Secondo   | Sola lettura | 16 bit | 0-59  |
| 403103        | Anno      | Sola lettura | 16 bit | 00-99 |
| 403104        | Mese      | Sola lettura | 16 bit | 1-12  |
| 403105        | Giorno    | Sola lettura | 16 Bit | 1-31  |

| Visualizzazione allarmi sola lettura |                                                       |              |        |                             |
|--------------------------------------|-------------------------------------------------------|--------------|--------|-----------------------------|
| 403106                               | Word più significativa degli allarmi<br>visualizzati  | Sola lettura | 16 bit | Per le definizioni dei bit, |
| 403107                               | Word meno significativa degli allarmi<br>visualizzati | Sola lettura | 16 Bit | consultare la Tabella 5.    |

| Configurazione del display |                       |                        |        |              |
|----------------------------|-----------------------|------------------------|--------|--------------|
| 403200                     | Ora                   | Lettura /<br>Scrittura | 16 bit | 0-23         |
| 403201                     | Minuto                | Lettura /<br>Scrittura | 16 bit | 0.50         |
| 403202                     | Secondo               | Lettura /<br>Scrittura | 16 bit | 0-59         |
| 403203                     | Anno                  | Lettura /<br>Scrittura | 16 bit | 00-99        |
| 403204                     | Mese                  | Lettura /<br>Scrittura | 16 bit | 1-12         |
| 403205                     | Giorno                | Lettura /<br>Scrittura | 16 bit | 1-31         |
| 403206                     | Visualizza password   | Lettura /<br>Scrittura | 16 bit | 0000-9999    |
| 403207                     | Display, formato data | Lettura /<br>Scrittura | 16 bit | 0 = MM/GG/AA |
|                            |                       |                        |        | 1 = GG/MM/AA |
|                            |                       |                        |        | 2 = AA/MM/GG |

| Registro<br>Modbus | Variabile               | Accesso al registro                          | Dim    | Note/unità                             |
|--------------------|-------------------------|----------------------------------------------|--------|----------------------------------------|
| 403208             | Unità pressione         | Lettura /                                    | 16 bit | 0 = Psi                                |
|                    |                         | Scrittura                                    |        | 1 = bar                                |
|                    |                         |                                              |        | 2 = Mpa                                |
| 403209             | Unità di volume         | Lettura /                                    | 16 bit | 0 = litri                              |
|                    |                         | Scrittura                                    |        | 1 = galloni                            |
| 403210             | Unità Portata           | Lettura /                                    | 16 bit | 0 = Litri/min                          |
|                    |                         | Scrittura                                    |        | 1 = Galloni/min                        |
|                    |                         |                                              |        | 2 = cc/min                             |
|                    |                         |                                              |        | 3 = oz/min 4 = cicli / min             |
| 403211             | Blocco profilo          | Lettura /                                    | 16 bit | 0 = Disabilita blocco Profilo          |
|                    |                         | Scrittura                                    |        | 1 =Abilita blocco Profilo              |
| 403212             | Tipo trasduttore 1      | Lettura/Scrit-                               | 16 bit | 0 = Nessuno                            |
|                    |                         | tura                                         |        | 1 = 34,4 Bar (3,44 Mpa, 500 psi)       |
|                    |                         |                                              |        | 2 = 344,7 Bar (34,74 Mpa, 5000<br>psi) |
| 403213             | Trasduttore 1 assegnato | Lettura /<br>Scrittura                       | 16 bit | 0 - 1                                  |
| 403214             | Coole treaduttere 1     | Lettura/Scrit-<br>tura (letture<br>ignorate) | 16 bit | Valore intero (0 - 65535)              |
| 403215             |                         | Lettura/Scrit-<br>tura (letture<br>ignorate) | 16 bit | Valore decimale (0 - 65535)            |
| 403216             |                         | Lettura/Scrit-<br>tura (letture<br>ignorate) | 16 bit | Valore intero (0 - 65535)              |
| 403217             | Offset trasduttore 1    | Lettura/Scrit-<br>tura (letture<br>ignorate) | 16 bit | Valore decimale (0 - 65535)            |
| 403218             | Tipo trasduttore 2      | Lettura/Scrit-                               | 16 bit | 0 = Nessuno                            |
|                    |                         | tura                                         |        | 1 = 34,4 Bar (3,44 Mpa, 500 psi)       |
|                    |                         |                                              |        | 2 = 344,7 Bar (34,74 Mpa, 5000<br>psi) |
| 403219             | Riservato               | Lettura/Scrit-<br>tura                       | 16 bit |                                        |
| 403220             | Scola tracduttoro 2     | Lettura/Scrit-<br>tura (letture<br>ignorate) | 16 bit | Valore intero (0 - 65535)              |
| 403221             |                         | Lettura/Scrit-<br>tura (letture<br>ignorate) | 16 bit | Valore decimale (0 - 65535)            |
| 403222             |                         | Lettura/Scrit-<br>tura (letture<br>ignorate) | 16 bit | Valore intero (0 - 65535)              |
| 403223             |                         | Lettura/Scrit-<br>tura (letture<br>ignorate) | 16 bit | Valore decimale (0 - 65535)            |

| Registro<br>Modbus | Variabile                       | Accesso al registro                          | Dim    | Note/unità                                                                                 |
|--------------------|---------------------------------|----------------------------------------------|--------|--------------------------------------------------------------------------------------------|
| 403224             | Abilitazione avvio remoto       | Lettura /<br>Scrittura                       | 16 bit | 0 = Disabilitato                                                                           |
| 403225             | Uscita solenoide di riempimento | Lettura /<br>Scrittura                       | 16 bit | 1 = Abilitato                                                                              |
| 403226             | Riservato                       | Lettura/Scrit-<br>tura                       | 16 bit |                                                                                            |
| 403227             | Conteggio interruttore a lame   | Lettura /<br>Scrittura                       | 16 bit | 0 - 65535 conta cicli                                                                      |
| 403228             | Riservato                       | Lettura/Scrit-<br>tura                       | 16 bit |                                                                                            |
| 403229             | Riservato                       | Lettura/Scrit-<br>tura                       | 16 bit |                                                                                            |
| 403230             | Riservato                       | Lettura/Scrit-<br>tura (letture<br>ignorate) | 16 bit |                                                                                            |
| 403231             | Livello serbatoio primario      | Lettura/Scrit-<br>tura (letture<br>ignorate) | 16 bit | 0 - 100%                                                                                   |
| 403232             | Tipo di IO configurabile        | Lettura /<br>Scrittura                       | 16 bit | 0 = Conteggio interruttore a lame<br>(Aux In)                                              |
|                    |                                 |                                              |        | 1 = Arresto dell'agitatore (Aux In)                                                        |
|                    |                                 |                                              |        | 2 = Primario livello alto (Aux Out)                                                        |
|                    |                                 |                                              |        | 3 = Primario livello basso (Aux<br>Out)                                                    |
|                    |                                 |                                              |        | 4 = PLC (Aux Out)                                                                          |
|                    |                                 |                                              |        | 5 = PLC riempimento<br>esterno (Aux Out) L3A0/L4A0<br>disattivazione automatica Aux<br>Out |
| 403233             | Stato di arresto dell'agitatore | Lettura/Scrit-<br>tura (letture              | 16 bit | 0 = Interruttore di arresto<br>agitatore non attivo                                        |
|                    |                                 | ignorate)                                    |        | 1 = Interruttore di arresto<br>agitatore attivo                                            |
| 403234             | Uscita solenoide accessorio     | Lettura /<br>Scrittura                       | 16 Bit | 0 = Disabilitato, 1 = Abilitato                                                            |

| Registro<br>Modbus | Variabile                                          | Accesso al registro    | Dim    | Note/unità                                             |
|--------------------|----------------------------------------------------|------------------------|--------|--------------------------------------------------------|
|                    |                                                    |                        |        |                                                        |
| Stato della p      | ompa                                               | 1                      | i      |                                                        |
| 404100             | Bit di stato della pompa                           | Lettura /<br>Scrittura | 16 bit | bit 0 = La pompa effettua un<br>tentativo di movimento |
|                    |                                                    |                        |        | bit 1 = Spostamento effettivo<br>pompa                 |
|                    |                                                    |                        |        | bit 2 = Allarme attivo                                 |
|                    |                                                    |                        |        | bit 3 = Deviazione attiva                              |
|                    |                                                    |                        |        | bit 4 = Avviso attivo                                  |
|                    |                                                    |                        |        | bit 5 = Configurazione modificata                      |
|                    |                                                    |                        |        | (Registri 6141-6159)                                   |
|                    |                                                    |                        |        | bit 6 = Riservato/inutilizzato                         |
|                    |                                                    |                        |        | bit 7 = Stato di esecuzione                            |
|                    |                                                    |                        |        | bit 8 = Profilo 1 modificato                           |
|                    |                                                    |                        |        | bit 9 = Profilo 2 modificato                           |
|                    |                                                    |                        |        | bit 10 = Profilo 3 modificato                          |
|                    |                                                    |                        |        | bit 11 = Profilo 4 modificato                          |
|                    |                                                    |                        |        | bit 12 = Eventi serbatoio                              |
| 404101             | Velocità corrente                                  | Sola lettura           | 16 bit | 10 = 1,0 ciclo/min                                     |
| 404102             | Portata corrente                                   | Sola lettura           | 16 bit | 10 = 1,0 l/min                                         |
|                    |                                                    |                        |        | 10 = 1,0 gal/min                                       |
|                    |                                                    |                        |        | 1 = 1 cc/min                                           |
|                    |                                                    |                        |        | 1 = 1 oz/min                                           |
|                    |                                                    |                        |        | 10 = 1,0 CPM                                           |
| 404103             | Forza corrente                                     | Sola lettura           | 16 bit | 0 - 100%                                               |
| 404104             | Pressione di uscita della pompa                    | Sola lettura           | 16 bit | 1 = 1 psi                                              |
| 404105             | Pressione BPR attuale                              | Sola lettura           | 16 bit | 10 = 1,0 bar                                           |
|                    |                                                    |                        |        | 100 = 1,00 MPa                                         |
| 404106             | Word più significativa del totale<br>parziale      | Sola lettura           | 16 bit | Unità di volume, vedere Tabella                        |
| 404107             | Word meno significativa del totale parziale        | Sola lettura           | 16 bit | 7.                                                     |
| 404108             | Word più significativa del totale generale         | Sola lettura           | 16 bit |                                                        |
| 404109             | Word meno significativa del totale generale        | Sola lettura           | 16 bit | Cicli pompa, vedere Tabella 7.                         |
| 404110             | Word più significativa del totale di manutenzione  | Sola lettura           | 16 bit |                                                        |
| 404111             | Word meno significativa del totale di manutenzione | Sola lettura           | 16 bit |                                                        |
| 404112             | Eventi pompa 1 — Word più<br>significativa         | Sola lettura           | 16 bit | Eventi nomna taballa 5                                 |
| 404113             | Eventi pompa 1 — Word meno<br>significativa        | Sola lettura           | 16 bit | Eventi pompa, tabella 5                                |

#### Appendice A – Mappa variabili Modbus

| Registro<br>Modbus | Variabile                                   | Accesso al registro | Dim    | Note/unità                                   |
|--------------------|---------------------------------------------|---------------------|--------|----------------------------------------------|
| 404114             | Eventi display — Word più significativa     | Sola lettura        | 16 bit |                                              |
| 404115             | Eventi display — Word meno<br>significativa | Sola lettura        | 16 bit | Eventi display, tabella 5                    |
| 404116             | Eventi pompa 2 — Word più<br>significativa  | Sola lettura        | 16 bit | Eventi pompa, tabella 5                      |
| 404117             | Eventi pompa 2 — Word meno<br>significativa | Sola lettura        | 16 bit |                                              |
| 404118             | Tipo di sistema                             | Sola lettura        | 16 bit | 0 = pompante singolo, 1 =<br>pompante doppio |
| 404119             | Stato interruttore di avvio/arresto         | Sola lettura        | 16 Bit | 0 = Switch chiuso (stato arresto)            |
|                    |                                             |                     |        | 1 = Switch aperto (stato<br>esecuzione)      |

| Versioni soft | ware                                                   |              |        |                                |
|---------------|--------------------------------------------------------|--------------|--------|--------------------------------|
| 404120        | Versione software, cold principale                     | Sola lettura | 16 bit | 0 - 9                          |
| 404121        | Versione software, cold secondaria                     | Sola lettura | 16 bit | 0 - 99                         |
| 404122        | Versione software, cold build                          | Sola lettura | 16 bit | 0 - 999                        |
| 404123        | Versione software, hot principale                      | Sola lettura | 16 bit | 0 - 9                          |
| 404124        | Versione software, hot secondaria                      | Sola lettura | 16 bit | 0 - 99                         |
| 404125        | Versione software, hot build                           | Sola lettura | 16 bit | 0 - 999                        |
| 404126        | Visualizzazione Versione Principale                    | Sola lettura | 16 bit | 0 - 9                          |
| 404127        | Visualizzazione Versione Secondaria                    | Sola lettura | 16 bit | 0 - 99                         |
| 404128        | Visualizzazione Versione Build                         | Sola lettura | 16 bit | 0 - 999                        |
| 404129        | Numero di serie pompa 1 - Word meno significativa      | Sola lettura | 16 bit | Caratteri 0-3 ASCII            |
| 404130        | Numero di serie pompa 1 — Word più significativa       | Sola lettura | 16 bit | Caratteri 4-6 ASCII            |
| 404131        | Numero di serie pompa 2 - Word meno significativa      | Sola lettura | 16 bit | Caratteri 0-3 ASCII            |
| 404132        | Numero di serie pompa 2 — Word più significativa       | Sola lettura | 16 bit | Caratteri 4-6 ASCII            |
| 404133*       | Word più significativa del totale generale             | Sola lettura | 16 bit | Cieli nomena undera Taballa Z  |
| 404134*       | Word meno significativa del totale generale            | Sola lettura | 16 bit | Cicil pompa, vedere Tabella 7. |
| 404135*       | Allarmi attivi 1 - word più significativa              | Sola lettura | 16 bit |                                |
| 404136*       | Allarmi attivi 1 - Word meno<br>significativa          | Sola lettura | 16 bit |                                |
| 404137*       | Allarmi attivi 2 - word più significativa              | Sola lettura | 16 bit | Eventi pompa, tabella 5        |
| 404138*       | Allarmi attivi 2 - Word meno<br>significativa          | Sola lettura | 16 bit |                                |
| 404139*       | Word più significativa del totale di manutenzione      | Sola lettura | 16 bit | Ciali nomna vadara Tahalla 7   |
| 404140*       | Word meno significativa del totale di manutenzione     | Sola lettura | 16 bit | Cicii pompa, vedere Tabella 7. |
| 404141*       | Pompa 2 Numero di serie 1 - Word<br>meno significativa | Sola lettura | 16 bit | Caratteri 0-3 ASCII            |
|               |                                                        |              |        |                                |

| Registro<br>Modbus                               | Variabile                                              | Accesso al registro | Dim    | Note/unità          |
|--------------------------------------------------|--------------------------------------------------------|---------------------|--------|---------------------|
| 404142*                                          | Pompa 2 Numero di serie 1 — Word<br>più significativa  | Sola lettura        | 16 bit | Caratteri 4-6 ASCII |
| 404143*                                          | Pompa 2 Numero di serie 2 - Word<br>meno significativa | Sola lettura        | 16 bit | Caratteri 0-3 ASCII |
| 404144*                                          | Pompa 2 Numero di serie 2 — Word<br>più significativa  | Sola lettura        | 16 bit | Caratteri 4-6 ASCII |
| * Disponibile solo su sistemi a doppio pompante. |                                                        |                     |        |                     |

#### Variabili Extended Modbus

I registri riportati in questa sezione sono previsti per soluzioni di integrazione avanzate, in cui l'utente desidera un controllo totale del sistema tramite PLC. Per una latenza di comunicazione ottimale, si consiglia di mappare solo i registri da monitorare e modificare regolarmente e di configurare con il display i rimanenti parametri.

| Profilo attivo | )                                         |              |        |                                                                                                    |
|----------------|-------------------------------------------|--------------|--------|----------------------------------------------------------------------------------------------------|
| 404150         | Pressione/forza minima                    | Sola lettura | 16 bit | Forza e unità di pressione,<br>vedere Tabella 7.                                                                      |
| 404151         | Pressione/forza target                    | Sola lettura | 16 bit |                                                                                                    |
| 404152         | Pressione/forza massima                   | Sola lettura | 16 bit |                                                                                                    |
| 404153         | Portata minima                            | Sola lettura | 16 bit |                                                                                                    |
| 404154         | Obiettivo della portata                   | Sola lettura | 16 bit | Unità di flusso, vedere Tabella 7.                                                                                    |
| 404155         | Portata massima                           | Sola lettura | 16 bit |                                                                                                    |
| 404156         | Mode (Modalità)                           | Sola lettura | 16 bit | 0 = Pressione, 1 = Portata, 2 =<br>Ibrido (solo motore trifase)                                                       |
| 404157         | Percentuale chiusa BPR                    | Sola lettura | 16 bit | Il valore sarà 0 - 100 (circa<br>1-100 psi, vedere il manuale<br>332142 per informazioni sul kit di<br>controllo BPR) |
| 404158         | Tipo di evento minima pressione/forza     | Sola lettura | 16 bit |                                                                                                    |
| 404159         | Tipo di evento massima<br>pressione/forza | Sola lettura | 16 bit | 0 = limite, 1 = deviazione, 2 =                                                                                       |
| 404160         | Tipo di evento minima portata             | Sola lettura | 16 bit | anarme                                                                                                    |
| 404161         | Tipo di evento massima portata            | Sola lettura | 16 Bit |                                                                                                    |

| Blocco di configurazione integrazione<br>Questa sezione contiene variabili di controllo a livello del sistema da monitorare o controllare in determinate<br>occasioni (non frequentemente). |                                                         |                        |        |                                                         |
|----------------------------------------------------------------------------------------------------|---------------------------------------------------------|------------------------|--------|---------------------------------------------------------|
| 404200                                                                                                    | Controllo remoto/locale                                 | Lettura/Scrit-<br>tura | 16 bit | 0 = locale, 1 = remoto/PLC                              |
| 404201                                                                                                    | Numero di profilo attivo                                | Lettura/Scrit-<br>tura | 16 bit | 0 = arrestato, 1, 2, 3, 4                               |
| 404202                                                                                                    | Bit di campo del controllo pompa                        | Lettura/Scrit-<br>tura | 16 bit | Per le definizioni dei bit,<br>consultare la Tabella 6. |
| 404203                                                                                                    | Word più significativa dell'intervallo di manutenzione  | Lettura/Scrit-<br>tura | 16 bit | Cieli nomna vedara Tabella 7                            |
| 404204                                                                                                    | Word meno significativa dell'intervallo di manutenzione | Lettura/Scrit-<br>tura | 16 bit | Cicii pompa, vedere Tabella 7.                          |

| Registro<br>Modbus | Variabile                                                          | Accesso al registro    | Dim    | Note/unità                                                                                                    |
|--------------------|--------------------------------------------------------------------|------------------------|--------|----------------------------------------------------------------------------------------------------|
| 404205             | Tipo trasduttore 1                                                 | Lettura/Scrit-<br>tura | 16 bit | 0 = Nessuno                                                                                                    |
| 404206             | Tipo trasduttore 2                                                 | Lettura/Scrit-<br>tura | 16 bit | 1 = 3,44 mPa (34,47 bar, 500 psi)<br>2 = 34,47 mPa (344,74 bar, 5000<br>psi)<br>3 = 34,5 kPa, (0,345 bar, 5 psi)<br>Sensore di livello serbatoio                 |
| 404207             | Trasduttore 1 per circuito chiuso<br>abilitato                     | Lettura/Scrit-<br>tura | 16 bit | 0 = Non abilitato, 1 = abilitato<br>( <b>Note:</b> solo 1 trasduttore può                                                                                        |
| 404208             | Trasduttore 2 per circuito chiuso abilitato                        | Lettura/Scrit-<br>tura | 16 bit | essere abilitato per il controllo a<br>circuito chiuso)                                                                                                    |
| 404209             | Riservato                                                          | Lettura/Scrit-<br>tura | 16 bit | N/D                                                                                                    |
| 404210             | Tipo pompante pompa                                                | Lettura/Scrit-<br>tura | 16 bit | 0 = non valido/Non configurato<br>1 = 145 cc<br>2 = 180 cc<br>3 = 220 cc<br>4 = 290 cc<br>5 = 750 cc<br>6 = 1000 cc<br>7 = 1500 cc<br>8 = 2000 cc<br>9 = 2500 cc |
| 404211             | Dimensione pompante pompa                                          | Lettura/Scrit-<br>tura | 16 bit | Dimensione di pompante effettivo<br>in cc (0 - 65535 cc)                                                                                                    |
| 404212             | Velocità agitatore                                                 | Lettura /<br>Scrittura | 16 bit | 0-100%                                                                                                    |
| 404213             | Abilitazione agitatore                                             | Lettura /<br>Scrittura | 16 bit | 0 = disattiva, 1 = attiva                                                                                                    |
| 404214             | Profilo arresto chiusura % BPR                                     | Lettura /<br>Scrittura | 16 bit | 0-100%<br>Impostazione del periodo di<br>attivazione del profilo di arresto<br>per mantenere la pressione del<br>fluido di linea con la pompa<br>ferma.          |
| 404215             | Word più significativa dell'intervallo di manutenzione pompa 2     | Lettura /<br>Scrittura | 16 bit | 0 65535 00                                                                                                    |
| 404216             | Word meno significativa dell'intervallo<br>di manutenzione pompa 2 | Lettura /<br>Scrittura | 16 Bit | 0 - 00000 CC                                                                                                    |

| Password |                      |                        |        |                                                      |
|----------|----------------------|------------------------|--------|------------------------------------------------------|
| 404250   | Attivazione password | Lettura/Scrit-<br>tura | 16 bit | 0 = Password disabilitata, 1 =<br>Password abilitata |
| 404251   | Blocco profilo       | Lettura /<br>Scrittura | 16 Bit | 0 = blocco disabilitato, 1 = blocco<br>abilitato     |

| Registro<br>Modbus                                                                                                    | Variabile                                   | Accesso al registro    | Dim    | Note/unità                                                                                                    |  |
|----------------------------------------------------------------------------------------------------|---------------------------------------------|------------------------|--------|----------------------------------------------------------------------------------------------------|--|
| Blocchi di configurazione profilo<br>Ciascun blocco di profilo è un gruppo di 12 registri. Il profilo (1–4) è la 4 <sup>a</sup> cifra (x) nel numero di registro e<br>corrisponde al profilo utente effettivo in fase di definizione. Ad esempio, il registro 405x00 rappresenta 405100,<br>405200, 405300 e 405400. |                                             |                        |        |                                                                                                    |  |
| 405x00                                                                                                    | Pressione/forza minima                      | Lettura /<br>Scrittura | 16 bit | Per le unità di misura della<br>pressione, consultare la Tabella<br>7.                                              |  |
| 405x01                                                                                                    | Pressione/forza target                      | Lettura /<br>Scrittura | 16 bit | Per le unità di misura della<br>pressione, consultare la Tabella<br>7.                                              |  |
| 405x02                                                                                                    | Pressione/forza massima                     | Lettura /<br>Scrittura | 16 bit | Per le unità di misura della<br>pressione, consultare la Tabella<br>7.                                              |  |
| 405x03                                                                                                    | Portata minima                              | Lettura /<br>Scrittura | 16 bit | Unità di flusso, vedere Tabella 7.                                                                                  |  |
| 405x04                                                                                                    | Portata target                              | Lettura /<br>Scrittura | 16 bit | Unità di flusso, vedere Tabella 7.                                                                                  |  |
| 405x05                                                                                                    | Portata massima                             | Lettura /<br>Scrittura | 16 bit | Unità di flusso, vedere Tabella 7.                                                                                  |  |
| 405x06                                                                                                    | Selezione modalità                          | Lettura /<br>Scrittura | 16 bit | 0 = pressione, 1 = portata,<br>2 = ibrido (solo disponibile su tre<br>fasi del sistema)                             |  |
| 405x07                                                                                                    | Apertura % BPR                              | Lettura /<br>Scrittura | 16 bit | Il valore sarà 0-100 (circa 1-100<br>psi, vedere il manuale 332142<br>per informazioni sul kit di controllo<br>BPR) |  |
| 405x08                                                                                                    | Tipo di allarme per pressione/forza minima  | Lettura /<br>Scrittura | 16 bit | 0 = limite, 1 = deviazione, 2 = allarme                                                                             |  |
| 405x09                                                                                                    | Tipo di allarme per pressione/forza massima | Lettura /<br>Scrittura | 16 bit | 0 = limite, 1 = deviazione, 2 =<br>allarme                                                                          |  |
| 405x10                                                                                                    | Tipo di allarme per portata minima          | Lettura /<br>Scrittura | 16 bit | 0 = limite, 1 = deviazione, 2 =<br>allarme                                                                          |  |
| 405x11                                                                                                    | Tipo di allarme per portata massima         | Lettura /<br>Scrittura | 16 Bit | 0 = limite, 1 = deviazione, 2 =<br>allarme                                                                          |  |

| Evento |                  |                        |        |         |
|--------|------------------|------------------------|--------|---------|
| 405500 | Numero di eventi | Lettura /<br>Scrittura | 16 bit |         |
| 405501 | Evento richiesto | Lettura /<br>Scrittura | 16 bit | 0-65535 |
| 405502 | Numero evento    | Lettura /<br>Scrittura | 16 bit |         |
| 405503 | Anno evento      | Lettura /<br>Scrittura | 16 bit | 00-99   |
| 405504 | Mese evento      | Lettura /<br>Scrittura | 16 bit | 1-12    |
| 405505 | Giorno evento    | Lettura /<br>Scrittura | 16 bit | 1-31    |
| 405506 | Ora evento       | Lettura /<br>Scrittura | 16 bit | 0-23    |

#### Appendice A – Mappa variabili Modbus

| Registro<br>Modbus | Variabile      | Accesso al registro    | Dim    | Note/unità          |
|--------------------|----------------|------------------------|--------|---------------------|
| 405507             | Minuto evento  | Lettura /<br>Scrittura | 16 bit | 0.50                |
| 405508             | Secondo evento | Lettura /<br>Scrittura | 16 bit | 0-39                |
| 405509             | Codice evento  | Lettura /<br>Scrittura | 16 Bit | Caratteri 0-3 ASCII |

| Registro<br>Modbus                 | Variabile                       | Accesso al registro    | Dim | Note/unità                                             |  |  |
|------------------------------------|---------------------------------|------------------------|-----|--------------------------------------------------------|--|--|
|                                    |                                 |                        |     |                                                        |  |  |
| Registri Intelligent Paint Kitchen |                                 |                        |     |                                                        |  |  |
| Integrazione                       |                                 |                        |     |                                                        |  |  |
| 406100                             | Contatore secondi               | Sola lettura           |     | 0 - 59                                                 |  |  |
| 406101                             | Bit di stato della pompa        | Lettura /<br>Scrittura |     | bit 0 = La pompa effettua un<br>tentativo di movimento |  |  |
|                                    |                                 |                        |     | bit 1 = Spostamento effettivo<br>pompa                 |  |  |
|                                    |                                 |                        |     | bit 2 = Allarme attivo                                 |  |  |
|                                    |                                 |                        |     | bit 3 = Deviazione attiva                              |  |  |
|                                    |                                 |                        |     | bit 4 = Avviso attivo                                  |  |  |
|                                    |                                 |                        |     | bit 5 = Configurazione modificata                      |  |  |
|                                    |                                 |                        |     | (Registri 6141-6159)                                   |  |  |
|                                    |                                 |                        |     | bit 6 = Riservato/inutilizzato                         |  |  |
|                                    |                                 |                        |     | bit 7 = Stato di esecuzione                            |  |  |
|                                    |                                 |                        |     | bit 8 = Profilo 1 modificato                           |  |  |
|                                    |                                 |                        |     | bit 9 = Profilo 2 modificato                           |  |  |
|                                    |                                 |                        |     | bit 10 = Profilo 3 modificato                          |  |  |
|                                    |                                 |                        |     | bit 11 = Profilo 4 modificato                          |  |  |
|                                    |                                 |                        |     | bit 12 = Eventi serbatoio                              |  |  |
| 406102                             | Velocità effettiva della pompa  | Sola lettura           |     | Unità di portata, vedere Tabella                       |  |  |
| 406103                             | Portata effettiva della pompa   | Sola lettura           |     | 7.                                                     |  |  |
| 406104                             | Forza o pressione pompa stimata | Sola lettura           |     | 0-100                                                  |  |  |
| 406105                             | Pressione trasduttore 1         | Sola lettura           |     | Unità di portata, vedere Tabella                       |  |  |
| 406106                             | Pressione trasduttore 2         | Sola lettura           |     | 7.                                                     |  |  |
| 406107                             | Bit stato ingresso ADCM         | Sola lettura           |     | bit 0 / bit 1:                                         |  |  |
|                                    |                                 |                        |     | 0 = Arresto                                            |  |  |
|                                    |                                 |                        |     | 1 = Marcia                                             |  |  |
|                                    |                                 |                        |     | 2 = Commutazione                                       |  |  |
|                                    |                                 |                        |     | bit 2 = Stato di arresto<br>dell'agitatore             |  |  |
|                                    |                                 |                        |     | 0 = Non attivo, 1 = attivo                             |  |  |
| 406108                             | Bit uscita ADCM                 | Lettura /              |     | Bit 0: Riempimento della pompa                         |  |  |
|                                    |                                 | Scrittura              |     | 0 = Off, 1 = On                                        |  |  |
|                                    |                                 |                        |     | Bit 1 = uscita Aux                                     |  |  |
|                                    |                                 |                        |     | 0 = Off, 1 = On                                        |  |  |
| 406109                             | Numero di profilo attivo        | Lettura/Scrit-<br>tura |     | 0 - 4                                                  |  |  |

Lettura / Scrittura 0 - 100%

406110

Target agitatore

| Registro<br>Modbus | Variabile                                                  | Accesso al<br>registro | Dim | Note/unità                                    |
|--------------------|------------------------------------------------------------|------------------------|-----|-----------------------------------------------|
| 406111             | Stato di abilitazione VFD                                  | Lettura /<br>Scrittura |     | Bit 0:                                        |
|                    |                                                            |                        |     | 0 = Off, 1 = On                               |
|                    |                                                            |                        |     | Bit 1:                                        |
|                    |                                                            |                        |     | 0 = richiesta locale, 1 = richiesta<br>remota |
| 406112             | Livello effettivo del serbatoio #1 Pct                     | Lettura /<br>Scrittura |     | 0 - 100                                       |
| 406113             | Abilita profilo agitatore                                  | Lettura /<br>Scrittura |     | 0 = Disabilitato, 1 = Abilitato               |
| 406114             | Word più significativa del totale<br>parziale              | Sola lettura           |     | Unità di volume, vedere Tabella               |
| 406115             | Word meno significativa Totale batch                       | Sola lettura           |     | 7.                                            |
| 406116             | Word più significativa Totale generale<br>pompa 1          | Sola lettura           |     |                                               |
| 406117             | Word meno significativa Totale<br>generale pompa 1         | Sola lettura           |     | Cieli norma vedera Tabella Z                  |
| 406118             | Word più significativa Totale<br>complessivo Pompa 2 (x2)  | Sola lettura           |     | Cicli pompa, vedere Tabella 7.                |
| 406119             | Word meno significativa Totale<br>complessivo Pompa 2 (x2) | Sola lettura           |     |                                               |
| 406120             | Percentuale congelata livello serbatoio                    | Sola lettura           |     | 0 - 100                                       |
| 406121             | Volume di erogazione riempimento della pompa               | Sola lettura           |     | Cieli pompo vodoro Tabello Z                  |
| 406122             | Volume residuo riempimento della<br>pompa                  | Sola lettura           |     | Cicli pompa, vedere Tabella 7.                |
| 406123             | Target BPR                                                 | Sola lettura           |     | 0-100                                         |
| 406124             | Riservato                                                  | Sola lettura           |     | N/D                                           |
| 406125             | Forza 2 motore - sistema X2                                | Sola lettura           |     | 0 - 100                                       |
| 406126             | Riservato                                                  | Sola lettura           |     |                                               |
| 406127             | Riservato                                                  | Sola lettura           |     | N/D                                           |
| 406128             | Riservato                                                  | Sola lettura           |     |                                               |

| Configurazio | ne registri Intelligent Paint Kitchen        |              |                           |
|--------------|----------------------------------------------|--------------|---------------------------|
| 406129       | Word più significativa allarmi pompa 1       | Sola lettura |                           |
| 406130       | Word meno significativa allarmi pompa<br>1   | Sola lettura | Eventi pompa, tabella 5   |
| 406131       | Word più significativa allarmi display 1     | Sola lettura |                           |
| 406132       | Word meno significativa allarmi display<br>1 | Sola lettura | Eventi display, tabella 5 |

| Registro<br>Modbus | Variabile                                    | Accesso al registro    | Dim | Note/unità                                     |
|--------------------|----------------------------------------------|------------------------|-----|------------------------------------------------|
| 406133             | Word più significativa allarmi 1 pompa<br>2  | Sola lettura           |     |                                                |
| 406134             | Word meno significativa allarmi 1<br>pompa 2 | Sola lettura           |     |                                                |
| 406135             | Word più significativa allarmi pompa 2       | Sola lettura           |     |                                                |
| 406136             | Word meno significativa allarmi pompa<br>2   | Sola lettura           |     | Eventi pompa, tabella 5                        |
| 406137             | Word più significativa allarmi 2 pompa<br>2  | Sola lettura           |     |                                                |
| 406138             | Word meno significativa allarmi 2<br>pompa 2 | Sola lettura           |     |                                                |
| 406139             | Bit di campo del controllo pompa             | Lettura /              |     | Bit 0 = cancella allarme                       |
|                    |                                              | Schlura                |     | Bit 1 = ripristina batch                       |
|                    |                                              |                        |     | Bit 2 = ripristina contatore<br>manutenzione 1 |
|                    |                                              |                        |     | Bit 3 = ripristina contatore<br>manutenzione 2 |
|                    |                                              |                        |     | Bit 4 = ripristina agitatore<br>manutenzione   |
| 406140             | Configurazione                               | Lettura /              |     | Bit 0: 0 = locale, 1 = remoto                  |
|                    |                                              | Schlura                |     | Bit 1: Profilo 4 ricircolo                     |
|                    |                                              |                        |     | 0 = Standard, 1 = Profilo ricircolo            |
|                    |                                              |                        |     | Bit 2: Trasduttore 1                           |
|                    |                                              |                        |     | 0 = Disabilitato, 1 = Abilitato                |
|                    |                                              |                        |     | Bit 3: Trasduttore 2                           |
|                    |                                              |                        |     | 0 = Disabilitato, 1 = Abilitato                |
|                    |                                              |                        |     | Bit 4: Tipo allarme alto principale            |
|                    |                                              |                        |     | 0 = deviazione, 1 = allarme                    |
|                    |                                              |                        |     | Bit 5: Tipo allarme basso<br>principale        |
|                    |                                              |                        |     | 0 = deviazione, 1 = allarme                    |
|                    |                                              |                        |     | Bit 14: Interruttore di avvio/arresto:         |
|                    |                                              |                        |     | 0 = disattiva, 1 = attiva                      |
|                    |                                              |                        |     | Bit 15: Avvio remoto                           |
|                    |                                              |                        |     | 0 = attiva, 1 = disattiva                      |
| 406141             | Tipo di sistema                              | Sola lettura           |     | 0 = pompante singolo, 1 =<br>pompante doppio   |
| 406142             | Unità pressione                              | Lettura /<br>Scrittura |     | 0 = Psi 1 = bar 2 = Mpa                        |
| 406143             | Unità Volume                                 | Lettura /<br>Scrittura |     | 0 = Litri, 1 = Galloni                         |

| Registro<br>Modbus | Variabile                                       | Accesso al registro    | Dim | Note/unità                                                                                 |  |
|--------------------|-------------------------------------------------|------------------------|-----|--------------------------------------------------------------------------------------------|--|
| 406144             | Unità Portata                                   | Lettura /              |     | 0 = Litri/min                                                                              |  |
|                    |                                                 | Scrittura              |     | 1 = Galloni/min                                                                            |  |
|                    |                                                 |                        |     | 2 = cc/min                                                                                 |  |
|                    |                                                 |                        |     | 3 = oz/min                                                                                 |  |
|                    |                                                 |                        |     | 4 = cicli / min                                                                            |  |
| 406145             | Unità di velocità agitatore                     | Lettura /<br>Scrittura |     | 0 = Percentuale 1 = Hertz 2 =<br>Giri/min.                                                 |  |
| 406146             | Configurazione % BPR profilo di arresto         | Lettura /<br>Scrittura |     |                                                                                            |  |
| 406147             | Allarme per livello alto serbatoio primario     | Lettura /<br>Scrittura |     |                                                                                            |  |
| 406148             | Target riempimento serbatoio primario           | Lettura /<br>Scrittura |     | 0.100                                                                                      |  |
| 406149             | Livello riempimento serbatoio primario          | Lettura /<br>Scrittura |     | 0-100                                                                                      |  |
| 406150             | Allarme basso livello serbatoio primario        | Lettura /<br>Scrittura |     |                                                                                            |  |
| 406151             | Allarme livello congelamento serbatoio primario | Lettura /<br>Scrittura |     |                                                                                            |  |
| 406152             | Da determinare                                  | Lettura /<br>Scrittura |     |                                                                                            |  |
| 406153             | Da determinare                                  | Lettura /<br>Scrittura |     | N/D                                                                                        |  |
| 406154             | Da determinare                                  | Lettura /<br>Scrittura |     |                                                                                            |  |
| 406155             | Trasduttore per ciclo chiuso abilitato          | Lettura /              |     | Bit 0 =Attiva/disattiva Trans 1                                                            |  |
|                    |                                                 | Scrittura              |     | Bit 1 =Attiva/disattiva Trans 2                                                            |  |
| 406156             | Dimensione pompante pompa                       | Sola lettura           |     | 0-65535 cc                                                                                 |  |
| 406157             | Funzione IO ausiliario                          | Lettura /<br>Scrittura |     | 0 = Conteggio interruttore a lame<br>(Aux In)                                              |  |
|                    |                                                 |                        |     | 1 = Arresto dell'agitatore (Aux In)                                                        |  |
|                    |                                                 |                        |     | 2 = Primario livello alto (Aux Out)                                                        |  |
|                    |                                                 |                        |     | 3 = Primario livello basso (Aux<br>Out)                                                    |  |
|                    |                                                 |                        |     | 4 = PLC (Aux Out)                                                                          |  |
|                    |                                                 |                        |     | 5 = PLC riempimento<br>esterno (Aux Out) L3A0/L4A0<br>disattivazione automatica Aux<br>Out |  |

Consultare la sezione Risoluzione dei problemi per codice di errore, page 24, per la descrizione di ciascun allarme.

#### Table 5 Bit di allarme

| <b>404112</b> ·                    | - Eventi pompa 1 — V                                          | Word più significativa                                      |                                                                    |
|------------------------------------|---------------------------------------------------------------|-------------------------------------------------------------|--------------------------------------------------------------------|
| Bit                                | Tipo di evento                                                | Codice evento                                               | Nome evento                                                        |
| 0                                  | Deviazione                                                    | T3D1                                                        | Deviazione sovratemperatura                                        |
| 1                                  | —                                                             | —                                                           | Riservato                                                          |
| 2                                  | Allarme                                                       | P6D1                                                        | Trasduttore della pressione mancante                               |
| 3                                  | Deviazione                                                    | ERR1                                                        | Errori software                                                    |
| 4                                  | Avviso                                                        | MND1                                                        | Conteggio manutenzione                                             |
| 5                                  | Allarme                                                       | V1M1                                                        | Perdita di alimentazione c.a.                                      |
| 6                                  | Deviazione                                                    | T2D1                                                        | Temperatura bassa                                                  |
| 7                                  | Allarme                                                       | WNC1                                                        | Versione non corrispondente                                        |
| 8                                  | Allarme                                                       | CCN1                                                        | Comunicazione IPC                                                  |
| 9                                  | Allarme                                                       | WMC1                                                        | Errore interno del software                                        |
| 10                                 | —                                                             | —                                                           | Riservato                                                          |
| 11                                 | Deviazione                                                    | WSC1                                                        | Impostazione zero sul profilo attivo                               |
| 12                                 | Deviazione                                                    | END1                                                        | Calibrazione encoder/intervallo corsa in fase di avanzamento       |
| 13                                 | Allarme                                                       | A4N1                                                        | Sovracorrente                                                      |
| 14                                 | Allarme                                                       | T4D1                                                        | Allarme sovratemperatura                                           |
| 15                                 | Allarme                                                       | WCW1                                                        | Sistema a doppio pompante con display in modalità pompante singolo |
| 404113                             | - Eventi pompa 1 — V                                          | Word meno significat                                        | iva                                                                |
| Bit                                | Tipo di evento                                                | Codice evento                                               | Nome evento                                                        |
| 0                                  | Allarme                                                       | K1D1                                                        | Velocità minima                                                    |
| 1                                  | Deviazione                                                    | K2D1                                                        | Velocità minima                                                    |
| 2                                  | Allarme                                                       | K4D1                                                        | Velocità massima                                                   |
| 3                                  | Deviazione                                                    | K3D1                                                        | Velocità massima                                                   |
| 4                                  | Allarme                                                       | P1I1                                                        | Pressione minima                                                   |
| 5                                  | Deviazione                                                    | P2I1                                                        | Pressione minima                                                   |
| 6                                  | Allarme                                                       | P4I1                                                        | Pressione massima                                                  |
| 7                                  | Deviazione                                                    | P3I1                                                        | Pressione massima                                                  |
| 8                                  | Allarme                                                       | V1I1                                                        | Sotto tensione                                                     |
| 9                                  | Allarme                                                       | V4I1                                                        | Sovratensione                                                      |
| 10                                 | Allarme                                                       | V1I1                                                        | Alta pressione 120 V                                               |
| 11                                 | Allarme                                                       | CAD1                                                        | Pompa di comunicazione CAN                                         |
| 12                                 | Deviazione                                                    | CBN1                                                        | Errore di comunicazione fra processori                             |
| 13                                 | Allarme                                                       | WXD1                                                        | Hardware scheda                                                    |
|                                    |                                                               |                                                             |                                                                    |
| 14                                 | Allarme                                                       | WSD1                                                        | Dimensioni del pompante non valide                                 |
| 14<br>15                           | Allarme<br>—                                                  | WSD1                                                        | Dimensioni del pompante non valide<br>Riservato                    |
| 14<br>15<br><b>404116</b> -        | Allarme<br>—<br>- Eventi pompa 2 — V                          | WSD1<br>—<br>Word più significativa                         | Dimensioni del pompante non valide<br>Riservato                    |
| 14<br>15<br><b>404116</b> -<br>Bit | Allarme<br>—<br>- <b>Eventi pompa 2</b> — V<br>Tipo di evento | WSD1<br>—<br><b>Word più significativa</b><br>Codice evento | Dimensioni del pompante non valide<br>Riservato<br>Nome evento     |

| 1                                                                            | —                                                                                                    | —                                                                                                    | Riservato                                                                                                    |  |  |
|------------------------------------------------------------------------------|----------------------------------------------------------------------------------------------------|----------------------------------------------------------------------------------------------------|----------------------------------------------------------------------------------------------------|--|--|
| 2                                                                            | —                                                                                                    | —                                                                                                    | Riservato                                                                                                    |  |  |
| 3                                                                            | Deviazione                                                                                                    | CAD_                                                                                                    | Errore di comunicazione CAN, pompa                                                                                                    |  |  |
| 4                                                                            | Deviazione                                                                                                    | E5D_                                                                                                    | Calibrazione encoder non riuscita                                                                                                    |  |  |
| 5                                                                            | Deviazione                                                                                                    | E5N_                                                                                                    | Calibrazione corsa non riuscita                                                                                                    |  |  |
| 6                                                                            | Avviso                                                                                                    | ENDC                                                                                                    | Calibrazione encoder/intervallo corsa in fase di avanzamento                                                                                                    |  |  |
| 7                                                                            | Allarme                                                                                                    | CCC_                                                                                                    | La pompa potrebbe non trovare il display durante l'avvio                                                                                                    |  |  |
| 8                                                                            | Deviazione                                                                                                    | ELI_                                                                                                    | Reimpostazione scheda inaspettatamente calda                                                                                                    |  |  |
| 9                                                                            | Allarme                                                                                                    | A5N_                                                                                                    | Sovracorrente                                                                                                    |  |  |
| 10                                                                           | Avviso                                                                                                    | ELD_                                                                                                    | Riservato                                                                                                    |  |  |
| 11                                                                           | —                                                                                                    | —                                                                                                    | Riservato                                                                                                    |  |  |
| 12                                                                           | —                                                                                                    | —                                                                                                    | Riservato                                                                                                    |  |  |
| 13                                                                           | —                                                                                                    | —                                                                                                    | Riservato                                                                                                    |  |  |
| 14                                                                           | —                                                                                                    | —                                                                                                    | Riservato                                                                                                    |  |  |
| 15                                                                           | —                                                                                                    | —                                                                                                    | Riservato                                                                                                    |  |  |
| <b>404117</b> ·                                                              | 404117 - Eventi pompa 2 — Word meno significativa                                                                                                    |                                                                                                    |                                                                                                    |  |  |
| Bit                                                                          | Tipo di evento                                                                                                    | Codice evento                                                                                                    | Nome evento                                                                                                    |  |  |
|                                                                              |                                                                                                    |                                                                                                    |                                                                                                    |  |  |
| 0                                                                            | Avviso                                                                                                    | E5F_                                                                                                    | Errore di calibrazione X2, troppo veloce                                                                                                    |  |  |
| 0<br>1                                                                       | Avviso<br>Avviso                                                                                                    | E5F_<br>ENN_                                                                                                    | Errore di calibrazione X2, troppo veloce<br>Calibrazione X2 completata                                                                                                    |  |  |
| 0<br>1<br>2                                                                  | Avviso<br>Avviso<br>Allarme                                                                                                    | E5F_<br>ENN_<br>WNN_                                                                                                    | Errore di calibrazione X2, troppo veloce<br>Calibrazione X2 completata<br>Sistema a singolo pompante con display in modalità a doppio<br>pompante                                                                                                    |  |  |
| 0<br>1<br>2<br>3                                                             | Avviso<br>Avviso<br>Allarme<br>—                                                                                                    | E5F_<br>ENN_<br>WNN_                                                                                                    | Errore di calibrazione X2, troppo veloce<br>Calibrazione X2 completata<br>Sistema a singolo pompante con display in modalità a doppio<br>pompante<br>Riservato                                                                                                    |  |  |
| 0<br>1<br>2<br>3<br>4                                                        | Avviso<br>Avviso<br>Allarme<br>—<br>Avviso                                                                                                    | E5F_<br>ENN_<br>WNN_<br>—<br>E5S_                                                                                                    | Errore di calibrazione X2, troppo veloce<br>Calibrazione X2 completata<br>Sistema a singolo pompante con display in modalità a doppio<br>pompante<br>Riservato<br>Calibrazione sistema a doppio pompante arrestata o interrotta                                                                                                    |  |  |
| 0<br>1<br>2<br>3<br>4<br>5                                                   | Avviso<br>Avviso<br>Allarme<br>—<br>Avviso<br>Avviso                                                                                                    | E5F_<br>ENN_<br>WNN_<br><br>E5S_<br>E5U_                                                                                                    | Errore di calibrazione X2, troppo veloce<br>Calibrazione X2 completata<br>Sistema a singolo pompante con display in modalità a doppio<br>pompante<br>Riservato<br>Calibrazione sistema a doppio pompante arrestata o interrotta<br>Calibrazione sistema a doppio pompante instabile                                                                                                    |  |  |
| 0<br>1<br>2<br>3<br>4<br>5<br>6                                              | Avviso<br>Avviso<br>Allarme<br>—<br>Avviso<br>Avviso<br>Allarme                                                                                                | E5F_<br>ENN_<br>WNN_<br><br>E5S_<br>E5U_<br>V9M_                                                                                                 | Errore di calibrazione X2, troppo veloce<br>Calibrazione X2 completata<br>Sistema a singolo pompante con display in modalità a doppio<br>pompante<br>Riservato<br>Calibrazione sistema a doppio pompante arrestata o interrotta<br>Calibrazione sistema a doppio pompante instabile<br>Tensione di alimentazione bassa rilevata all'avvio                                                                                            |  |  |
| 0<br>1<br>2<br>3<br>4<br>5<br>6<br>7                                         | Avviso<br>Avviso<br>Allarme<br>—<br>Avviso<br>Avviso<br>Allarme<br>—                                                                                           | E5F_<br>ENN_<br>WNN_<br><br>E5S_<br>E5U_<br>V9M_<br>                                                                                             | Errore di calibrazione X2, troppo veloce<br>Calibrazione X2 completata<br>Sistema a singolo pompante con display in modalità a doppio<br>pompante<br>Riservato<br>Calibrazione sistema a doppio pompante arrestata o interrotta<br>Calibrazione sistema a doppio pompante instabile<br>Tensione di alimentazione bassa rilevata all'avvio<br>Riservato                                                                               |  |  |
| 0<br>1<br>2<br>3<br>4<br>5<br>6<br>7<br>8                                    | Avviso<br>Avviso<br>Allarme<br>—<br>Avviso<br>Avviso<br>Allarme<br>—<br>—                                                                                      | E5F_<br>ENN_<br>WNN_<br><br>E5S_<br>E5U_<br>V9M_<br><br>                                                                                         | Errore di calibrazione X2, troppo veloce<br>Calibrazione X2 completata<br>Sistema a singolo pompante con display in modalità a doppio<br>pompante<br>Riservato<br>Calibrazione sistema a doppio pompante arrestata o interrotta<br>Calibrazione sistema a doppio pompante instabile<br>Tensione di alimentazione bassa rilevata all'avvio<br>Riservato<br>Riservato                                                                  |  |  |
| 0<br>1<br>2<br>3<br>4<br>5<br>6<br>7<br>8<br>9                               | Avviso<br>Avviso<br>Allarme<br>—<br>Avviso<br>Avviso<br>Allarme<br>—<br>—<br>—                                                                                 | E5F_<br>ENN_<br>WNN_<br>=<br>E5S_<br>E5U_<br>V9M_<br>=<br>_                                                                                      | Errore di calibrazione X2, troppo veloce<br>Calibrazione X2 completata<br>Sistema a singolo pompante con display in modalità a doppio<br>pompante<br>Riservato<br>Calibrazione sistema a doppio pompante arrestata o interrotta<br>Calibrazione sistema a doppio pompante instabile<br>Tensione di alimentazione bassa rilevata all'avvio<br>Riservato<br>Riservato<br>Riservato                                                     |  |  |
| 0<br>1<br>2<br>3<br>4<br>5<br>6<br>7<br>8<br>9<br>10                         | Avviso<br>Avviso<br>Allarme<br>—<br>Avviso<br>Avviso<br>Allarme<br>—<br>—<br>—<br>—<br>—<br>—                                                                  | E5F_<br>ENN_<br>WNN_<br>=<br>E5S_<br>E5U_<br>V9M_<br>=<br>-<br>-<br>-                                                                            | Errore di calibrazione X2, troppo veloce<br>Calibrazione X2 completata<br>Sistema a singolo pompante con display in modalità a doppio<br>pompante<br>Riservato<br>Calibrazione sistema a doppio pompante arrestata o interrotta<br>Calibrazione sistema a doppio pompante instabile<br>Tensione di alimentazione bassa rilevata all'avvio<br>Riservato<br>Riservato<br>Riservato                                                     |  |  |
| 0<br>1<br>2<br>3<br>4<br>5<br>6<br>7<br>8<br>9<br>10<br>11                   | Avviso<br>Avviso<br>Allarme<br>                                                                                                    | E5F_<br>ENN_<br>WNN_<br><br>E5S_<br>E5U_<br>V9M_<br><br><br><br><br><br><br><br>                                                                 | Errore di calibrazione X2, troppo veloce<br>Calibrazione X2 completata<br>Sistema a singolo pompante con display in modalità a doppio<br>pompante<br>Riservato<br>Calibrazione sistema a doppio pompante arrestata o interrotta<br>Calibrazione sistema a doppio pompante instabile<br>Tensione di alimentazione bassa rilevata all'avvio<br>Riservato<br>Riservato<br>Riservato<br>Riservato                                        |  |  |
| 0<br>1<br>2<br>3<br>4<br>5<br>6<br>7<br>8<br>9<br>10<br>11<br>12             | Avviso<br>Avviso<br>Allarme<br>—<br>Avviso<br>Avviso<br>Allarme<br>—<br>—<br>—<br>—<br>—<br>—<br>—<br>—<br>—<br>—                                              | E5F_<br>ENN_<br>WNN_<br>=<br>E5S_<br>E5U_<br>V9M_<br>=<br>-<br>-<br>-<br>-<br>-<br>-<br>-<br>-<br>-<br>-<br>-<br>-<br>-<br>-<br>-<br>-<br>-<br>- | Errore di calibrazione X2, troppo veloce<br>Calibrazione X2 completata<br>Sistema a singolo pompante con display in modalità a doppio<br>pompante<br>Riservato<br>Calibrazione sistema a doppio pompante arrestata o interrotta<br>Calibrazione sistema a doppio pompante instabile<br>Tensione di alimentazione bassa rilevata all'avvio<br>Riservato<br>Riservato<br>Riservato<br>Riservato<br>Riservato                           |  |  |
| 0<br>1<br>2<br>3<br>4<br>5<br>6<br>7<br>8<br>9<br>10<br>11<br>12<br>13       | Avviso<br>Avviso<br>Allarme<br>—<br>Avviso<br>Avviso<br>Allarme<br>—<br>—<br>—<br>—<br>—<br>—<br>—<br>—<br>—<br>—<br>—<br>—<br>—<br>—<br>—<br>—<br>—<br>—<br>— | E5F_<br>ENN_<br>WNN_<br>                                                                                                    | Errore di calibrazione X2, troppo veloce<br>Calibrazione X2 completata<br>Sistema a singolo pompante con display in modalità a doppio<br>pompante<br>Riservato<br>Calibrazione sistema a doppio pompante arrestata o interrotta<br>Calibrazione sistema a doppio pompante instabile<br>Tensione di alimentazione bassa rilevata all'avvio<br>Riservato<br>Riservato<br>Riservato<br>Riservato<br>Riservato<br>Riservato              |  |  |
| 0<br>1<br>2<br>3<br>4<br>5<br>6<br>7<br>8<br>9<br>10<br>11<br>12<br>13<br>14 | Avviso<br>Avviso<br>Allarme<br>—<br>Avviso<br>Avviso<br>Allarme<br>—<br>—<br>—<br>—<br>—<br>—<br>—<br>—<br>—<br>—<br>—<br>—<br>—<br>—<br>—<br>—<br>—<br>—<br>— | E5F_<br>ENN_<br>WNN_<br><br>E5S_<br>E5U_<br>V9M_<br><br><br><br><br><br><br><br><br><br><br><br><br>                                             | Errore di calibrazione X2, troppo veloce<br>Calibrazione X2 completata<br>Sistema a singolo pompante con display in modalità a doppio<br>pompante<br>Riservato<br>Calibrazione sistema a doppio pompante arrestata o interrotta<br>Calibrazione sistema a doppio pompante instabile<br>Tensione di alimentazione bassa rilevata all'avvio<br>Riservato<br>Riservato<br>Riservato<br>Riservato<br>Riservato<br>Riservato<br>Riservato |  |  |

| 404114                                                                                        | - Eventi display — W                                                                                                    | ord più significativa                                                                                                    |                                                                                                    |
|-----------------------------------------------------------------------------------------------|----------------------------------------------------------------------------------------------------|----------------------------------------------------------------------------------------------------|----------------------------------------------------------------------------------------------------|
| Bit                                                                                           | Tipo di evento                                                                                                    | Codice evento                                                                                                    | Nome evento                                                                                                    |
| 0                                                                                             | Deviazione                                                                                                    | P6C1                                                                                                    | Errore trasduttore della pressione                                                                                                    |
| 1                                                                                             | Allarme                                                                                                    | L1AF                                                                                                    | Allarme congelamento serbatoio principale                                                                                                    |
| 2                                                                                             | Deviazione                                                                                                    | P3CB                                                                                                    | Deviazione alta trasduttore di pressione 2                                                                                                    |
| 3                                                                                             | Allarme                                                                                                    | P4CB                                                                                                    | Allarme alto trasduttore di pressione 2                                                                                                    |
| 4                                                                                             | Deviazione                                                                                                    | P2CB                                                                                                    | Deviazione bassa trasduttore di pressione 2                                                                                                    |
| 5                                                                                             | Allarme                                                                                                    | P1CB                                                                                                    | Allarme basso trasduttore di pressione 2                                                                                                    |
| 6                                                                                             | Deviazione                                                                                                    | P7CX                                                                                                    | Deviazione delta pressione                                                                                                    |
| 7                                                                                             | Allarme                                                                                                    | P9CX                                                                                                    | Allarme delta pressione                                                                                                    |
| 8                                                                                             | Deviazione                                                                                                    | L2BX                                                                                                    | Serbatoio secondario basso                                                                                                    |
| 9                                                                                             | Allarme                                                                                                    | L1BX                                                                                                    | Serbatoio secondario basso                                                                                                    |
| 10                                                                                            | Riservato                                                                                                    | —                                                                                                    | _                                                                                                    |
| 11                                                                                            | Riservato                                                                                                    | —                                                                                                    | —                                                                                                    |
| 12                                                                                            | Riservato                                                                                                    | —                                                                                                    | —                                                                                                    |
| 13                                                                                            | Riservato                                                                                                    | —                                                                                                    | —                                                                                                    |
| 14                                                                                            | Riservato                                                                                                    | —                                                                                                    | —                                                                                                    |
| 15                                                                                            | Riservato                                                                                                    | —                                                                                                    | —                                                                                                    |
|                                                                                               |                                                                                                    |                                                                                                    |                                                                                                    |
| 404115                                                                                        | - Eventi display — W                                                                                                    | ord meno significativa                                                                                                    | a                                                                                                    |
| <b>404115</b> Bit                                                                             | - Eventi display — W<br>Tipo di evento                                                                                                    | ord meno significativa<br>Codice evento                                                                                                    | a<br>Nome evento                                                                                                    |
| <b>404115</b><br>Bit<br>0                                                                     | - Eventi display — W<br>Tipo di evento<br>Allarme                                                                                                    | ord meno significativa<br>Codice evento<br>P5D1                                                                                                    | a<br>Nome evento<br>Conflitto assegnazione trasduttore                                                                                                    |
| <b>404115</b><br>Bit<br>0<br>1                                                                | - Eventi display — W<br>Tipo di evento<br>Allarme<br>Deviazione                                                                                                    | ord meno significativa<br>Codice evento<br>P5D1<br>P1D1                                                                                                    | Nome evento<br>Conflitto assegnazione trasduttore<br>Carico non bilanciato                                                                                                    |
| <b>404115</b> · Bit 0 1 2                                                                     | <ul> <li>Eventi display — W</li> <li>Tipo di evento</li> <li>Allarme</li> <li>Deviazione</li> <li>Riservato</li> </ul>                                                                                                    | ord meno significativa<br>Codice evento<br>P5D1<br>P1D1<br>—                                                                                                    | Nome evento         Conflitto assegnazione trasduttore         Carico non bilanciato         —                                                                                                    |
| <b>404115</b><br>Bit<br>0<br>1<br>2<br>3                                                      | - Eventi display — W<br>Tipo di evento<br>Allarme<br>Deviazione<br>Riservato<br>Deviazione                                                                                                    | ord meno significativa<br>Codice evento<br>P5D1<br>P1D1<br>—<br>C3GX                                                                                                | Nome evento         Conflitto assegnazione trasduttore         Carico non bilanciato         —         Comunicazioni Modbus perse                                                                                                    |
| 404115 ·<br>Bit<br>0<br>1<br>2<br>3<br>4                                                      | Eventi display — WTipo di eventoAllarmeDeviazioneRiservatoDeviazioneAllarme                                                                                                    | ord meno significativa<br>Codice evento<br>P5D1<br>P1D1<br>—<br>C3GX<br>C4GX                                                                                        | Nome evento         Conflitto assegnazione trasduttore         Carico non bilanciato         —         Comunicazioni Modbus perse         Comunicazioni Modbus perse                                                                                                    |
| 404115<br>Bit<br>0<br>1<br>2<br>3<br>4<br>5                                                   | Eventi display — WTipo di eventoAllarmeDeviazioneRiservatoDeviazioneAllarmeDeviazione                                                                                                    | ord meno significativa<br>Codice evento<br>P5D1<br>P1D1<br><br>C3GX<br>C4GX<br>P9D1                                                                                 | Nome evento         Conflitto assegnazione trasduttore         Carico non bilanciato         —         Comunicazioni Modbus perse         Comunicazioni Modbus perse         Carico principale non bilanciato (sistema x2)                                                                                                    |
| 404115<br>Bit<br>0<br>1<br>2<br>3<br>4<br>5<br>6                                              | Eventi display — WTipo di eventoAllarmeDeviazioneRiservatoDeviazioneAllarmeDeviazioneAvviso                                                                                                    | ord meno significativa<br>Codice evento<br>P5D1<br>P1D1<br><br>C3GX<br>C4GX<br>P9D1<br>EBCX                                                                         | Nome evento         Conflitto assegnazione trasduttore         Carico non bilanciato         —         Comunicazioni Modbus perse         Comunicazioni Modbus perse         Carico principale non bilanciato (sistema x2)         Interruttore di avvio/arresto chiuso                                                                                                    |
| 404115<br>Bit<br>0<br>1<br>2<br>3<br>4<br>5<br>6<br>7                                         | Eventi display — WTipo di eventoAllarmeDeviazioneRiservatoDeviazioneAllarmeDeviazioneAvvisoDeviazione                                                                                                    | ord meno significativa<br>Codice evento<br>P5D1<br>P1D1<br><br>C3GX<br>C4GX<br>P9D1<br>EBCX<br>L3AO                                                                 | aNome eventoConflitto assegnazione trasduttoreCarico non bilanciato—Comunicazioni Modbus perseComunicazioni Modbus perseCarico principale non bilanciato (sistema x2)Interruttore di avvio/arresto chiusoDeviazione alta serbatoio primario                                                                                                    |
| 404115<br>Bit<br>0<br>1<br>2<br>3<br>4<br>5<br>6<br>7<br>8                                    | Eventi display — WTipo di eventoAllarmeDeviazioneRiservatoDeviazioneAllarmeDeviazioneAvvisoDeviazioneAllarme                                                                                                    | ord meno significativa<br>Codice evento<br>P5D1<br>P1D1<br>                                                                                                    | aNome eventoConflitto assegnazione trasduttoreCarico non bilanciato—Comunicazioni Modbus perseComunicazioni Modbus perseCarico principale non bilanciato (sistema x2)Interruttore di avvio/arresto chiusoDeviazione alta serbatoio primarioAllarme alto serbatoio primario                                                                                                    |
| 404115<br>Bit<br>0<br>1<br>2<br>3<br>4<br>5<br>6<br>7<br>8<br>9                               | Eventi display — WTipo di eventoAllarmeDeviazioneRiservatoDeviazioneAllarmeDeviazioneAvvisoDeviazioneAllarmeDeviazioneDeviazioneDeviazioneDeviazioneDeviazioneDeviazioneDeviazioneDeviazioneDeviazioneDeviazioneDeviazioneDeviazioneDeviazioneDeviazioneDeviazioneDeviazioneDeviazione | ord meno significativa<br>Codice evento<br>P5D1<br>P1D1<br><br>C3GX<br>C4GX<br>P9D1<br>EBCX<br>L3AO<br>L4AO<br>L2AO                                                 | aNome eventoConflitto assegnazione trasduttoreCarico non bilanciato—Comunicazioni Modbus perseComunicazioni Modbus perseCarico principale non bilanciato (sistema x2)Interruttore di avvio/arresto chiusoDeviazione alta serbatoio primarioAllarme alto serbatoio primarioDeviazione bassa serbatoio primario                                                                                                    |
| 404115<br>Bit<br>0<br>1<br>2<br>3<br>4<br>5<br>6<br>7<br>8<br>9<br>10                         | Eventi display — WTipo di eventoAllarmeDeviazioneRiservatoDeviazioneAllarmeDeviazioneAllarmeDeviazioneAvvisoDeviazioneAllarmeDeviazioneAllarmeAllarmeDeviazioneAllarmeAllarmeDeviazioneAllarmeDeviazioneAllarmeDeviazioneAllarme                                                       | ord meno significativa<br>Codice evento<br>P5D1<br>P1D1<br><br>C3GX<br>C4GX<br>P9D1<br>EBCX<br>L3AO<br>L4AO<br>L4AO<br>L2AO<br>L1AO                                 | Nome eventoConflitto assegnazione trasduttoreCarico non bilanciato—Comunicazioni Modbus perseComunicazioni Modbus perseComunicazioni Modbus perseCarico principale non bilanciato (sistema x2)Interruttore di avvio/arresto chiusoDeviazione alta serbatoio primarioAllarme alto serbatoio primarioAllarme basso serbatoio primario                                                                                                    |
| 404115<br>Bit<br>0<br>1<br>2<br>3<br>4<br>5<br>6<br>7<br>8<br>9<br>10<br>11                   | Eventi display — WTipo di eventoAllarmeDeviazioneRiservatoDeviazioneAllarmeDeviazioneAvvisoDeviazioneAllarmeDeviazioneAllarmeDeviazioneAllarmeDeviazioneAllarmeDeviazioneAllarmeDeviazioneAllarmeDeviazioneDeviazioneDeviazioneAllarmeDeviazioneAllarmeDeviazione                      | ord meno significativa<br>Codice evento<br>P5D1<br>P1D1<br><br>C3GX<br>C4GX<br>P9D1<br>EBCX<br>L3AO<br>L4AO<br>L2AO<br>L1AO<br>F2FO                                 | aNome eventoConflitto assegnazione trasduttoreCarico non bilanciato—Comunicazioni Modbus perseComunicazioni Modbus perseCarico principale non bilanciato (sistema x2)Interruttore di avvio/arresto chiusoDeviazione alta serbatoio primarioAllarme alto serbatoio primarioDeviazione bassa serbatoio primarioAllarme basso serbatoio primarioDeviazione pompa di riempimento nessun flusso                                                                                                    |
| 404115<br>Bit<br>0<br>1<br>2<br>3<br>4<br>5<br>6<br>7<br>8<br>9<br>10<br>11<br>12             | Eventi display — WTipo di eventoAllarmeDeviazioneRiservatoDeviazioneAllarmeDeviazioneAvvisoDeviazioneAllarmeDeviazioneAllarmeDeviazioneAllarmeDeviazioneAllarmeDeviazioneAllarmeDeviazioneAllarmeDeviazioneAllarmeDeviazioneAllarmeDeviazioneAllarme                                   | ord meno significativaCodice eventoP5D1P1D1C3GXC4GXP9D1EBCXL3AOL4AOL2AOL1AOF2FOF1FO                                                                                 | aNome eventoConflitto assegnazione trasduttoreCarico non bilanciato—Comunicazioni Modbus perseComunicazioni Modbus perseComunicazioni Modbus perseCarico principale non bilanciato (sistema x2)Interruttore di avvio/arresto chiusoDeviazione alta serbatoio primarioAllarme alto serbatoio primarioDeviazione bassa serbatoio primarioDeviazione pompa di riempimento nessun flussoAllarme pompa di riempimento nessun flusso                                                                                        |
| 404115<br>Bit<br>0<br>1<br>2<br>3<br>4<br>5<br>6<br>7<br>8<br>9<br>10<br>11<br>12<br>13       | Eventi display — WTipo di eventoAllarmeDeviazioneRiservatoDeviazioneAllarmeDeviazioneAllarmeDeviazioneAuvisoDeviazioneAllarmeDeviazioneAllarmeDeviazioneAllarmeDeviazioneAllarmeDeviazioneAllarmeDeviazioneAllarmeDeviazioneDeviazioneDeviazioneAllarmeDeviazioneAllarmeDeviazione     | ord meno significativa<br>Codice evento<br>P5D1<br>P1D1<br><br>C3GX<br>C4GX<br>P9D1<br>EBCX<br>L3AO<br>L4AO<br>L4AO<br>L4AO<br>L2AO<br>L1AO<br>F2FO<br>F1FO<br>L6CA | aNome eventoConflitto assegnazione trasduttoreCarico non bilanciato—Comunicazioni Modbus perseComunicazioni Modbus perseCarico principale non bilanciato (sistema x2)Interruttore di avvio/arresto chiusoDeviazione alta serbatoio primarioAllarme alto serbatoio primarioDeviazione bassa serbatoio primarioAllarme pompa di riempimento nessun flussoPorta 8 circuito aperto da 4 a 20 mA                                                                                                    |
| 404115<br>Bit<br>0<br>1<br>2<br>3<br>4<br>5<br>6<br>7<br>8<br>9<br>10<br>11<br>12<br>13<br>14 | Eventi display — WTipo di eventoAllarmeDeviazioneRiservatoDeviazioneAllarmeDeviazioneAvvisoDeviazioneAllarmeDeviazioneAllarmeDeviazioneAllarmeDeviazioneAllarmeDeviazioneAllarmeDeviazioneAllarmeDeviazioneAllarmeDeviazioneAllarmeDeviazioneAllarmeDeviazioneAllarmeDeviazioneAllarme | ord meno significativaCodice eventoP5D1P1D1C3GXC4GXP9D1EBCXL3AOL4AOL2AOL1AOF2FOF1FOL6CAL6CB                                                                         | Nome eventoConflitto assegnazione trasduttoreCarico non bilanciato—Comunicazioni Modbus perseComunicazioni Modbus perseComunicazioni Modbus perseComunicazioni Modbus perseCarico principale non bilanciato (sistema x2)Interruttore di avvio/arresto chiusoDeviazione alta serbatoio primarioAllarme alto serbatoio primarioDeviazione bassa serbatoio primarioAllarme basso serbatoio primarioDeviazione pompa di riempimento nessun flussoPorta 8 circuito aperto da 4 a 20 mAPorta 9 circuito aperto da 4 a 20 mA |

#### Table 6 Bit di controllo e di stato della pompa

| 404100 - Bi | it di stato pompa                                                                              |
|-------------|------------------------------------------------------------------------------------------------|
| Bit         | Significato                                                                                    |
| 0           | Mostra il valore 1 se la pompa sta cercando di muoversi                                        |
| 1           | Mostra il valore 1 se la pompa si sta muovendo                                                 |
| 2           | Mostra il valore 1 in presenza di allarmi attivi                                               |
| 3           | Mostra il valore 1 in presenza di deviazioni attive                                            |
| 4           | Mostra il valore 1 in presenza di avvisi attivi                                                |
| 5           | Configurazione modificata                                                                      |
| 6           | Riservato                                                                                      |
| 7           | Interruttore di avvio/arresto chiuso                                                           |
| 8           | Profilo 1 modificato                                                                           |
| 9           | Profilo 2 modificato                                                                           |
| 10          | Profilo 3 modificato                                                                           |
| 11          | Profilo 4 modificato                                                                           |
| 12          | Altri riservati per eventi futuri del serbatoio                                                |
| 404202 - Bi | it di controllo pompa                                                                          |
| Bit         | Significato                                                                                    |
| 0           | Mostra il valore 0 in presenza di deviazioni o allarmi attivi. Reimpostare su 1 per annullare. |
| 1           | Impostare su 1 per ripristinare il totale parziale                                             |
| 2           | Impostare su 1 per ripristinare il contatore di manutenzione                                   |
| altri       | Riservato per l'uso futuro – solo scrittura 0                                                  |

| Tipo unità       | Unità selezionabili | Registro unità | Conversione dei registri<br>in valori unitari                | Valore di registro per 1<br>unità |  |
|------------------|---------------------|----------------|--------------------------------------------------------------|-----------------------------------|--|
| Forza            | Percentuale         | N/D            | Forza = registro                                             | 1 = 1%                            |  |
| Pressione        | psi                 | 403208 = 0     | Pressione = registro 1 = 1 psi                               |                                   |  |
|                  | Bar                 | 403208 = 1     | Pressione = registro/10                                      | egistro/10 10 = 1,0 bar           |  |
|                  | MPa                 | 403208 = 2     | Pressione = registro/100                                     | 100 = 1,00 MPa                    |  |
| Speed (Velocità) | Cicli/min           | N/A            | Velocità = registro/10                                       | 10 = 1.0 ciclo/min                |  |
| Portata          | Litri/min           | 403210 = 0     | Flusso = registro/10                                         | 10 = 1,0 l/min                    |  |
|                  | Galloni/min         | 403210 = 1     | Flusso = registro/10                                         | 10 = 1.0 gal/min                  |  |
|                  | cc/min              | 403210 = 2     | Flusso = registro                                            | 1 = 1 cc/min                      |  |
|                  | oz/min              | 403210 = 3     | Flusso = registro                                            | 1 = 1 oz/min                      |  |
|                  | Cicli/min           | 403210 = 4     | Flusso = registro/10                                         | 10 = 1.0 ciclo/min                |  |
| Volume=          | Litri               | 403209 = 0     | Volume = 1000 x alto + 0 (alto)/10 (basso) = 1<br>basso/10 L |                                   |  |
|                  | Galloni             | 403209 = 1     | Volume = 1000 x alto +<br>basso/10                           | 0 (alto)/10 (basso) = 1.0<br>gal  |  |
| Cicli==          | Cicli della pompa   | N/A            | Cicli = 10000 x alto +<br>basso                              | 0 (alto)/1 (basso) = 1<br>ciclo   |  |

#### Table 7 Units (Unità)

† Esempio di conversione dei valori del registro volumi nelle relative unità di misura: se il valore del registro 404106 (word più significativa volume) è 12 e il valore del registro 404107 (word meno significativa volume) è 34, il volume è pari a 12003,4 litri. 12 \* 1000 + 34/10 = 12003.4.

†† Esempio di conversione dei valori dei cicli del registro nelle relative unità di misura: se il valore del registro 404108 (word più significativa cicli) è 75 e il valore del registro 404109 (word meno significativa cicli) è 8000, il volume è pari a 758.000 cicli. 75 x 10000 + 8000 = 758000.

## Appendice B. Controllo della pompa da PLC

Questa guida illustra come utilizzare le informazioni dell'Appendice A per controllare una pompa in remoto da PLC. Le fasi vanno da un controllo di base della pompa a funzionalità di controllo degli allarmi e di monitoraggio più avanzate.

#### E Flo DC to Graco Gateway Connection Diagram

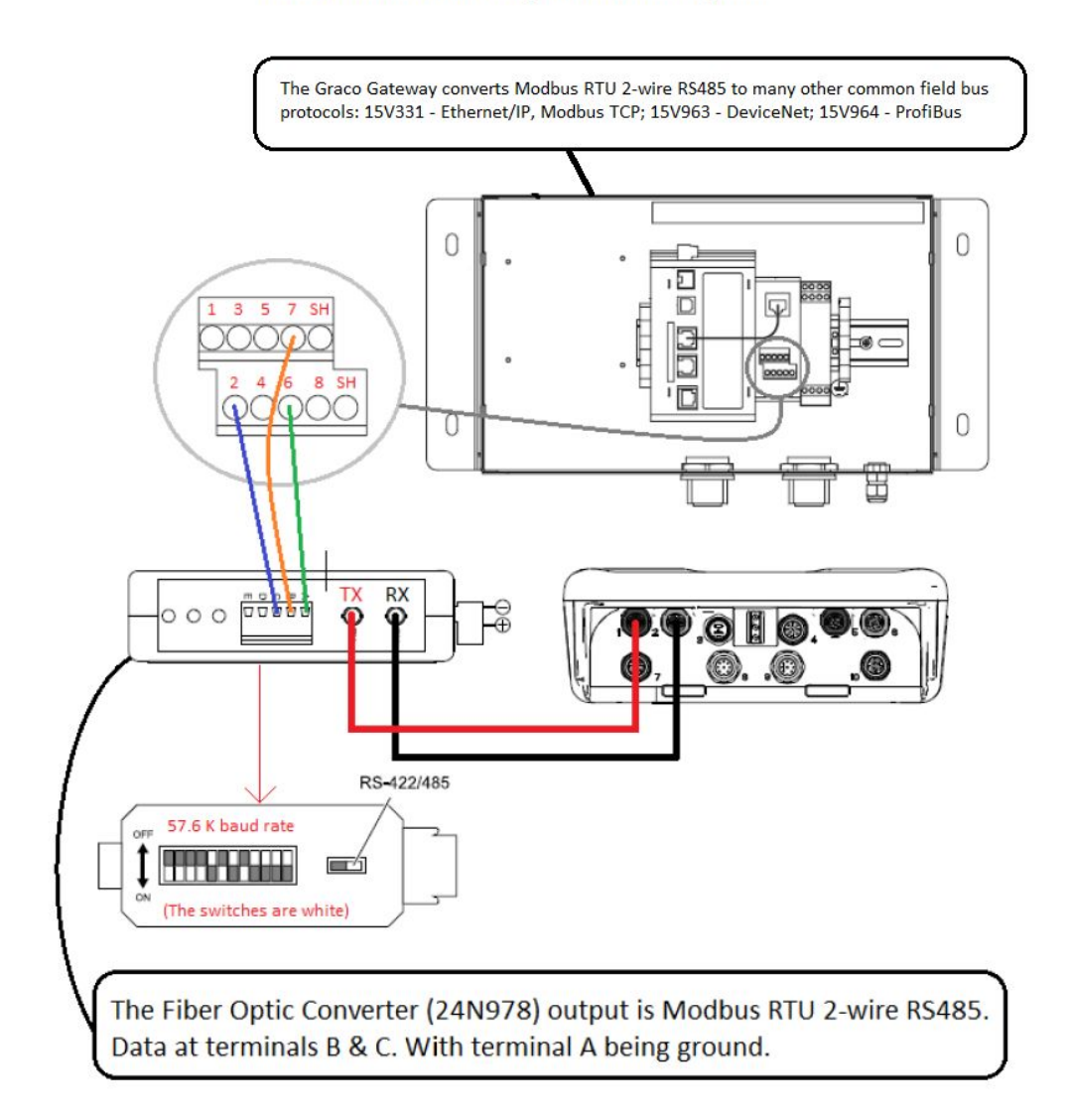

Per configurare correttamente il sistema, è importante seguire prima di tutto le indicazioni contenute nelle schermate di configurazione. Verificare che la pompa funzioni correttamente quando controllata dal display. Accertarsi del corretto collegamento di display, fibre ottiche, gateway di comunicazione e PLC. Fare riferimento al manuale del kit di comunicazione. Attivare il controllo remoto e impostare le preferenze relative al Modbus dalla schermata di configurazione 12.

1. Attivazione del controllo da PLC: impostare il registro 404200 su 1.

- Attivazione di una pompa: Impostare registro 404201. Immettere 0 per l'arresto o un valore da 1 a 4 per il profilo.
- 3. Visualizzazione del profilo della pompa: Leggere il registro 404201. Tale registro si aggiorna automaticamente per riflettere lo stato effettivo della pompa. Se il profilo viene modificato dal display, anche questo registro cambia. Se la pompa si arresta a causa di un allarme, questo registro mostra il valore 0.

- 4. **Visualizzazione dello stato della pompa:** Leggere il registro 404100 per visionare lo stato della pompa. Per le descrizioni di ciascun bit, consultare l'Appendice A, Tabella 6.
  - Esempio 1: registro 404100, bit 1, mostra il valore 1 se la pompa si muove correttamente.
  - Esempio 2: registro 404100, bit 2, mostra il valore 1 se la pompa ha un allarme attivo.
- Monitoraggio di allarmi e deviazioni: Leggere i registri da 404112 a 404115. Ogni bit dei registri corrisponde a un allarme o a una deviazione. Consultare l'Appendice A, Tabella 5. I
  - Esempio 1: La pressione scende al di sotto del valore minimo immesso nella schermata di configurazione 2. Compare sul bit 4 del registro 404113 se la pressione minima è impostata sull'allarme e sul bit 5 del registro 404113 se la pressione minima è impostata sulla deviazione.
  - Esempio 2: il sistema è impostato per un trasduttore della pressione nella schermata di configurazione 8 ma non viene rilevato alcun trasduttore. Compare sul bit 1 del registro 404114.

- 6. Monitoraggio della velocità di ciclo, della portata e della pressione della pompa: Leggere i registri da 404101 a 404105. Si noti che la pressione è disponibile soltanto se al display è collegato un trasduttore della pressione. Il registro 404104 indica la pressione del trasduttore 1. Il registro 404105 indica la pressione del trasduttore 2. Per le unità di questi registri, consultare l'Appendice A, Tabella 7.
  - Esempio 1: se il registro 404101 mostra il valore 75, la velocità della pompa è pari a 7,5 cicli/minuto.
  - Esempio 2: se il registro 404103 mostra il valore 67, la pompa funziona con una pressione pari al 67%.
- 7. Azzeramento di deviazioni e allarmi attivi: risolvere il problema che ha causato l'allarme. Impostare il registro 404202, bit 0, su 1 per azzerare l'allarme. La pompa sarà nel profilo 0 a causa dell'allarme. Impostare 404201 sul profilo per riavviare la pompa.

#### Nota di applicazione 1 - Modalità Portata e Modalità Pressione

Nella maggior parte delle applicazioni, è sempre consigliabile l'esecuzione in modalità Portata, nonché consentire al regolatore di contropressione di controllare la pressione della linea. Questo assicura che la velocità del materiale corrisponda sempre a quella desiderata per la sospensione delle particelle.

- Per determinare se la pompa può essere o meno azionata esclusivamente in modalità Portata, eseguire un test con la massima domanda di portata, aprire tutte le prese robotiche, pistole a spruzzo ecc. Quindi controllare la pressione di mandata della pompa per verificare che il BPR riesca a supportarla. In tal caso, la modalità Pressione non è necessaria.
- Se il BPR non è in grado di supportare la pressione del fluido durante i picchi della domanda

Nota di applicazione 2 - Transizioni del setpoint della pompa

Per le applicazioni che prevedono la modifica periodica delle impostazioni di portata e di pressione, come ad esempio durante le fasi di improduttività, è importante considerare quanto segue:

- Quando la pompa è in modalità Pressione, essa si arresta completamente in qualsiasi momento se la pressione di ritorno nella linea è equivalente o superiore al setpoint di pressione della pompa.
- I cambiamenti in termini di viscosità nel corso del tempo possono aumentare la pressione di ritorno nella linea facendo in modo che, quando vi è la necessità di passare dalla modalità Portata (fasi di improduttività) alla modalità Pressione, la pompa non si muova, essendo necessario un setpoint di pressione nuovo e più alto per superare la pressione di ritorno aumentata.
- Si consiglia di leggere la pressione o la forza attiva prima di passare alla modalità Pressione e di utilizzarla per il nuovo setpoint di pressione -Leggere sul registro 404103 se il motore funziona senza un sensore di pressione (ossia modalità Force/%).
- Leggere sul registro 404104 se il motore viene controllato dal sensore di pressione 1, oppure sul registro 404105 per il sensore di pressione 2 - Per le applicazioni che prevedono un BPR pneumatico, il setpoint del BPR del profilo può essere utilizzato per gestire il sistema mediante il kit del controller del BPR Graco (24V001).

di materiale, sarà necessario eseguire la modalità Pressione durante la produzione. In questa modalità, la velocità della pompa aumenterà per soddisfare la domanda e supportare la pressione target. Inoltre, essa diminuirà automaticamente per mantenere la pressione quando la domanda sarà ridotta.

Probabilmente, l'utilizzo di questa modalità comporterà il passaggio continuo dalla modalità Pressione alla modalità Portata e viceversa; nella fattispecie, si attiverà la modalità Pressione durante la produzione e la modalità Portata nelle fasi di improduttività. Consultare la seguente nota di applicazione per conoscere le considerazioni relative a questo scenario.

 Nella modalità di Portata durante le fasi di improduttività, il registro 405107 (405X07 per il profilo X) può essere impostato su 0 (%) per aprire completamente il BPR. Questo consente alla portata target di fluire a una pressione ridotta e, di conseguenza, con un minor consumo di energia. Per esempio:

Utilizzando il profilo 1, mentre la pompa è impostata in modalità Portata (registro 405106 = 1) durante le fasi di improduttività con un'impostazione della portata target di 8 galloni al minuto (30 litri al minuto) (registro 405104 = 80) e l'impostazione della pressione massima del profilo viene lasciata al valore predefinito del sistema. Prima di passare alla modalità Pressione, salvare il valore della pressione corrente dal registro 404104 (Il motore viene controllato in base al feedback fornito dal sensore di pressione 1) e utilizzare quel valore come nuova impostazione per la pressione target nel registro 405101. Quindi, impostare il registro della modalità (405106) su 0 (modalità Pressione)

Nota: L'utilizzo esclusivo del profilo 1 (sono disponibili 4 profili) consente di controllare la pompa con un numero inferiore di registri mappati. Tuttavia, per configurare più profili perché, può essere applicato lo scenario sopra descritto, in cui 405X01 è la pressione target per il profilo X, 405X04 è la portata target per il profilo X, e così via per le altre variabili del profilo.

## Appendice C - Configurazioni di sistema

Questi diagrammi di configurazione mostrano le interconnessioni di comunicazione di base. Per la creazione di un sistema con trasduttori della pressione, controlli BPR o interruttori di esclusione, consultare il distributore Graco.

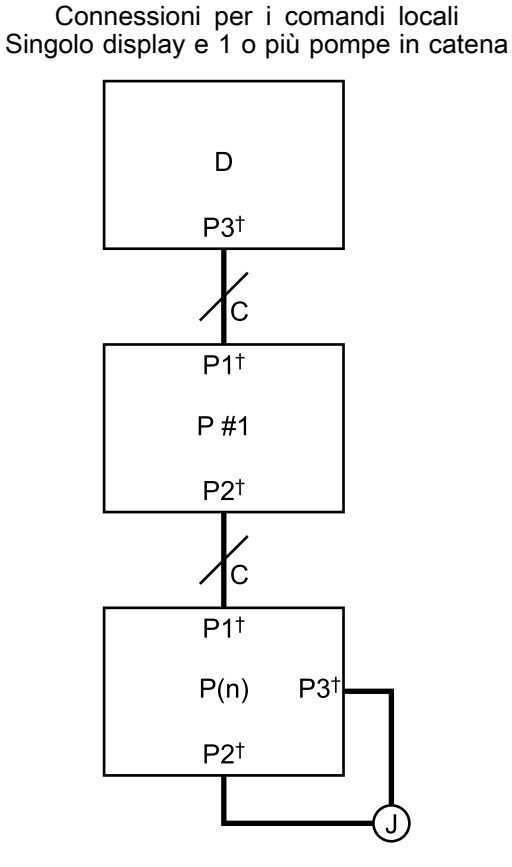

Equivalenza delle comunicazioni

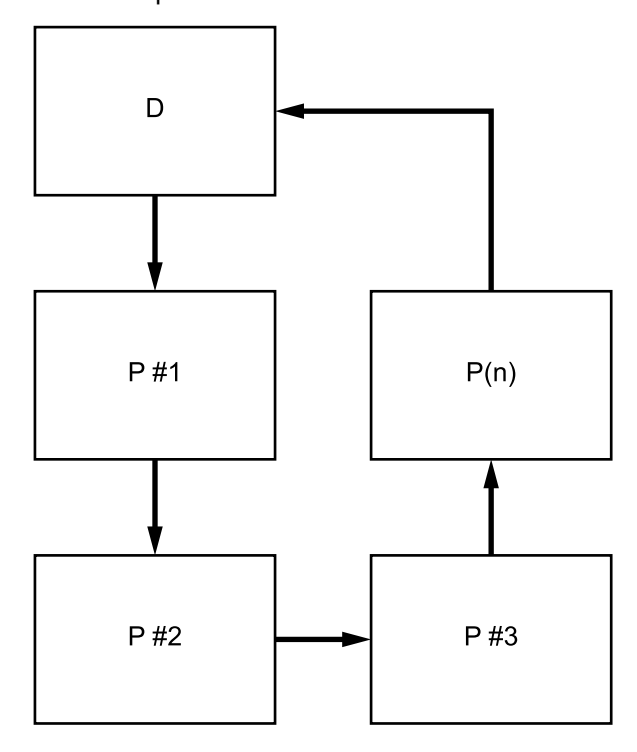

D: Display

C: Cavo CANP

Cod. art.: Numero pompa

P(n): Ultima pompa; massimo consentito in una catena = 8

J: Jumper

+ connettore per cavo sul dispositivo;

vedere Cavi di collegamento, page 5

**NOTA:** La connessione fisica persa fra 2 dispositivi scollega tutti i dispositivi dell'intera catena. Se la pompa con il jumper installato viene spenta, il funzionamento di tutte le pompe si interromperà.

Connessioni per il controllo in remoto

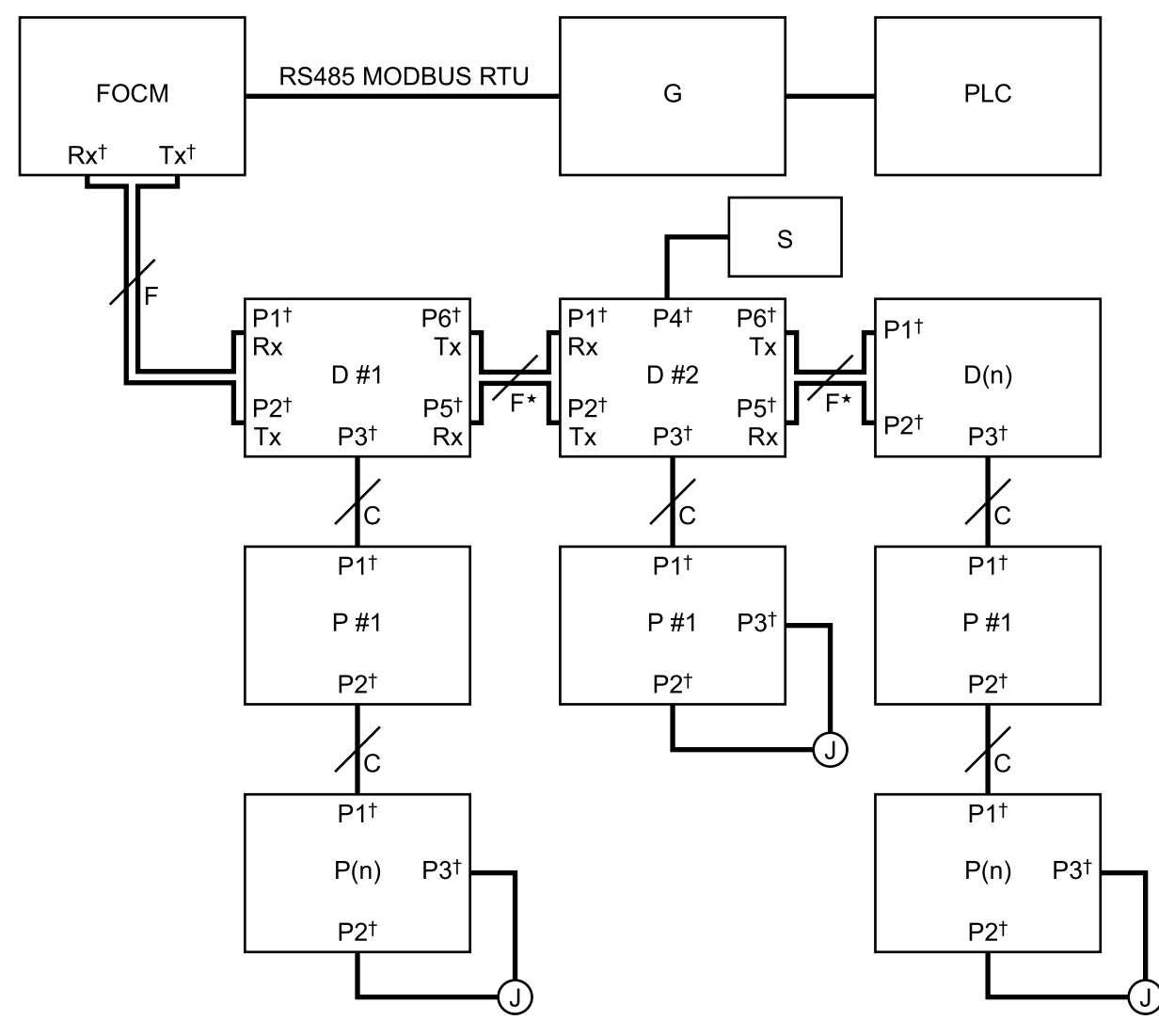

FOCM: Modulo convertitore fibre ottiche (24R086)

- G: Gateway Graco
- N. D: Numero display
- D(n): Ultimo display
- Cod. art.: Numero pompa

P(n): Ultima pompa; massimo consentito in una catena = 8

- J: Jumper
- S: Interruttore di avvio/arresto
- F: Cavo in fibra ottica
- C: Cavo CAN

+ connettore per cavo sul dispositivo; vedere

Cavi di collegamento, page 5

\* La perdita della comunicazione remota fra 2 display causa la perdita del controllo remoto su tutte le pompe collegate al display dopo l'interruzione. Dopo l'interruzione, le pompe possono sempre essere controllate localmente dal display a cui sono collegate. **NOTA**:Se viene utilizzato un interruttore di azionamento/arresto con un display, l'attivazione dell'interruttore interrompe tutte le pompe collegate a quel display.

#### Configurazione ampia

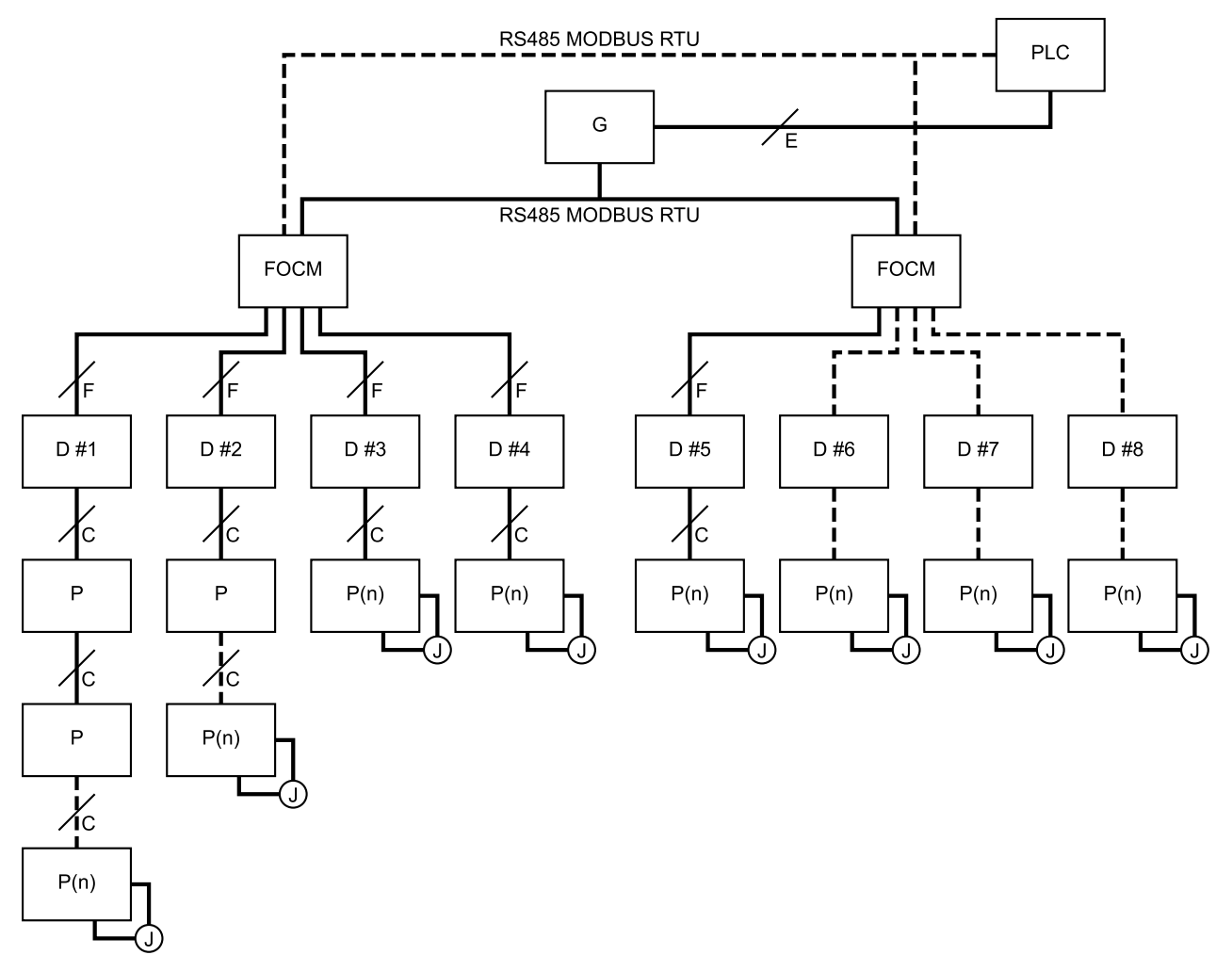

FOCM: Modulo convertitore fibre ottiche (24R086) G: Gateway Graco

- N. D: Numero display D(n): Ultimo display
- Cod. art.: Numero pompa
- P(n): Ultima pompa; massimo consentito in una catena
- = 8
- J: Jumper
- S: Interruttore di avvio/arresto
- F: Cavo in fibra ottica
- C: Cavo CAN
- E: Cavo Ethernet o altro bus di campo

NOTA: Questa configurazione riduce il numero di pompe che saranno messe fuori servizio in caso di danno delle linee di comunicazione di un display singolo.

### Parti per la configurazione

Le configurazioni richiedono l'acquisto di articoli di interconnessione separati. Scegliere le lunghezze di cavi adatte per la propria configurazione.

| Identifi-<br>catore | Codice | Descriz.                                                                                                    |
|---------------------|--------|----------------------------------------------------------------------------------------------------|
| FOCM                | 24R086 | Modulo convertitore fibre ottiche; contiene un modulo convertitore fibre ottiche; la configurazione del modulo FOCM per altri display richiede l'acquisto di un massimo di 3 moduli di collegamento aggiuntivi a fibre ottiche (M) in un modulo FOCM. |
| М                   | 24N978 | Modulo, collegamento a fibre ottiche                                                                                                    |
| F                   |        | Cavo, accoppiamento a fibre ottiche, quando è in uso, ne è richiesto 1 per<br>l'interconnessione fra ciascun dispositivo                                                                                                    |
|                     | 17T898 | 3 m (10 piedi)                                                                                                    |
|                     | 16M172 | 15 m (50 piedi)                                                                                                    |
|                     | 16M173 | 30 m (100 ft)                                                                                                    |
|                     | 17Z418 | 165 piedi (50 m)                                                                                                    |
|                     | 17B160 | 100 m (330 ft)                                                                                                    |
| G                   | 15V331 | Gateway                                                                                                    |

## Appendice D - Programmazione del modulo di controllo

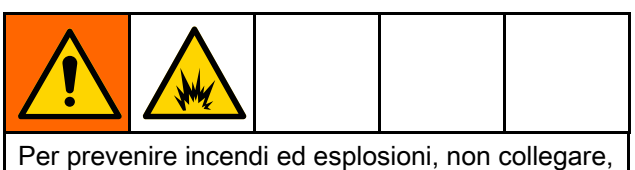

Per prevenire incendi ed esplosioni, non collegare, scaricare o rimuovere il token, a meno che l'unità non sia stata rimossa da aree pericolose (atmosfere esplosive).

- Tutti i dati del modulo possono essere ripristinati alle impostazioni predefinite in fabbrica. Registrare tutte le impostazioni e le preferenze degli utenti prima di effettuare l'aggiornamento, per facilitarne il ripristino dopo l'aggiornamento.
- La versione software più recente per ciascun sistema è disponibile sul sito www.graco.com.

# Istruzioni per l'aggiornamento del software

**NOTA:** Se il software sul token ha la stessa versione già programmata nel modulo, non avverrà niente (incluso il lampeggio della spia rossa). Tentando di programmare il modulo varie volte, non si possono causare danni.

- Scollegare l'alimentazione dal modulo di controllo Graco disattivando l'alimentazione di sistema. NOTA: In alternativa, è possibile effettuare l'aggiornamento software senza scollegare l'alimentazione usando il tasto di ripristino di sistema sulla schermata di configurazione 16 (data e ora) per iniziare l'aggiornamento dopo l'inserimento del token.
- 2. Rimuovere il coperchio di accesso (C).

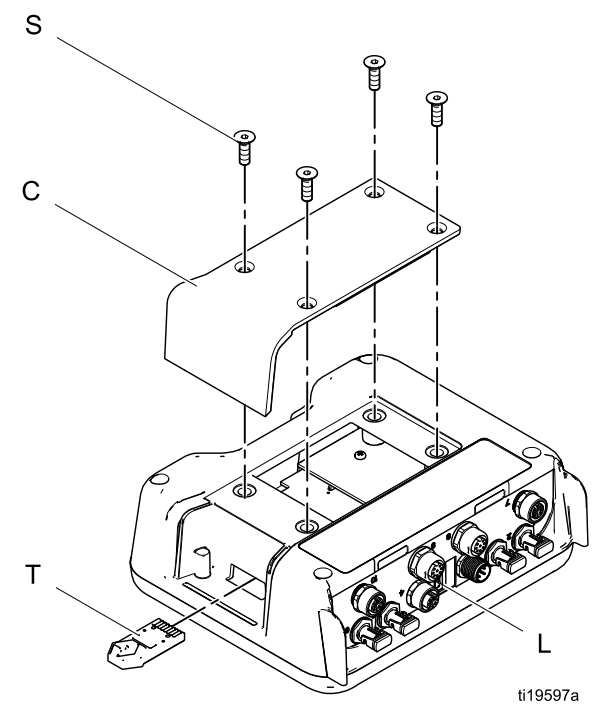

- Inserire e premere saldamente il token (T) nello slot.
   NOTA: Il token non ha un orientamento preferito.
- 334296M

- 4. Fornire alimentazione elettrica al modulo di controllo Graco.
- 5. L'indicatore rosso (L) lampeggia durante il caricamento del software sul display. Quando il software è completamente caricato, la spia rossa si spegne.

#### **AVVISO**

Per evitare di corrompere il software, non rimuovere il token, disattivare l'alimentazione di sistema o scollegare i moduli finché la schermata di stato non indica che gli aggiornamenti sono completi.

6. All'accensione del display verrà visualizzata la seguente schermata.

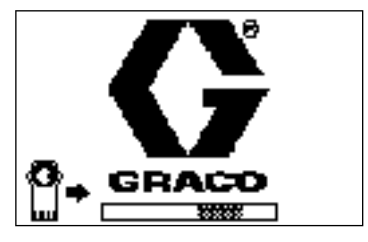

Communications with motors established (comunicazioni con i motori stabilite).

7. Attendere il completamento dell'aggiornamento. NOTA: Un'indicazione del tempo stimato per il completamento viene visualizzata sul fondo con la barra di avanzamento.

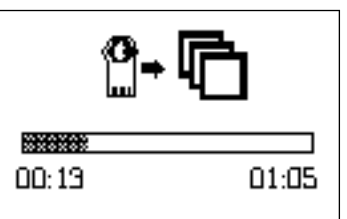

 Aggiornamenti completati. L'icona indica il completamento o l'errore dell'aggiornamento. Salvo in caso di errore dell'aggiornamento, rimuovere il token (T) dallo slot.

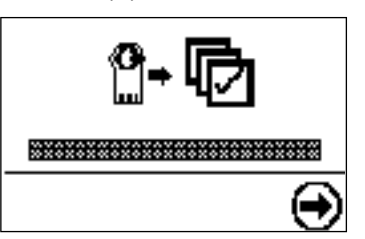

| Icona | Descriz.                                              |  |  |
|-------|-------------------------------------------------------|--|--|
| Þ     | Aggiornamento completato                              |  |  |
| R     | Aggiornamento non riuscito                            |  |  |
| ¢     | Aggiornamento completo, non sono necessarie modifiche |  |  |

- Premere per continuare. Se il token è ancora inserito, la procedura di caricamento ripartirà dall'inizio. Tornare al punto 5 della procedura se l'aggiornamento si riavvia.
- 10. Rimuovere l'alimentazione dal modulo di controllo Graco disattivando l'alimentazione di sistema.
- 11. Se il token è ancora inserito, rimuoverlo dallo slot.
- 12. Reinstallare il coperchio di accesso e stringere le viti (S).

60

| Note |      |      |  |
|------|------|------|--|
|      |      |      |  |
|      |      |      |  |
|      |      |      |  |
|      | <br> | <br> |  |
|      | <br> | <br> |  |
|      |      |      |  |
|      |      | <br> |  |
|      | <br> | <br> |  |
|      |      |      |  |
|      |      |      |  |
|      |      |      |  |
|      |      |      |  |
|      |      |      |  |

## California Proposition 65

#### **RESIDENTI IN CALIFORNIA**

AVVERTENZA: Cancro e danni per la riproduzione — www.P65warnings.ca.gov.

Note

## Garanzia standard Graco

Graco garantisce che tutte le apparecchiature cui si fa riferimento nel presente documento, prodotte da Graco e recanti il suo marchio, sono esenti da difetti nei materiali e nella manodopera alla data di vendita all'acquirente originale. Con l'eccezione di eventuali garanzie speciali, estese o limitate pubblicate da Graco, Graco riparerà o sostituirà qualsiasi parte dell'apparecchiatura che Graco stessa riconoscerà come difettosa, per un periodo di dodici mesi dalla data di acquisto. La presente garanzia si applica solo alle apparecchiature che vengono installate, utilizzate e di cui viene eseguita la manutenzione secondo le raccomandazioni scritte di Graco .

La presente garanzia non copre la normale usura, né alcun malfunzionamento, danno o usura causati da installazione scorretta, applicazione impropria, abrasione, corrosione, manutenzione inadeguata o impropria, negligenza, incidenti, manomissione o sostituzione di componenti con prodotti non originali Graco e pertanto Graco declina ogni responsabilità rispetto alle citate cause di danno. Graco non sarà neanche responsabile di eventuali malfunzionamenti, danni o usura causati dall'incompatibilità delle apparecchiature Graco con strutture, accessori, apparecchiature o materiali non forniti da Graco o da progettazioni, manifatture, installazioni, funzionamenti o interventi di manutenzione errati di strutture, accessori, apparecchiature o materiali non forniti da Graco.

La presente garanzia è condizionata al reso prepagato dell'apparecchiatura ritenuta difettosa a un distributore autorizzato Graco affinché ne verifichi il difetto dichiarato. Se il difetto dichiarato viene verificato, Graco riparerà o sostituirà senza alcun addebito tutti i componenti difettosi. L'apparecchiatura sarà restituita all'acquirente originale con trasporto prepagato. Se l'ispezione non rileva difetti nei materiali o nella lavorazione, le riparazioni saranno effettuate a un costo ragionevole che include il costo delle parti, la manodopera e il trasporto.

#### QUESTA GARANZIA È ESCLUSIVA E SOSTITUISCE TUTTE LE ALTRE GARANZIE, ESPLICITE O IMPLICITE INCLUSE MA NON LIMITATE A EVENTUALI GARANZIE DI COMMERCIABILITÀ O IDONEITÀ A SCOPI PARTICOLARI.

L'unico obbligo di Graco e il solo rimedio a disposizione dell'acquirente per eventuali violazioni della garanzia sono quelli indicati in precedenza. L'acquirente accetta che non sia previsto alcun altro indennizzo (fra l'altro, per danni accidentali o consequenziali per mancati profitti, mancate vendite, danni alle persone o alle cose o qualsiasi altra perdita accidentale o consequenziale). Qualsiasi azione legale per violazione della garanzia dovrà essere intrapresa entro due (2) anni dalla data di vendita.

GRACO NON RILASCIA ALCUNA GARANZIA E NON RICONOSCE ALCUNA GARANZIA IMPLICITA DI COMMERCIABILITÀ E ADATTABILITÀ A SCOPI PARTICOLARI RELATIVAMENTE AD ACCESSORI, ATTREZZATURE, MATERIALI O COMPONENTI VENDUTI MA NON PRODOTTI DA GRACO. Questi articoli venduti, ma non prodotti, da Graco (come i motori elettrici, gli interruttori, i tubi flessibili, ecc.) sono coperti dalla garanzia, se esiste, dei relativi fabbricanti. Graco fornirà all'acquirente un'assistenza ragionevole in caso di reclami per violazione di queste garanzie.

In nessun caso Graco sarà responsabile di danni indiretti, accidentali, speciali o consequenziali derivanti dalla fornitura da parte di Graco dell'apparecchiatura di seguito riportata o per la fornitura, il funzionamento o l'utilizzo di qualsiasi altro prodotto o altro articolo venduto, a causa di violazione del contratto, della garanzia, per negligenza di Graco o altro.

#### FOR GRACO CANADA CUSTOMERS

The Parties acknowledge that they have required that the present document, as well as all documents, notices and legal proceedings entered into, given or instituted pursuant hereto or relating directly or indirectly hereto, be drawn up in English. Les parties reconnaissent avoir convenu que la rédaction du présente document sera en Anglais, ainsi que tous documents, avis et procédures judiciaires exécutés, donnés ou intentés, à la suite de ou en rapport, directement ou indirectement, avec les procédures concernées.

#### Informazioni Graco

Per le informazioni aggiornate sui prodotti Graco, visitare il sito Web www.graco.com. Per informazioni sui brevetti, visitare il sito Web www.graco.com/patents.

Per inviare un ordine, contattare il proprio distributore GRACO o chiamare per individuare il distributore più vicino.

Tel.: 612-623-6921 o numero verde: 1-800-328-0211 Fax: 612-378-3505

Tutte le informazioni e le illustrazioni contenute nel presente documento sono basate sulle informazioni più aggiornate disponibili al momento della pubblicazione. Graco si riserva il diritto di apportare modifiche in qualunque momento senza preavviso

Traduzione delle istruzioni originali. This manual contains Italian. MM 3A2527

Graco Headquarters: Minneapolis Uffici internazionali: Belgio, Cina, Giappone, Corea GRACO INC. E CONSOCIATE • P.O. BOX 1441 • MINNEAPOLIS MN 55440-1441 • USA Copyright 2019, Graco Inc. Tutti gli stabilimenti di produzione Graco sono classificati ISO 9001.

> www.graco.com Revisione M, febbraio 2022